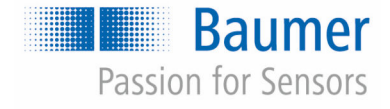

# **Manuel d'utilisation**

### Capteur de débit PF55S

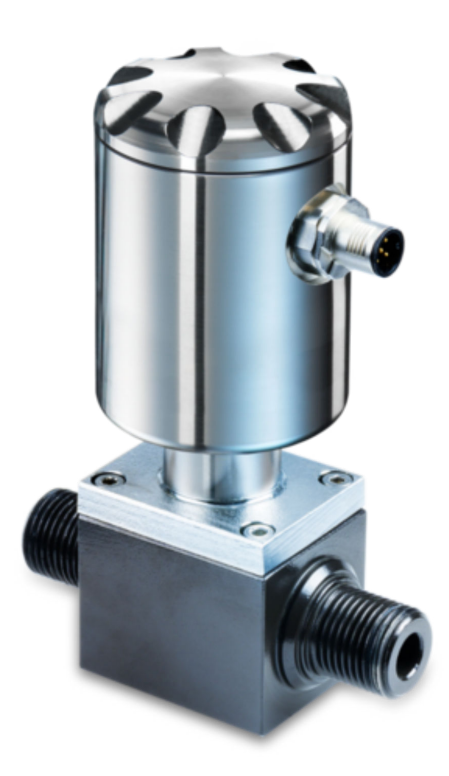

Lire les instructions avant de commencer tout travail ! Traduction de la version initiale d'origine (Allemand), version : 04/03/2020 Français

Baumer Electric AG Hummelstrasse 17 CH – 8501 Frauenfeld Téléphone : +49 777164741222 Courriel : mid.de@baumer.com Internet : www.baumer.com Traduction du manuel d'utilisation d'origine PF55, 4, fr\_FR

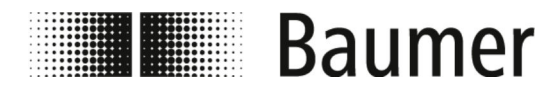

| Informations sur la notice d'utilisa-<br>tion    | La notice d'utilisation fait partie intégrante du PF55S et doit être conservée à proximité directe de celui-ci afin d'être accessible à tout moment pour le personnel. La notice permet de manipuler de manière sûre et efficace. Ainsi, le manuel doit être remis au nouveau propriétaire en cas de revente du PF55S.                                                                                                    |
|--------------------------------------------------|----------------------------------------------------------------------------------------------------|
|                                                  | Le personnel doit avoir lu attentivement et compris la présente<br>notice d'utilisation avant le début de tous les travaux. La condition<br>de base pour le travail sûr est de respecter toutes les consignes de<br>sécurité et instructions de manipulation qui figurent dans cette<br>notice d'utilisation. De plus, les directives locales de protection du<br>travail et les dispositions générales de sécurité s'appliquent pour le<br>domaine d'utilisation du PF55S. |
|                                                  | Les illustrations dans cette notice d'utilisation servent d'exemples.<br>Tout changement est laissé à la libre appréciation de Baumer.                                                                                                    |
|                                                  | La notice d'utilisation est régulièrement optimisée par Baumer. Au cas où vous constatez des indictions manquantes ou des erreurs, nous vous prions de signaler ces dernières à Baumer.                                                                                                    |
|                                                  | En cas de questions relatives à cette notice d'utilisation, veuillez vous adresser à Baumer.                                                                                                    |
| Participez                                       | Chez le Groupe Baumer, nous mettons toujours tout en œuvre,<br>afin d'améliorer nos produits.                                                                                                    |
|                                                  | Aidez-nous, à rendre les produits Baumer de plus en plus sûrs.                                                                                                    |
|                                                  | Signalez toute situation dangereuse en lien avec les produits<br>Baumer :                                                                                                    |
|                                                  | <ul> <li>Danger causé par le produit</li> <li>Danger causé par la manipulation du produit</li> <li>Danger causé par le contact entre la matière et le produit</li> </ul>                                                                                                    |
|                                                  | Veuillez nous communiquer les indications suivantes dans ce cas,<br>si présentes :                                                                                                    |
|                                                  | <ul> <li>Produit concerné</li> <li>Description de la situation dangereuse</li> <li>Schéma, photos</li> <li>Interlocuteur/Interlocutrice et données de contact en cas<br/>d'éventuelles questions</li> </ul>                                                                                                    |
|                                                  | Les remarques sont traitées le plus vite possible par Baumer.                                                                                                    |
| Indication sur les composants élec-<br>troniques | En raison des cycles d'innovation en partie très courts dans le cas<br>de composants électroniques, il est possible que les fabricants<br>d'origine retirent très tôt leurs produits du marché (annulation des<br>composants).                                                                                                    |
|                                                  | Cela peut entraîner une limitation de disponibilité des pièces de rechange et le fait que ce ne sont pas toujours les modules d'ori-<br>gine qui peuvent être réparés. Le Groupe Baumer se réserve par conséquent le droit, en cas de réparation, de remplacer le module complet affecté par un autre module à caractère fonctionnellement identique ou amélioré.                                                                                                    |

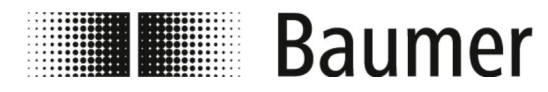

| Documents applicables  | En plus de ce document, les notices d'utilisation et les consignes de sécurité qui y sont reprises à propos des composants des four-<br>nisseurs du PF55S et de la machine supérieure.                                                                                                    |  |  |
|------------------------|----------------------------------------------------------------------------------------------------|--|--|
| Droit d'auteur         | Les manuels d'utilisation et autres manuels du Groupe Baumer<br>sont protégés par la loi des droits d'auteur. Toute copie, toute<br>reproduction ou toute traduction sans autorisation préalable de<br>Baumer hhs GmbH sont formellement interdites. Les exemplaires<br>en d'autres langues ou supplémentaires du présent manuel d'utili-<br>sation peuvent être commandés directement chez Baumer. |  |  |
|                        | Des modifications sont possibles à tout moment sans avertisse-<br>ment préalable.                                                                                                    |  |  |
| Garantie               | Les garanties convenues par contrat ne peuvent être prises en<br>compte que lorsque les travaux de maintenance indiqués dans le<br>présent mode d'emploi sont effectués dans les intervalles prévus et<br>que les consignes d'utilisations sont respectées. Veuillez respecter<br>également les consignes de la documentation livrée.                                                               |  |  |
| Responsabilité limitée | L'ensemble des données et indications du présent mode d'emploi<br>est conçu en prenant compte des normes et règlements en<br>vigueur, l'état de la technique et notre grande connaissance et<br>expérience.                                                                                                    |  |  |
|                        | Le fabricant n'assume aucune responsabilité pour les dégâts<br>causés par les raisons suivantes :                                                                                                    |  |  |
|                        | <ul> <li>Le manuel d'utilisation n'a pas été respecté.</li> <li>L'installation n'a pas fonctionné selon l'utilisation conforme aux prescriptions.</li> <li>Du personnel non qualifié a été embauché.</li> <li>Des modifications ont été effectuées.</li> <li>Des modifications techniques ont été volontairement effectuées.</li> </ul>                                                             |  |  |
|                        | Les obligations, conditions générales de ventes et conditions de livraison convenues du fabriquant et ses livreurs dans le contrat de livraison s'appliquent, ainsi que les obligations légales en vigueur au moment de la conclusion du contrat.                                                                                                    |  |  |

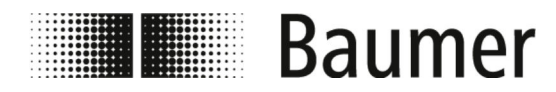

#### Service après-vente

Baumer MDS GmbH Bodenseeallee 7 78333 Stockach Germany Téléphone : +49 777164741222 E-Mail : mid.de@baumer.com Internet : www.baumer.com Une liste actuelle de tous les interlocuteurs locaux est disponible sur notre site Internet sous la rubrique *Contact*.

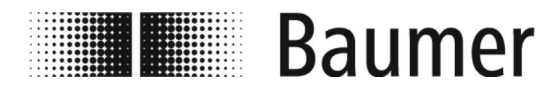

## Table des matières

| 1 | Généralités 8              |                                                                                              |     |
|---|----------------------------|----------------------------------------------------------------------------------------------|-----|
| 2 | Sécurité et responsabilité |                                                                                              | 9   |
|   | 2.1                        | Symboles dans le présent manuel                                                              | . 9 |
|   | 2.2                        | Utilisation conforme aux dispositions                                                        | 11  |
|   | 2.3                        | Mauvaise utilisation raisonnablement prévisible                                              | 11  |
|   | 2.4                        | Zones de travail et de danger                                                                | 12  |
|   | 2.5                        | Signalisation de sécurité                                                                    | 12  |
|   | 2.6                        | Sécuriser contre un redémarrage                                                              | 13  |
|   | 2.7                        | Responsabilité de l'exploitant                                                               | 13  |
|   | 2.8                        | Responsabilité de l'intégrateur                                                              | 14  |
|   | 2.9                        | Mesures d'urgence après un accident                                                          | 15  |
|   | 2.10                       | Exigences relatives au personnel                                                             | 18  |
|   | 2.11                       | Équipement personnel de protection                                                           | 20  |
|   | 2.12                       | Consignes de sécurité pour le transport et le stoc-<br>kage                                  | 20  |
|   | 2.13                       | Consignes de sécurité pour le montage et la pre-<br>mière mise en service                    | 21  |
|   | 2.14                       | Consignes de sécurité relatives à la maintenance et<br>à la réparation de dysfonctionnements | 25  |
|   | 2.15                       | Consignes de sécurité pour les composants                                                    | 26  |
| 3 | Des                        | cription de l'installation et du fonctionnement                                              | 27  |
|   | 3.1                        | Structure                                                                                    | 27  |
|   | 3.2                        | Description du fonctionnement                                                                | 27  |
|   | 3.3                        | Raccordements                                                                                | 28  |
|   | 3.4                        | Logiciel de commande BCP                                                                     | 29  |
| 4 | Tran                       | sport et stockage                                                                            | 30  |
|   | 4.1                        | Livraison                                                                                    | 30  |
|   | 4.2                        | Inspection de transport                                                                      | 30  |
|   | 4.3                        | Stockage des colis                                                                           | 30  |
|   | 4.4                        | Éliminer les matériaux d'emballage                                                           | 30  |
| 5 | Mon                        | tage et installation                                                                         | 32  |
|   | 5.1                        | Conditions préalables pour le montage                                                        | 32  |
|   | 5.2                        | Lieu de montage du capteur de débit                                                          | 33  |
|   | 5.3                        | Montage                                                                                      | 36  |
|   | 5.4                        | Raccordement électrique                                                                      | 39  |
| 6 | Prer                       | nière mise en service                                                                        | 42  |
|   | 6.1                        | Établir la connexion USB                                                                     | 42  |
|   | 6.2                        | Installation du logiciel BCP                                                                 | 43  |
| 7 | Utili                      | sation                                                                                       | 48  |
|   | 7.1                        | Logiciel BCP                                                                                 | 48  |
|   | 7.2                        | Visualisation                                                                                | 51  |
|   | 7.3                        | Menu de démarrage rapide                                                                     | 54  |

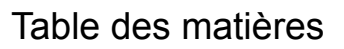

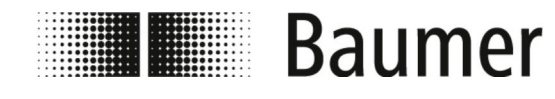

|    | <ul><li>7.4 Codes d'accès</li><li>7.5 Utilisation : Exemple</li><li>7.5.1 Utilisation : Exemple de menu de démarrage rapide</li></ul> | 54<br>55<br>56 |
|----|----------------------------------------------------------------------------------------------------|----------------|
|    | 7.5.2 Utilisation : Exemple de menu principal                                                                                         | 57             |
|    | 7.6 Guidage du menu                                                                                                    | 60             |
|    | 7.6.1 Menu Sensor [Capteur]                                                                                                    | 62             |
|    | 7.6.2 Menu Units [Unités]                                                                                                    | 64             |
|    | 7.6.3 Menu Scales [Échelle]                                                                                                    | 68             |
|    | 7.6.4 Menu Measure [Mesure]                                                                                                    | 70             |
|    | 7.6.5 Menu Alarms [Alarmes]                                                                                                    | 73             |
|    | 7.6.6 Menu Inputs [Entrées]                                                                                                    | 75             |
|    | 7.6.7 Menu Outputs [Sorties]                                                                                                    | 77             |
|    | 7.6.8 Menu Communication                                                                                                    | 81             |
|    | 7.6.9 Menu Display [Écran]                                                                                                    | 82             |
|    | 7.6.10 Menu Functions [Fonctions]                                                                                                    | 83             |
|    | 7.6.11 Menu Diagnostic                                                                                                    | 84             |
|    | 7.6.12 Menu System [Système]                                                                                                    | 89             |
|    | 7.6.13 Menu Process Data [Données du processus]                                                                                       | 93             |
| 8  | Maintenance                                                                                                    | 96             |
| •  | 8.1 Nettovage extérieur                                                                                                    | 96             |
|    | 8.2 Nettovage intérieur                                                                                                    | 96             |
|    | 8.3 Remplacement des joints                                                                                                    | 96             |
| 9  | Dépannage                                                                                                    | 97             |
| •  | 9.1 Signal d'alarme                                                                                                    | 97             |
|    | 9.2 Messages d'erreur                                                                                                    | 99             |
| 10 | Démontage et élimination                                                                                                    | 102            |
| 11 | Donnéos techniques                                                                                                    | 102            |
| 11 |                                                                                                    | 103            |
| 12 | rieces de rechange                                                                                                    | 107            |
| 13 | Index                                                                                                    | 108            |

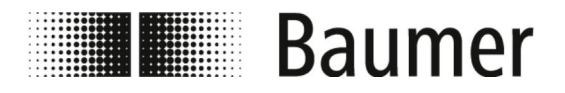

Généralités

### 1 Généralités

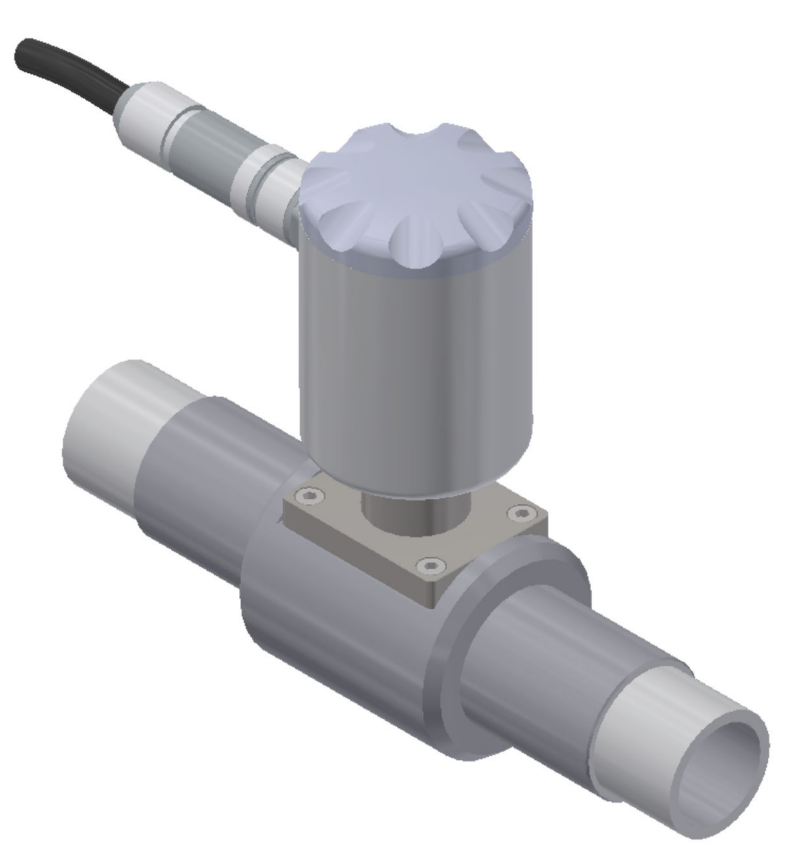

Le présent manuel d'utilisation est uniquement valable pour le capteur de débit magnétique et inductif PF55S.

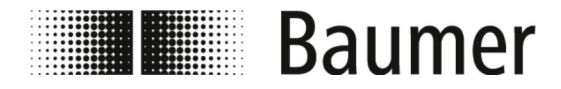

Symboles dans le présent manuel

### 2 Sécurité et responsabilité

La présente section donne un aperçu de tous les aspects de sécurité importants pour la protection des personnes et pour le fonctionnement sûr et sans trouble. D'autres consignes de sécurité liées à la fonction figurent dans les sections concernant les différentes phases de vie.

### 2.1 Symboles dans le présent manuel

Consignes de sécurité

Les consignes de sécurité sont caractérisées dans le présent document par des symboles. Les consignes de sécurité sont présentées par des mots de signalisation qui expriment l'ampleur du danger.

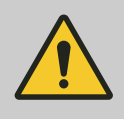

#### DANGER

Cette combinaison de symbole et de mot de signalisation indique une situation dangereuse imminente qui entraînera des blessures graves ou mortelles, si elle n'est pas évitée.

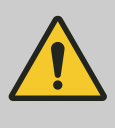

#### AVERTISSEMENT

Cette combinaison de symbole et de mot de signalisation indique une situation potentiellement dangereuse qui entraînera des blessures graves ou mortelles, si elle n'est pas évitée.

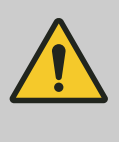

#### ATTENTION

Cette combinaison de symbole et de mot de signalisation indique une situation potentiellement dangereuse qui entraînera des blessures légères ou de gravité modérée, si elle n'est pas évitée.

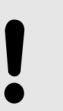

#### REMARQUE

Cette combinaison de symbole et de mot de signalisation indique une situation potentiellement dangereuse qui entraînera des dommages matériels ou à l'environnement, si elle n'est pas évitée.

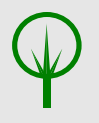

#### ENVIRONNEMENT

Cette combinaison de symbole et de mot de signalisation indique une situation potentiellement dangereuse qui entraînera des dommages à l'environnement, si elle n'est pas évitée.

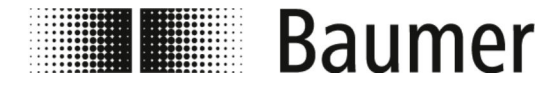

Symboles dans le présent manuel

#### Consignes de sécurité dans les instructions de manipulation

Les consignes de sécurité peuvent se rapporter à des instructions individuelles, spécifiques. De telles consignes de sécurité sont incorporées dans le guide d'instruction afin qu'elles n'interrompent pas la fluidité de la lecture lors de l'exécution de l'action. Les mots de signalisation décrits ci-dessus sont utilisés.

#### Exemple :

**1.** Desserrez les vis.

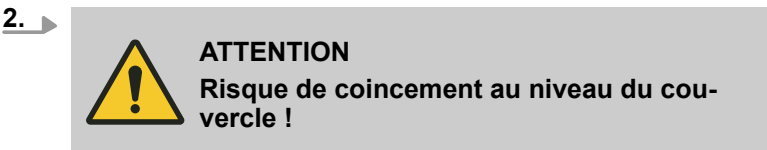

Fermez prudemment le couvercle.

3. Serrez les vis.

Consignes de sécurité particulières

Pour attirer l'attention sur des dangers particuliers, les symboles suivants sont employés dans les consignes de sécurité :

| Symbole d'avertissement | Type de danger                                      |
|-------------------------|-----------------------------------------------------|
| 4                       | Avertissement : tension élec-<br>trique dangereuse. |
|                         | Avertissement : emplacement dangereux.              |

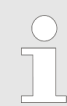

Ce symbole indique des conseils et recommandations utiles ainsi que des informations pour un fonctionnement efficace et sans trouble.

#### Autres formes d'étiquetage

**Conseils et recommandations** 

Les étiquetages suivants sont utilisés dans le présent manuel pour mettre en relief les instructions de manipulation, les résultats, les listages, les références et d'autres éléments :

| Étiquetage | Explication                                                                |
|------------|----------------------------------------------------------------------------|
| _          | Consignes d'utilisation - étape par étape                                  |
| ⇔          | Résultats des étapes de la manipulation                                    |
| Ŕ          | Références aux sections du présent manuel et sur les documents applicables |
|            | Listages sans ordre spécifique                                             |

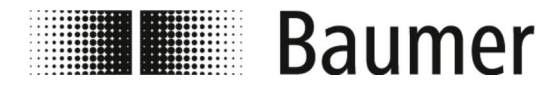

Mauvaise utilisation raisonnable...

| Étiquetage | Explication                                                                                     |
|------------|-------------------------------------------------------------------------------------------------|
| [Enter]    | Éléments de l'écran (par ex. surfaces de<br>commutation, occupation des touches de<br>fonction) |
|            | Éléments de commande (par ex. bouton, interrupteur)                                             |
| Affichage  | Éléments d'écran (par ex. titre de menu,<br>désignation de la fenêtre)                          |
| Fonction   | Éléments d'écran (par ex. texte de la sur-<br>face)                                             |

### 2.2 Utilisation conforme aux dispositions

Le capteur de débit PF55S est exclusivement prévu pour l'application dans des environnements industriels de travail et dans des locaux fermés.

L'application conforme aux dispositions implique également le respect de toutes les informations contenues dans cette notice d'utilisation. Ceci est particulièrement valable pour le respect des indications techniques.

Le capteur de débit mesure et saisit les valeurs de débit des liquides.

Le capteur de débit respecte la directive relative aux appareils sous pression (DESP) et est conçu et fabriqué pour les liquides des groupes de fluides 2 selon le niveau actuel de la technique.

Le domaine d'utilisation comprend les liquides conducteurs disposant des propriétés suivantes :

- Conductivité  $\geq$  50 µS/cm
- Viscosité < 70 mm²/s pour 40 °C (< 70 cST pour 104 °F)</p>

Les composants peuvent être assemblés de façon différente dans un système. Pour cette raison, il faut respecter, que les limites techniques sont déterminées par la limite du composant du système le plus faible.

#### 2.3 Mauvaise utilisation raisonnablement prévisible

On considère comme mauvaise utilisation les points suivant :

- Toute utilisation dépassant l'utilisation conforme aux dispositions ou tout utilisation différente du capteur de débit.
- Toute utilisation du capteur de débit par du personnel non ou mal qualifié.
- L'utilisation du capteur de débit avec un accessoire non autorisé par Baumer.
- L'utilisation du capteur de débit dans un environnement explosif.

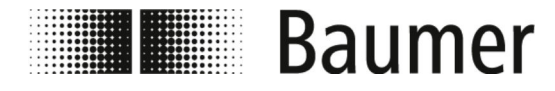

Signalisation de sécurité

### 2.4 Zones de travail et de danger

Les zones de travail et de danger dépendent de la disposition du capteur PF55S dans l'installation de production supérieure et des conditions locales sur le lieu d'installation. Par conséquent, elles doivent être spécifiées par l'opérateur.

#### DANGER

Le non-respect des obligations de l'exploitant peuvent entraîner des blessures graves allant jusqu'à la mort

 Toujours s'assurer du respect des obligations de l'exploitant.

§ 2.7 »Responsabilité de l'exploitant« à la page 13

### 2.5 Signalisation de sécurité

Les symboles et panneaux indicateurs se trouvent sur le capteur PF55S ou dans l'espace de travail. Ils se réfèrent à l'environnement direct au sein duquel ils sont placés.

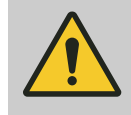

#### AVERTISSEMENT

#### Danger en cas de signalisation illisible

Au cours du temps, les autocollants et les panneaux peuvent se salir ou d'une autre manière être méconnaissables, de sorte que les dangers peuvent ne pas être détectés et les instructions d'utilisation nécessaires peuvent ne pas être suivies. Cela pourrait entraîner un risque de blessures.

- Les consignes de sécurité, d'avertissement et instructions d'utilisation doivent être préservés dans un état bien lisible.
- Toujours remplacer immédiatement les panneaux ou autocollants endommagés.

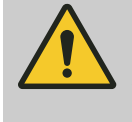

#### DANGER

Danger en cas de signalisation de sécurité manquante ou incompréhensible

Respectez les dispositions de sécurité spécifiques aux composants.

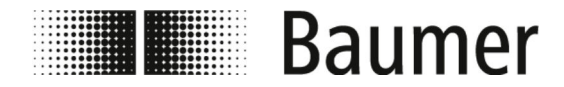

### 2.6 Sécuriser contre un redémarrage

Lors de travaux sur des composants conducteurs de tension, une sécurisation contre une remise en marche doit être effectuée. Un système est sécurisé contre une remise en marche, lorsque l'alimentation en tension est désactivée et que l'interrupteur principal est sécurisé à l'aide d'un verrou.

S'il n'est pas possible de sécuriser l'interrupteur principal à l'aide d'un verrou contre une remise en marche, alors la fiche secteur doit être débranchée et sécurisée.

### 2.7 Responsabilité de l'exploitant

| Exploitant              | L'exploitant est la personne qui exploite ou possède le capteur<br>PF55S ou la personne à qui s'est vu déléguer le pouvoir écono-<br>mique déterminant du fonctionnement technique de l'équipement<br>de mise en œuvre. En général, l'exploitant n'est pas Baumer, mais<br>l'acheteur du capteur PF55S. |                                                                                                    |
|-------------------------|----------------------------------------------------------------------------------------------------|----------------------------------------------------------------------------------------------------|
| Obligations d'opérateur | Le<br>PF<br>vai                                                                                                    | PF55S est utilisé dans le secteur commercial. L'exploitant du<br>55S est ainsi soumis aux obligations légales de sécurité du tra-<br>l.                                                                                                    |
|                         | En<br>peo<br>tec<br>du                                                                                                    | plus des consignes de sécurité de la présente notice, il faut res-<br>cter les directives de sécurité, de protection du travail et de pro-<br>tion de l'environnement en vigueur pour le domaine d'utilisation<br>système.                                                                                                    |
|                         | Les                                                                                                    | s dispositions suivantes s'appliquent en particulier :                                                                                                    |
|                         |                                                                                                    | L'exploitant doit s'informer des directives de protection du tra-<br>vail en vigueur et déterminer en plus dans une évaluation des<br>risques les risques générés par les conditions de travail spé-<br>ciales sur le lieu d'utilisation du PF55S. Il doit le mettre en pra-<br>tique sous forme d'instructions de service pour l'exploitation du<br>PF55S. |
|                         |                                                                                                    | L'exploitant doit définir les zones de travail et de danger.                                                                                                    |
|                         | 1                                                                                                    | L'exploitant doit déterminer pour l'installation supérieure de protection un déroulé qui protège contre la remise en marche.<br>La description de cette notice se réfère uniquement au capteur PF55S.                                                                                                    |
|                         | -                                                                                                    | L'exploitant doit demander, évaluer régulièrement et mettre à jour les fiches technique de sécurité des moyens d'exploitation et de processus utilisés. Il doit produire des instructions de fonctionnement pour l'utilisation sécuritaire des équipements d'exploitation et de processus.                                                                  |
|                         | 1                                                                                                    | L'exploitant doit vérifier pendant toute la durée d'utilisation du PF55S, si les notices de service qu'il a établies sont conformes à l'état actuel des règles et il doit, si nécessaire, les ajuster.                                                                                                    |
|                         | 1                                                                                                    | L'exploitant doit fixer clairement les compétences pour l'instal-<br>lation, la commande, le dépannage, la maintenance et le net-<br>toyage et il doit les consigner par écrit.                                                                                                    |

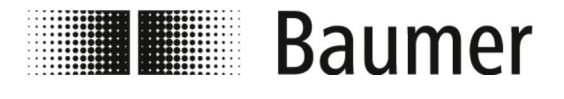

Responsabilité de l'intégrateur

- L'exploitant doit veiller à ce que toutes les personnes qui manipulent le PF55S ont lu et compris la présente notice. En outre, il doit former le personnel régulièrement et les informer sur les dangers. Ces formations doivent être documentées.
- L'opérateur doit mettre l'équipement requis de protection à la disposition du personnel et doit obligatoirement donner des instructions sur le port de l'équipement nécessaire de protection.

Par ailleurs, l'exploitant doit veiller à ce que le capteur PF55S et les autres composants de l'installation de production soient toujours dans un état techniquement parfait. Par conséquent, les dispositions suivantes s'appliquent :

- L'opérateur devra veiller à ce que les intervalles d'entretien décrits dans ce manuel soient respectés.
- L'exploitant doit contrôler du point de vue de leur fonctionnalité les dispositifs de protection de tous les composants de l'installation de production à intervalles réguliers, cependant au moins après avoir réalisé une maintenance.
- L'opérateur doit s'assurer que le fonctionnement soit immédiatement stoppé en cas de dérangements ou de comportement surprenant, que la cause soit déterminée et que l'erreur soit éliminée avant la reprise du fonctionnement.
- L'exploitant doit veiller à ce que, lors des travaux de maintenance et de réparation, le capteur PF55S puissent être toujours coupé de l'alimentation électrique et de l'air comprimé.

### 2.8 Responsabilité de l'intégrateur

Intégrateur

L'intégrateur est la personne responsable du montage du capteur PF55S sur la machine supérieure.

L'intégrateur peut être un constructeur de machine, un ingénieur de bureau, Baumer ou l'exploitant.

Les mesures et dispositifs suivant doivent être contrôlés par l'intégrateur et si besoin adaptés :

- Mesures de sécurité
- Dispositifs de protection
- Interface de commande
- Raccordements au système de commande

Mission de l'intégrateur

Le capteur PF55S est généralement monté sur une machine supérieure. Ce montage engendre de nouvelles interfaces pouvant conduire à d'autres risques.

Il est possible d'être confronté aux zones critiques suivantes :

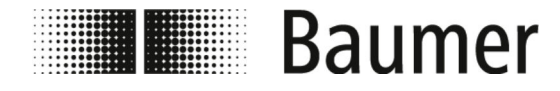

Mesures d'urgence après un accid...

L'environnement de montage du capteur PF55S dans la machine supérieure peut être différent de l'environnement de montage d'origine.

Exemple : Le capteur peut générer un champ électromagnétique puissant entrainant une perturbation dépassant la mesure industrielle.

- La position de montage souhaitée par l'exploitant pour le capteur PF55S dans la machine supérieure peut être différente des conditions préalables de montage de Baumer.
   Exemple : En raison d'un élément de transport présent dans la machine supérieure, l'exploitant n'a pas la possibilité d'exploiter le capteur sans dangers.
- Le mesures de protection prévue par Baumer ne suffisent plus ou doivent être démontées en raison des conditions de montage.

Exemple : Les dispositifs de sécurité doivent être démontés pour agrandir l'espace de montage du capteur.

 Les avertissements sont cachés et donc illisibles à cause d'éléments de la machine.

Il en découle les tâches suivantes pour l'intégrateur :

- L'intégrateur doit effectuer une évaluation des risques à propos des points suivants :
  - Le montage du capteur PF55S dans la machine supérieure et chaque interface qui en résulte.
  - Toute modification des mesures de protection à prendre lors du montage du capteur PF55S dans la machine supérieure.
  - Toute modification de l'utilisation de la machine.
- L'intégrateur doit éliminer les risques détectés lors de l'évaluation des risques ou les réduire au maximum à l'aide de mesures de protection adaptées selon la hiérarchie suivante :
  - Éliminer les risques de construction.
  - Réduire le risque de demande de construction et définir la zone de danger.
  - Réduire le risque de mesures de protection technique et de mesures additionnelles. Si besoin, adapter la zone d'influence de la commande.
  - Réduire le risque en informant les utilisateurs.
- L'intégrateur doit informer l'exploitant des mesures prises et des risques restants. Si besoin, la documentation technique doit être complétée.

#### 2.9 Mesures d'urgence après un accident

La machine et son environnement sont conçus de façon à pouvoir exclure les accidents après une appréciation humaine, lorsque :

- Tous les dispositifs de sécurité sont activés.
- Toutes les dispositions de sécurité sont respectées.
- Tous les travaux de maintenance et d'entretien indiqués sont réalisés.

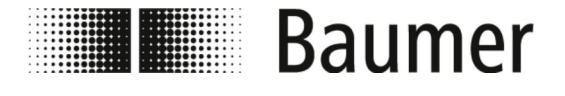

Mesures d'urgence après un accid...

Malgré toutes ces mesures, il n'est pas possible d'exclure des accidents dans la pratique. Un accident n'est jamais prévu. La cause est souvent une erreur humaine (imprudence, auto-surestimation, bousculade) des participants. Des composants défectueux causés par une mauvaise maintenance peuvent également représentés une cause d'accident.

Dans le quotidien, la cause d'un accident est souvent la combinaison de différentes conditions, ce qui rend la rédaction d'instructions de comportement détaillées en cas de situation presque impossible. Après un accident, toutes les mesures doivent être effectuées avec prudence et avec l'expérience nécessaire, sinon l'accident va potentiellement empirer.

#### Mesures obligatoires après une blessure

En général, il est possible d'exclure une blessure. Toutes les combinaisons imaginables sont possibles. Ainsi, il est impossible d'émettre une déclaration générale à propos des mesures obligatoires.

#### Recommandation

Les blessures et moyennes doivent être traitées par un docteur. Un premier soin (mesures de premiers secours) par les infirmiers ou les secouristes formées est nécessaire et obligatoire.

Après un contact avec un produit chimique ou une matière traitée, il est conseillé :

- Fiches de données du fabricant :
  - Toujours les respecter et garder à porter de mains.
    - Toujours préparer l'arrivée du médecin s'il est appelé.
- Après inhalation :
  - Sortir à l'air frais.
  - En cas de troubles persistants, chercher un médecin.
- Après un contact de la peau avec une matière **chaude** :
  - Ne pas enlever la matière de la peau !
  - Si possible, rincer abondamment.
  - Changer les vêtements mouillés.
- Après une brûlure :
  - Refroidir immédiatement.
- Après un contact de la peau avec une matière froide :
  - Nettoyer abondamment avec de l'eau et de savon.
  - Changer les vêtements mouillés.
- Après contact avec les yeux :
  - Rincer pendant env. 10 15 minutes avec de l'eau abondante. Garder les paupières ouvertes. Enlever les lentilles de contact s'il y en a.
- Après ingestion :
  - Rincer la cavité buccale à fond avec de l'eau. Si besoin, boire 1 – 2 verres d'eau. Ne pas faire vomir.

Dans tous les cas, chercher un médecin au plus vite.

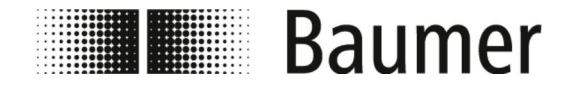

Mesures d'urgence après un accid...

Également un docteur spécialisé doit analyser et traiter les blessures légères visibles. Les blessures qui semblent insignifiantes, dans lesquelles des liquides tels que la colle, l'hydraulique ou l'huile de graissage, les émulsions ou d'autres matières chimiques ont pénétrées la plaie, peuvent entrainer des dégâts graves ultérieurs. Il y a un risque de perturbations de circulation sanguine, d'infections et d'empoisonnement.

#### Mesures d'urgence après un choc électrique

Un choc électrique se produit lorsqu'un corps humain s'interpose dans le circuit électrique entre deux pièces sous tension.

Lors d'un choc électrique, le risque pour les personnes dépend des paramètres suivant :

- Chemin courant
- Tension de contact
- Durée de la circulation du courant
- Fréquence
- Degré d'humidité de la peau
- Taille de la surface de contact

Il est possible d'avoir entre autres une arythmie cardiaque, une fibrillation ventriculaire, des brulures par arcs électriques. Il est recommandé de contacter un médecin.

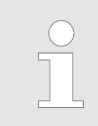

**Sécurité personnelle en cas de choc électrique** Lors d'un choc électrique, la sécurité personnelle du secouriste est la priorité.

En cas de **choc basse tension**, le courant doit être coupé à l'aide des mesures suivantes :

- Désactiver
- Retirer la fiche
- Enlever la protection
- Éteindre l'interrupteur principal

Déplacer le blessé seulement à l'aide d'objets non conducteurs, uniquement après effectuer le sauvetage de la zone de dangers.

En cas de **choc haute tension**, ne pas effectuer de sauvetage, le risque personnel est trop important. En cas de choc haute tension, contacter immédiatement les urgences et faire intervenir des experts.

Le personnel technique doit effectuer l'activation et la protection selon les cinq règles de sécurité :

- Faire intervenir des électriciens spécialisés (pour le débranchement)
- Respecter les distances de sécurité (au moins 5m en cas de haute tension)
- Débranchement du circuit électrique
- Protection contre un redémarrage

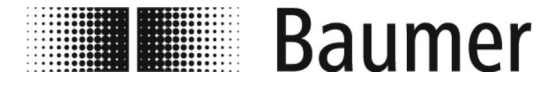

Exigences relatives au personnel

- Faire constater l'absence de tension par un électricien spécialisé
- faire recouvrir ou isoler les pièces proches et sous-tension par un électricien
- Assistance uniquement en accord avec l'électricien

#### 2.10 Exigences relatives au personnel

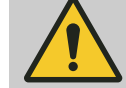

#### AVERTISSEMENT

# Risque de blessure en raison d'une qualification insuffisante du personnel

L'utilisation du PF55S nécessite des connaissances techniques. Une qualification insuffisante ou manquante du personnel augmente le risque d'accidents. Cela peut générer des blessures graves et des dégâts matériels considérables.

Lorsqu'un personnel non qualifié entreprend des travaux sur l'appareil ou séjourne dans la zone à risques du système, cela pourrait entraîner des dangers qui peuvent causer des blessures graves et des dommages sérieux.

- Toujours faire effectuer toutes les tâches que par un personnel qualifié pour cela.
- Toujours tenir le personnel non qualifié à l'écart des zones dangereuses.

Seulement des personnes âgées d'au moins 18 ans sont autorisées comme personnel et représentent celles de qui on attend un travail accompli de façon fiable. Le personnel doit avoir lu attentivement et compris la présente notice d'utilisation avant le début de tous les travaux. La condition de base pour le travail sûr est de respecter toutes les consignes de sécurité et instructions de manipulation qui figurent dans cette notice d'utilisation.

Des personnes dont la capacité de réaction est influencée, par exemple par des drogues, de l'alcool ou des médicaments, ne sont pas permises.

Respecter les réglementations spécifiques des métiers et d'âge en vigueur sur le lieu d'application lors de la sélection du personnel.

Dans les présentes instructions, les qualifications du personnel spécifiées sont distinguées ci-après pour les différentes activités:

#### Spécialiste de la mécanique

Le spécialiste de la mécanique est en mesure d'effectuer des travaux sur les systèmes mécaniques, d'identifier automatiquement et d'éviter les dangers potentiels, en raison de sa formation professionnelle, son savoir et ses expériences ainsi que de sa connaissance en matière de normes et de réglementations en vigueur.

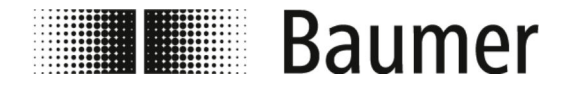

Exigences relatives au personnel

Le spécialiste de la mécanique est particulièrement formé pour le domaine de travail dans lequel il évolue et est familier avec les normes et règlements pertinents. Les techniciens mécaniciens sont de plus familiarisés avec l'installation de production supérieure.

#### Utilisateur

L'utilisateur a été informé, dans le cadre d'une instruction par l'opérateur, sur les tâches qui lui sont assignées et sur les dangers potentiels en cas de comportement inadéquat. L'utilisateur n'est autorisé à effectuer les tâches qui vont au-delà de la commande en mode de fonctionnement normal que si cela est spécifié dans le présent manuel et lorsque l'opérateur l'a chargé expressément.

#### Électricien qualifié

L'électricien qualifié est en mesure d'effectuer des travaux sur les systèmes électriques, d'identifier automatiquement et d'éviter les dangers potentiels, en raison de sa formation professionnelle, son savoir et ses expériences ainsi que de sa connaissance en matière de normes et de réglementations en vigueur.

L'électricien qualifié est particulièrement formé pour le domaine de travail dans lequel il évolue et est familier avec les normes et règlements pertinents.

#### Personnes non autorisées

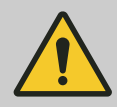

#### AVERTISSEMENT

Danger de mort pour les personnes non autorisées dans de la zone dangereuse et de travail

Il y a des dangers dans la zone de travail qui sont uniquement compréhensibles et gérables par du personnel qualifié. Pour les personnes non autorisées qui ne répondent pas aux exigences décrites, il y a un risque de blessures graves allant jusqu'à la mort.

- Toujours tenir les personnes non autorisées à l'écart de la zone dangereuse et de travail.
- S'adresser aux personnes, en cas de doute et les diriger hors de la zone dangereuse et de travail.
- Toujours interrompre les travaux, tant que des personnes non autorisées résident dans la zone de travail et des dangers.

L'opérateur doit former le personnel régulièrement. Pour des aspects liés à la sécurité, la formation a lieu chaque année. Pour un meilleur suivi, un protocole de formation avec les contenus minimaux suivants doit être fourni:

- Date de la formation
- Nom de l'informé
- Contenus de la formation
- Nom de l'informant
- Signatures de l'informé et de l'informant

#### Formation

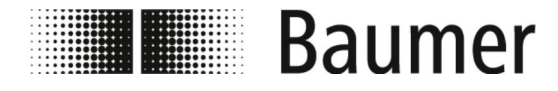

Consignes de sécurité pour le tr...

### 2.11 Équipement personnel de protection

Description de l'équipement personnel de protection L'équipement personnel de protection sert à protéger les personnes contre les atteintes à la sécurité et la santé au travail.

Le personnel doit porter l'équipement personnel de protection pendant les différents travaux effectués sur et avec PF55S, comme il est indiqué séparément dans chaque section de ce guide.

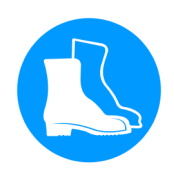

Chaussure de sécurité Les chaussures de sécurité protègent les pieds contre les contusions, les chutes d'objets et les surfaces glissantes.

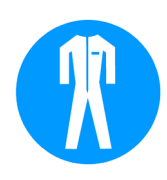

#### Vêtements de protection

Les vêtements de protection sont des vêtements de travail proches du corps avec une faible résistance au déchirement, avec des manches longues étroites et sans partie en saillie.

#### 2.12 Consignes de sécurité pour le transport et le stockage

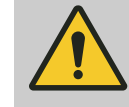

**AVERTISSEMENT** 

Risque de blessures de l'appareil musculo-squelettique

Le poids de l'unité d'emballage est lisible sur le bordereau de livraison ou sur l'étiquette d'emballage.

Pour un poids supérieur à 25 kg, toujours utiliser des outils de transport et levage adaptés.

#### Transport non conforme

#### REMARQUE

#### Dommages matériels dus au transport non conforme

En cas de transport non conforme, des pièces de transport peuvent tomber ou se renverser. Cela peut conduire à des dégâts matériels hautement considérables.

- Toujours procéder avec prudence lors du déchargement des pièces de transport lors de la livraison, ainsi que lors du transport à l'intérieur de l'entreprise.
- Respecter les symboles et consignes sur l'emballage.
- Retirer l'emballage uniquement juste avant le montage.

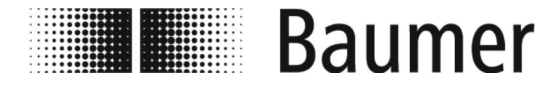

Consignes de sécurité pour le mo...

### 2.13 Consignes de sécurité pour le montage et la première mise en service

Montage ou installation non conforme

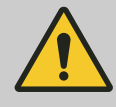

#### AVERTISSEMENT

#### Risque de blessure dû à un montage ou l'installation non conforme

Le montage ou l'installation non conforme peut conduire à des situations dangereuses et causer des blessures graves et des dégâts matériels considérables.

 Ne faire effectuer le montage et l'installation que par les technicien formés.

- Si le montage et l'installation sont réalisés par d'autres personnes, il faut alors s'assurer des points suivant :
  - Les personnes ont bien lu et compris le manuel d'utilisation.
  - Les personnes respectent les instructions du présent manuel d'utilisation.
  - Les personnes disposent des connaissances techniques obligatoires pour le montage et l'installation.
- Si le montage et l'installation sont réalisés par l'exploitant en personne ou par du personnel engagé par lui, la responsabilité pour un montage et une installation conformes et sécurisés incombe à l'exploitant.
- Toujours s'assurer, avant le début des travaux, de disposer de suffisamment d'espace libre pour le montage.
- Toujours veiller à l'ordre et à la propreté dans la zone de montage. Les éléments et outils empilés sans soin ou étalés par terre constituent des sources d'accidents.
- Toujours définir un lieu de montage prenant en compte un accès et une utilisation sans dangers.
- Monter tous les composants de manière appropriée.
- Toujours respecter les directives de montage et de fonctionnement des composants supplémentaires.

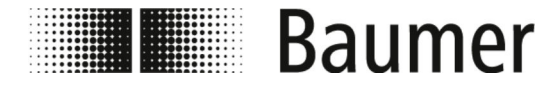

Première mise en service non conforme

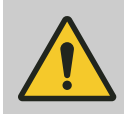

#### AVERTISSEMENT

# Risque de blessure dû à un première mise en service non conforme

La première mise en service inadéquate peut causer des blessures lourdes et des dégâts matériels considérables.

- Avant la première mise en service, toujours s'assurer que tous les travaux d'installation ont été réalisés et achevés en conformité avec les informations et les instructions du présent manuel et des schémas de câblage correspondants.
- Toujours vérifier tous les dispositifs de sécurité quant à leur fonctionnalité avant la première mise en service.
- Avant la première mise en service, toujours s'assurer que personne ne se trouve dans la zone dangereuse.
- La première mise en service est réalisée uniquement par du personnel autorisé et formé.
   Si la mise en service est réalisée par d'autres personnes, il faut alors s'assurer des points suivant :
  - Les personnes ont bien lu et compris le manuel d'utilisation.
  - Les personnes respectent les instructions du présent manuel d'utilisation.
  - Les personnes disposent des connaissances techniques obligatoires pour le montage et l'installation.

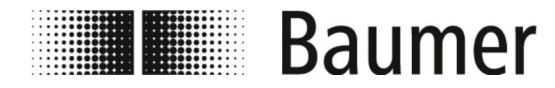

Consignes de sécurité pour le mo...

#### Raccordement électrique

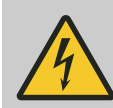

### DANGER

#### Danger de mort dû au courant électrique

Il y a danger de mort immédiat par électrocution en cas de contact avec des pièces sous tension. Un endommagement de l'isolation ou des composants individuels peut être mortel.

- Ne faire effectuer des travaux sur le système électrique uniquement par un électricien qualifié.
- En cas d'endommagements du câble secteur, éteindre immédiatement l'alimentation en énergie et échanger les câbles.
- Ne connecter le câble secteur à la prise uniquement avec des conducteurs de protection.
- Toujours maintenir les câbles secteur éloignes des sources de chaleur.
- Utiliser uniquement les raccordements secteurs protégés par une protection.
- Toujours sécuriser les raccordements prévus sur le composant selon les consignes actuelles du site.
- Toujours laisser légèrement accessible les raccordements sur le composant.
- Avant le début des travaux sur les pièces actives d'installations et de moyens d'exploitation électriques, toujours établir l'état hors tension et assurer ce dernier pour la durée des travaux. Avec cela, respecter les 5 règles de sécurité :
  - Autoriser.
  - Sécuriser contre une remise en marche.
  - Constater l'absence de tension.
  - Mettre à la terre et court-circuiter.
  - Recouvrir ou séparer les pièces avoisinantes sous tension.
- Ne jamais rendre les fusibles inopérants ou les mettre hors tension. Respecter l'indication de l'intensité électrique correcte lors du remplacement des fusibles.
- Toujours tenir l'humidité à l'écart des pièces sous tension. Cela peut conduire à un court-circuit.

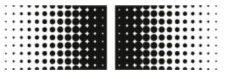

Baumer

### Sécurité et responsabilité Consignes de sécurité pour le mo...

#### Salissures

REMARQUE

#### Risque de dégâts matériels à cause de salissures

Les salissures qui pénètrent dans les pièces de l'installation peut conduire à des dommages matériels.

- Toujours couvrir les pièces dangereuses de l'installation avant les travaux, par ex. de perçage.
- Toujours enlever la poussière et les copeaux immédiatement pendant le travail de montage à exécuter.

#### Étanchéité du système de canalisation

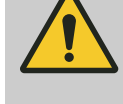

#### **AVERTISSEMENT**

Danger causé par une installation non étanche

Lors du montage du capteur de débit dans le système de conduites, des défauts d'étanchéité peuvent survenir dans l'installation. Ces défauts d'étanchéité peuvent entraîner une diversité des dangers différents.

Lors du montage du capteur de débit, les points suivants sont toujours à respecter :

- Le diamètre intérieur du joint est toujours identique ou plus grand que celui sur le raccordement de la canalisation.
- Toujours vérifier la présence de dégâts et la propreté des joints.
- Toujours monter les joints correctement.

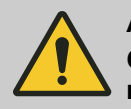

#### **ATTENTION**

Court-circuit du signal de mesure causé par une mauvaise mesure du joint

En utilisant des mesures de joints non autorisées, il est possible de former une couche à conduction électrique sur le côté intérieur du tube de mesure du capteur. Pour cela, des courts-circuits du signal de mesure sont possibles.

Ne jamais utiliser des mesures de joint à conduite électrique, comme par exemple le graphite.

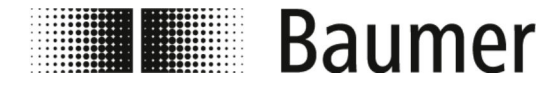

Consignes de sécurité relatives ...

# 2.14 Consignes de sécurité relatives à la maintenance et à la réparation de dysfonctionnements

Maintenance non-conforme aux dispositions

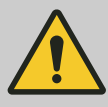

#### AVERTISSEMENT

Risque de blessure dû à une maintenance non conforme aux dispositions

Une maintenance non conforme aux dispositions peut causer des blessures lourdes et des dégâts matériels considérables.

- Toujours s'assurer que tous les travaux de maintenance ont été réalisés et achevés en conformité avec les informations et les instructions du présent manuel et des schémas de câblage correspondants.
- Avant la maintenance, s'assurer que personne ne se trouve dans la zone dangereuse.
- La maintenance est uniquement effectuée par du personnel autorisé et formé par l'exploitant.
  - Le personnel a bien lu et compris le manuel d'utilisation.
  - Le personnel respecte les instructions du présent manuel d'utilisation.
  - Le personnel dispose des connaissances techniques nécessaires pour la maintenance.

# Dépannage non conforme aux dispositions

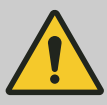

#### AVERTISSEMENT

Risque de blessure dû à un dépannage non conforme aux dispositions

Un dépannage non conforme aux dispositions peut causer des blessures lourdes et des dégâts matériels considérables.

- Toujours s'assurer, avant le dépannage, que tous les travaux de réparation sont effectués conformément aux données et aux indications de cette notice d'utilisation et des schémas de branchement correspondants.
- Avant le dépannage, s'assurer que personne ne se trouve dans la zone dangereuse.
- Le dépannage est uniquement effectué par du personnel autorisé et formé par l'exploitant.
  - Le personnel a bien lu et compris le manuel d'utilisation.
  - Le personnel respecte les instructions du présent manuel d'utilisation.
  - Le personnel dispose des connaissances techniques nécessaires pour le dépannage.

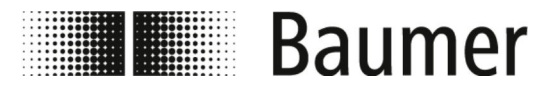

### REMARQUE

#### Dégâts matériels résultant d'un mauvais nettoyage

Des agents et méthodes de nettoyage non adaptés peuvent causer des défauts d'étanchéité et des dégâts matériels sur le capteur de débit, les joints ou les raccords.

- Toujours choisir un agent de nettoyage avec un point d'inflammation au-dessus de 55 °C.
- Toujours vérifier l'adéquation du produit de nettoyage sur la surface à nettoyer.
- Ne jamais utiliser pour le nettoyage, des détergents abrasifs, solvants ou autres agents de nettoyage agressifs.
- Ne jamais nettoyer avec un liquide projeté, par ex. nettoyeur haute pression.
- Ne jamais enlever l'encrassement avec des objets tranchants.

### 2.15 Consignes de sécurité pour les composants

Utilisation de mauvaises pièces de rechange

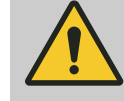

#### AVERTISSEMENT

Risque de blessure lié à l'utilisation de fausses pièces de rechange

Par l'utilisation de pièces de rechange non d'origine ou inadaptées, des dangers pour le personnel peuvent apparaître et des dommages, des dysfonctionnements ou une panne complète peuvent être causés.

- Toujours contacter Baumer en cas d'incertitudes.

Garantie

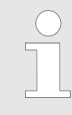

#### Perte de la garantie

En cas d'utilisation de pièces de rechange non autorisées, le droit à la garantie est supprimé.

#### Achat de pièces de rechange

Acheter les pièces de rechange par l'intermédiaire des interlocuteurs locaux ou directement à Baumer sur *www.baumer.com*.

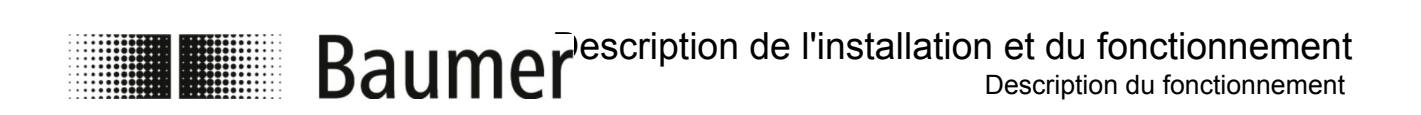

## **3** Description de l'installation et du fonctionnement

3.1 Structure

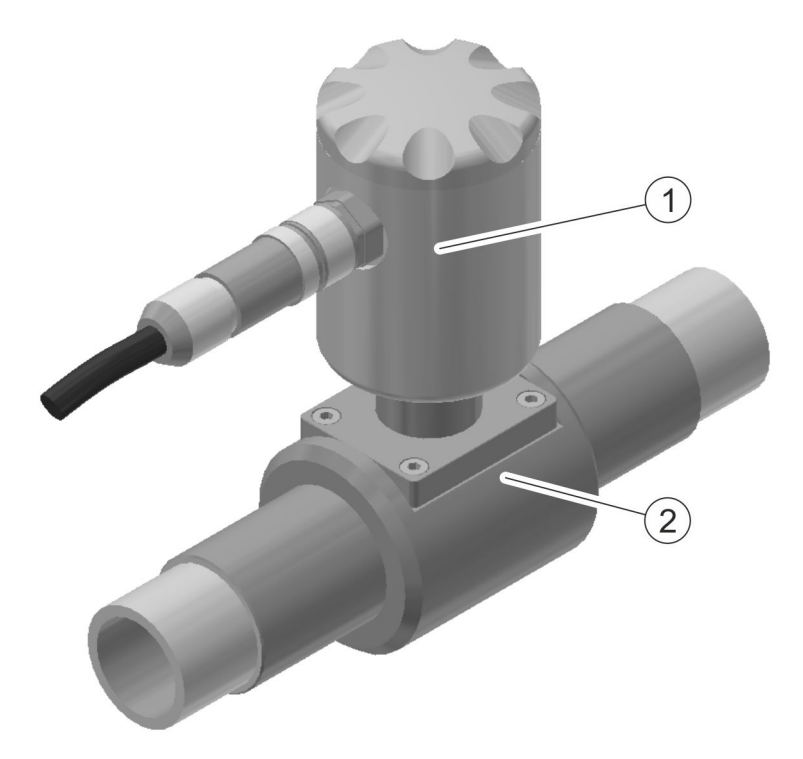

Transmetteur de mesure
 Élément capteur

Le capteur de débit est composé d'un transmetteur de mesure et d'un récepteur de mesure.

Il est disponible pour différents diamètres de tuyau :

 ℅ »Dimensions du capteur de débit avec DN 10 à 20« à la page 103

Le principe de mesure du capteur de débit magnétique et inductif repose sur la loi de Faraday sur l'induction électromagnétique.

♦ »Principe de fonctionnement« à la page 27

Le capteur de débit mesure le volume du débit des liquides avec une conductivité supérieure à 50  $\mu S/cm$  dans les conduites fermées.

### 3.2 Description du fonctionnement

Principe de fonctionnement

Le principe de mesure du capteur de débit magnétique et inductif repose sur la loi de Faraday sur l'induction électromagnétique.

# Baumer escription de l'installation et du fonctionnement

Le rinçage du capteur de débit génère un champ magnétique orthogonal dans le sens de circulation. Les supports de charge d'un liquide conducteur sont déviés selon la loi de Faraday lors du passage du champ magnétique. De cette façon, une tension électrique est induite entre les électrodes de mesure qui mesurent et évaluent. Plus la vitesse de débit est élevée, plus la tension induite est élevée.

Le signal de tenson est converti de l'électronique intégré du transmetteur de mesure à l'aide de la valeur nominale du volume de débit.

### 3.3 Raccordements

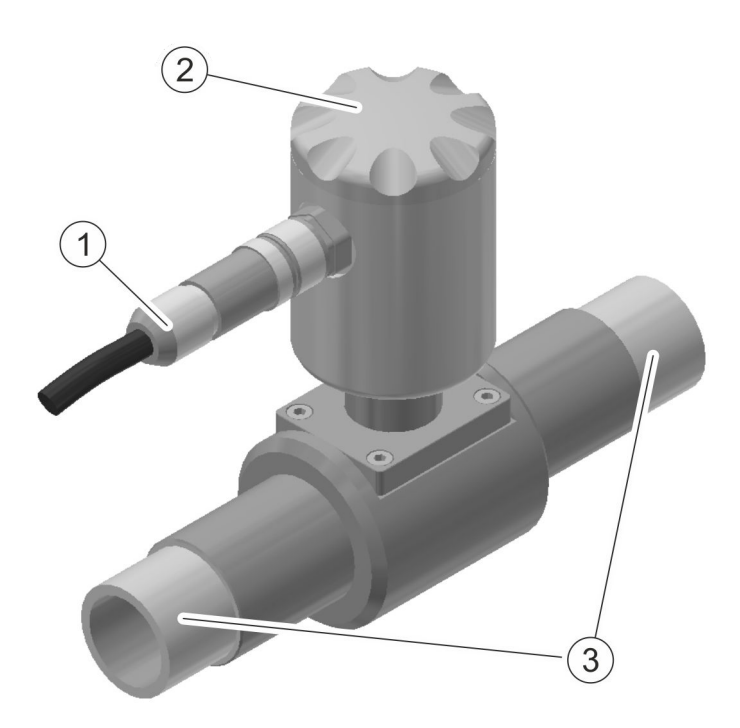

- 1 Raccordement électrique
- 2 Couvercle du transmetteur de mesure
- 3 Raccords de tuyaux

Avec le raccordement électrique, le capteur de débit est raccordé à l'API ou l'armoire électrique de la machine supérieure.

§ 5.4 »Raccordement électrique« à la page 39

Sur les raccords de canalisation, le capteur de débit est monté sur le système de canalisation.

♦ 5.3 »Montage« à la page 36

Le couvercle du transmetteur de mesure est dévissable. En-dessous, le raccord USB du capteur de débit se situe en-dessous pour le raccord à un PC.

♦ 6.1 »Établir la connexion USB« à la page 42

Bau

Baumer escription de l'installation et du fonctionnement

#### 🔏 Bcp - 1.0.0.0 × \_ Connection Options View Tools Access 🌏 Language ? Function list: 100. 180 cmds Menu 50 🕀 🔲 Sensor Units Units Scales Measure g/5 1 kΩ kΩ +0.000 5 Measure Alarms Outputs Display Control Display Control Display 0.556 E1R E2R ÷. System g I PE EMPTY Process data q Mcp console: T+g -g ĪΝg T1 °C 24PNg MCP> Ì 455588 Device IP: 10.1 Config. Files USB Configuration Files Commands: Download file on PC folder: Upload file: Select Path of PC folder: C:\Users\Pami\AppData\Roaming\Bcp\ConfigFiles Ð Select Configuration List Enabled Functions List Quick Start Functions List Config. , Enabled or Quick St. list 1A0A1B SN:207342 MV801 V.1.00.0004.0000 Jan 31 2019 17:43:13 Conn type: USB COM3 CONNECTED • PPP

### 3.4 Logiciel de commande BCP

La configuration et l'utilisation du capteur de débit s'effectuent via le logiciel de commande BCP.

♦ 7.1 »Logiciel BCP« à la page 48

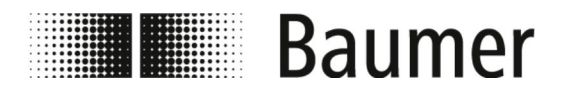

Éliminer les matériaux d'emballa...

### 4 Transport et stockage

### 4.1 Livraison

L'emballage protéger les différents composants, des dommages dus au transport, de la corrosion et d'autres dommages jusqu'au montage. C'est pourquoi, l'emballage ne doit pas être détruit.

Le PF55S est emballé conformément aux conditions de transport prévues. La dimension et le matériel de l'emballage peuvent varier en raison du volume total de la livraison.

#### 4.2 Inspection de transport

Vérifier la livraison immédiatement après réception quant à son intégralité et à des dommages dus au transport.

En cas de dommage de transport extérieurement visible, procéder comme suit:

- Ne pas accepter la livraison ou l'accepter sous réserve.
- Noter l'ampleur des dommages sur les documents de transport ou sur le bulletin de livraison du transporteur.
- Engager la réclamation.

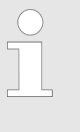

Réclamer chaque défaut, aussitôt qu'il est reconnu. Les demandes de réparation de dommage ne peuvent être faites valoir que dans les délais de réclamations en vigueur.

#### 4.3 Stockage des colis

Stockage des colis

Stocker les colis dans les conditions suivantes:

- Ne pas entreposer à l'extérieur.
- Stocker dans un endroit sec et sans poussière.
- Ne pas exposer à des fluides corrosifs.
- Protéger des rayons du soleil.
- Éviter les vibrations mécaniques.
- Température de stockage: 15 40 °C.
- Humidité relative de l'air, maximale 80 %, sans condensation
- Lors d'un stockage de plus de 3 mois, contrôler régulièrement l'état général de toutes les pièces et de l'emballage.

### 4.4 Éliminer les matériaux d'emballage

Éliminer les matériaux d'emballage conformément aux réglementations légales respectivement en vigueur et dispositions locales.

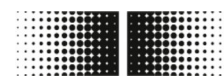

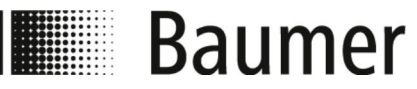

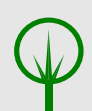

#### ENVIRONNEMENT

# Risque pour l'environnement d $\hat{\mathbf{u}}$ à une élimination non conforme

Les matériaux d'emballage sont des matières premières précieuses et sont réutilisés dans de nombreux cas ou traités judicieusement et recyclés de façon durable. Des risques pour l'environnement dus à l'élimination non conforme des matériaux d'emballage peuvent survenir.

- Toujours éliminer le matériel de l'emballage dans le respect de l'environnement.
- Toujours respecter les réglementations locales sur l'élimination des déchets. Si nécessaire, commissionner un spécialiste de l'élimination des déchets.

D'éventuels coûts supplémentaires pour l'élimination sont supportés par le destinataire.

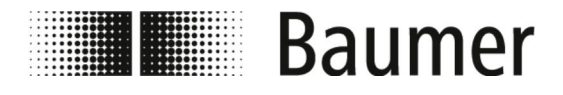

Conditions préalables pour le mo...

### 5 Montage et installation

Avant le montage du capteur de débit, s'assurer des points suivant :

- La machine supérieure se trouve en état sécurisé pour le montage du capteur de débit.
  - ♦ 5.1 »Conditions préalables pour le montage« à la page 32
- Le lieu du montage du capteur de débit a été sélectionné selon les critères de l'installation et les conditions préalables du capteur de débit.

♦ 5.2 »Lieu de montage du capteur de débit« à la page 33

### 5.1 Conditions préalables pour le montage

Lors du montage du capteur de débit dans la machine supérieure, les points suivants pour le lieu du montage doivent être respectés :

- Le capteur de débit n'est pas exposé à des vibrations excessives sur le lieu de montage.
- Le capteur de débit n'est pas exposé à des salissures excessives sur le lieu de montage.
- Le capteur de débit est protégé sur le lieu de montage contre les rayons directs du soleil.
- Le lieu de montage permet la prise de terre correcte du capteur de débit.
- Le lieu de montage permet le raccordement électrique correct du capteur de débit.
- Le capteur de débit est accessible librement à tout moment sur le lieu de montage.
- Pendant l'exploitation, les influences mécaniques sur le capteur de débit sont exclues.
- Lors du montage, respecter les lieux de montage recommandés et à éviter pour le capteur de débit :
   § 5.2 »Lieu de montage du capteur de débit« à la page 33

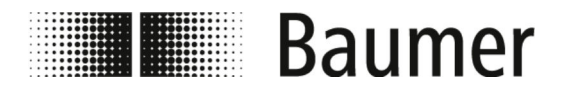

Lieu de montage du capteur de dé...

# 5.2 Lieu de montage du capteur de débit

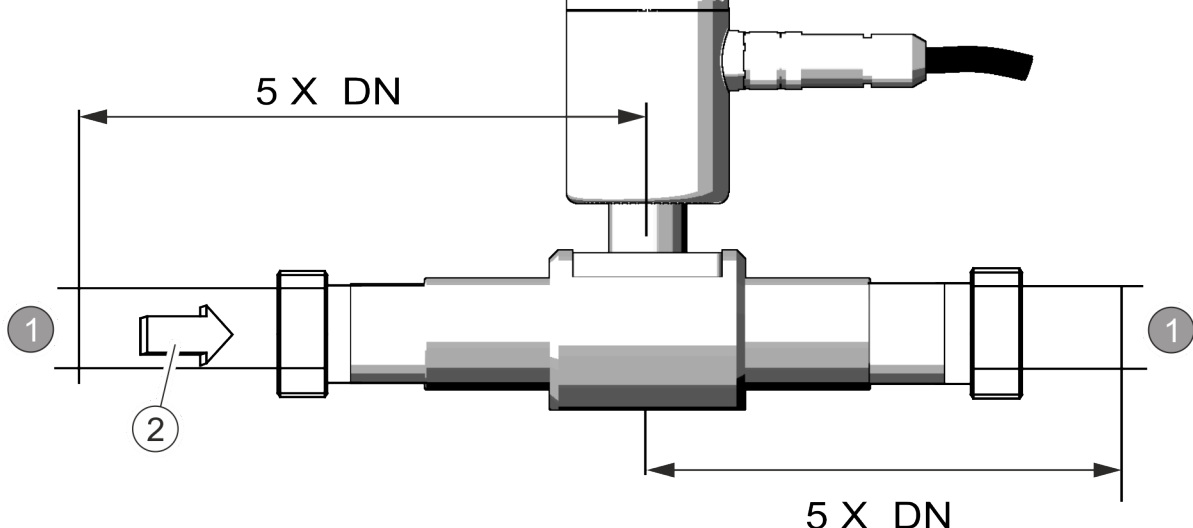

1 Perturbation

lation

2 Sens du débit

DN Diamètre du tuyau

Lors du montage du capteur de débit dans le système de conduites, des lignes d'entrée et de sortie sont prévues. Ceci permet de compenser les perturbations causées par des courbures, vannes, pompes, réductions et similaires.

Les robinets et les dispositifs de réglage ne doivent jamais se trouver directement devant le capteur de débit.

Avant le montage du capteur de débit le sens de circulation l'emplacement du montage doit être transmis. Le sens de circulation par le capteur de débit est marqué par une plaque signalétique. Pour cela, le sens de circulation est défini comme suit :

| Sens de circulation positif | de – à + |
|-----------------------------|----------|
| Sens de circulation négatif | de + à - |

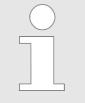

#### Modification du sens de circulation

En cas de modification du sens de circulation en lien avec les conditions de l'installation, le capteur de début ne doit pas être démonté.

Uniquement les signes des paramètres KA dans le logiciel de commande doivent être changés.

§ 7.6.1 »Menu Sensor [Capteur] « à la page 62

Lieu de montage recommandé

Flow direction

Fig. 1 : Étiquetage du sens de circu-

Pour le lieu de montage du capteur de débit, faire attention aux points suivants :

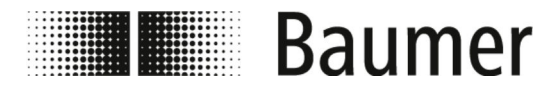

Lieu de montage du capteur de dé...

Le capteur de débit doit être monté de façon à ce que le tube de mesure soit toujours rempli complètement.

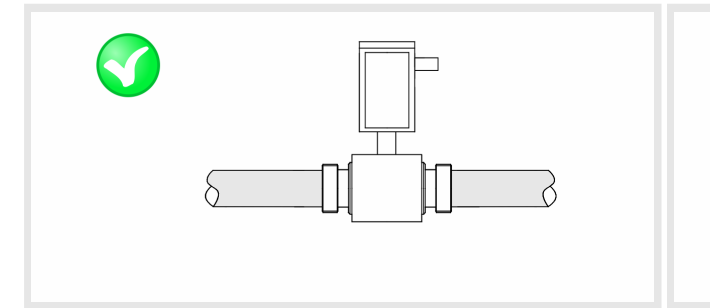

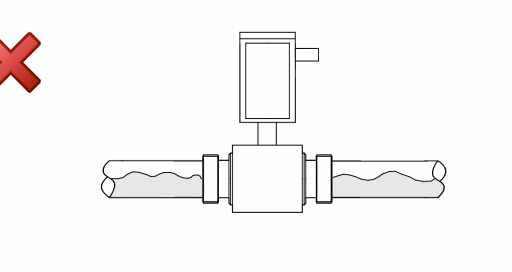

Pour les installations verticales du capteur de débit, le montage doit être privilégié sur une conduite ascendante.

Pour le montage sur une conduite descendante, une consultation doit être menée si besoin.

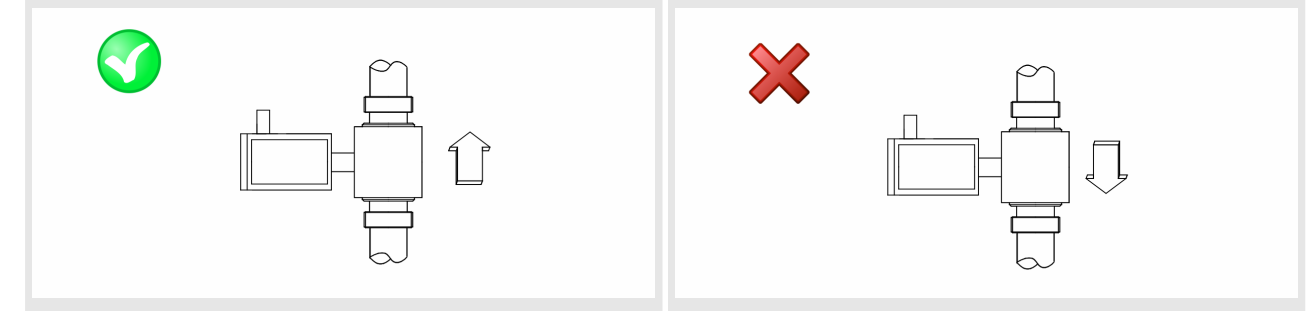

Lors du montage du capteur de débit sur des conduites longues, des compensateurs anti-vibrations doivent être utilisés.

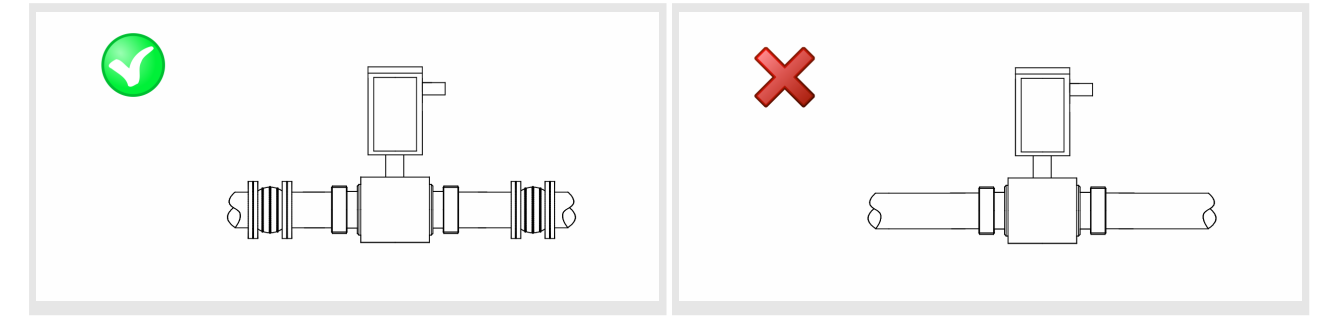

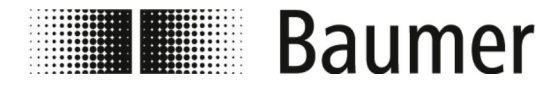

Lieu de montage du capteur de dé...

Lors du montage du capteur de débit avant ou après des courbures, vannes, réductions et similaires, les lignes d'entrée et de sortie doivent être respectées.

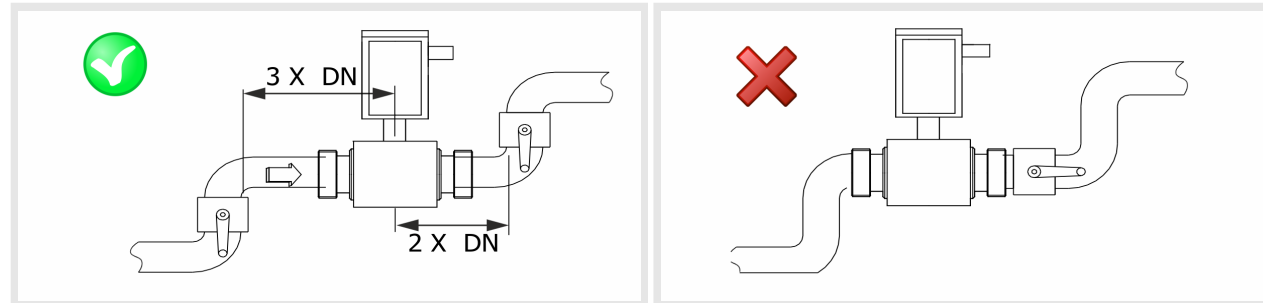

Le capteur de débit ne doit pas être relié à d'autres robinetteries en resserrant fermement les bornes.

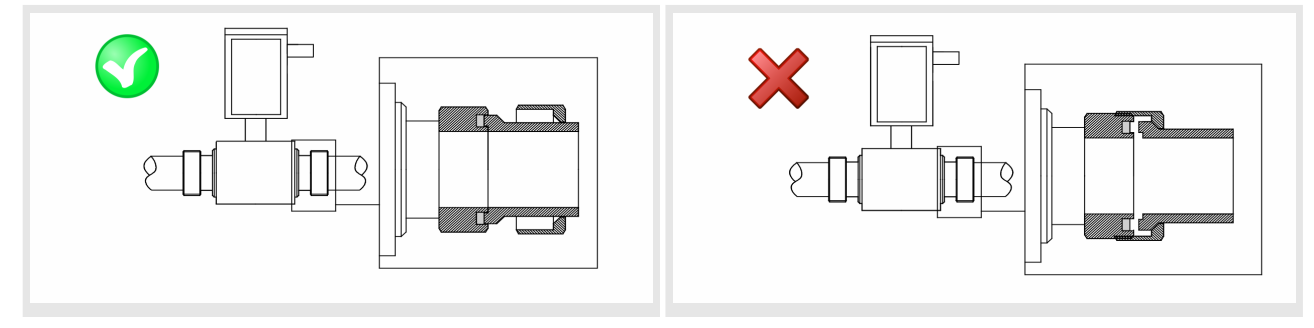

Lieux de montage à éviter

Les lieux de montage suivants sont à éviter :

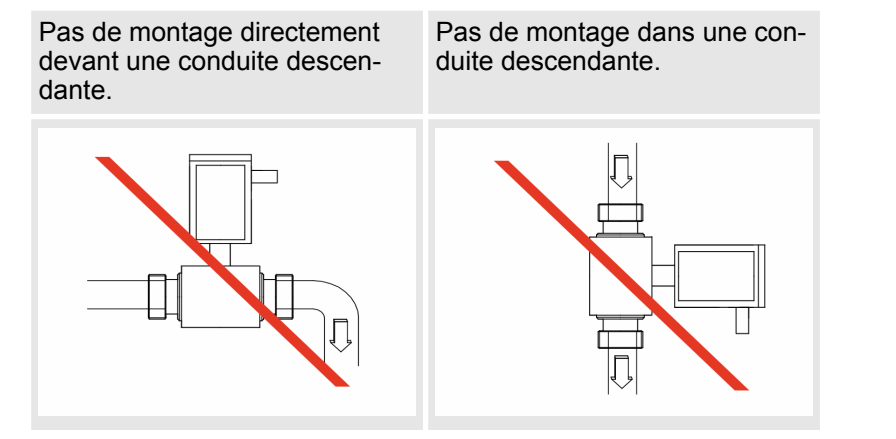

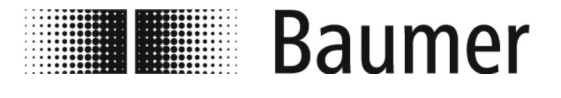

#### Montage et installation Montage

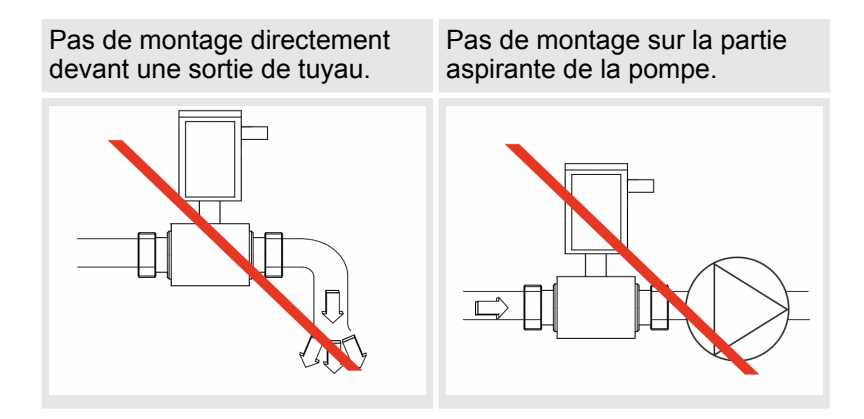

Pas de montage sur le point le plus élevé d'un système de canalisation.

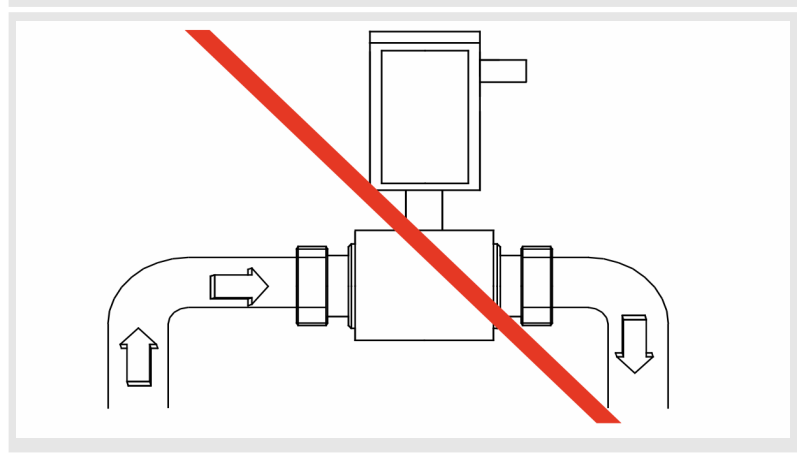

### 5.3 Montage

Personnel :

Équipement de protection :

- Spécialiste de la mécanique
- Vêtements de protection
- Chaussure de sécurité

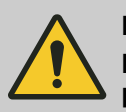

DANGER

Danger en cas d'accès au local d'exploitation avec pièces mobiles de la machine supérieure

### ATTENTION

Risque de blessure dû à un montage non conforme de l'unité de commande
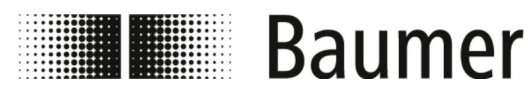

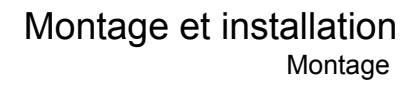

REMARQUE Risque de dégâts à l'installation à cause des salissures

Pour le montage du capteur de débit, faire attention à la fiche technique :

- Pour le capteur de débit avec DN 10 à 20

   »Dimensions du capteur de débit avec DN 10 à 20« à la page 103
- Pour le capteur de débit avec DN 25 à 50

   »Dimensions du capteur de débit avec DN 25 à 50« à la page 104
- **1.** Sélectionnez un lieu de montage adapté pour le capteur de débit.

Respectez pour cela les conditions préalables pour le montage :

- ♦ 5.1 »Conditions préalables pour le montage« à la page 32
- **2.** Assurez-vous que les canalisations sont hors pression.
- **3.** Assurez-vous qu'aucun média ne puisse sortir sur le lieu de montage.
- **4.** Préparez le lieu de montage sur le système de canalisation pour le montage du capteur de débit.

Respectez pour cela les points suivants :

- Il y a suffisamment de place pour le capteur de débit et les lignes d'entrée et de sortie sur le lieu de montage du capteur sont disponibles.
- Les joints et brides nécessaires sont disponibles.
- En outre, des pièces de transition et d'adaptation éventuellement nécessaires sont disponibles.
- Tous les raccords sont propres et nettoyés.

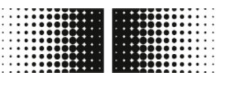

# Baumer

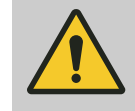

## **AVERTISSEMENT**

#### Danger causé par une installation non étanche

Lors du montage du capteur de débit dans le système de conduites, des défauts d'étanchéité peuvent survenir dans l'installation. Ces défauts d'étanchéité peuvent entraîner une diversité des dangers différents.

Lors du montage du capteur de débit, les points suivants sont toujours à respecter :

- Le diamètre intérieur du joint est toujours identique ou plus grand que celui sur le raccordement de la canalisation.
- Toujours vérifier la présence de dégâts et la propreté des joints.
- Toujours monter les joints correctement.

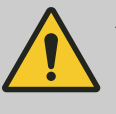

### **ATTENTION**

#### Court-circuit du signal de mesure causé par une mauvaise mesure du joint

En utilisant des mesures de joints non autorisées, il est possible de former une couche à conduction électrique sur le côté intérieur du tube de mesure du capteur. Pour cela, des courts-circuits du signal de mesure sont possibles.

- Ne jamais utiliser des mesures de joint à conduite électrique, comme par exemple le graphite.
- 5. Montez le capteur de débit dans la position prévue.

Respectez pour cela les points suivants :

- Pour la bride et les raccords de processus, uniquement des outils de montage autorisés sont utilisés.
- Toutes les pièces de transition, d'adaptation et similaires sont raccordées et rendues étanches.
- Uniquement les pâtes lubrifiantes adaptées et autorisées ou les mesures d'étanchéité sont utilisées.
- Le capteur de débit est monté dans le bon sens de circulation.
- Le capteur est monté avec des joints solides et sécurisés dans la canalisation.
- Tous les entraînements sont respects lors du montage.
- 6. Vérifiez l'étanchéité du système de canalisation dans la zone du capteur de débit.
- Raccordez électriquement le capteur de débit.
  - § 5.4 »Raccordement électrique« à la page 39
  - ⇒ Le capteur de débit PF55S est monté.

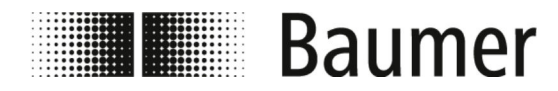

Montage et installation Raccordement électrique

## 5.4 Raccordement électrique

Occupation de broche électrique pour le raccordement du câble

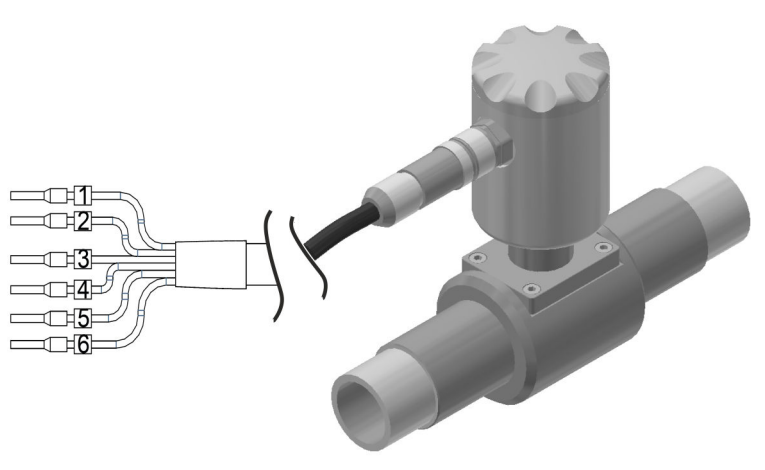

| Broche                                        | Attribution                                             |  |
|-----------------------------------------------|---------------------------------------------------------|--|
| 1                                             | Alimentation en tension                                 |  |
| 2                                             | Sortie 1                                                |  |
| 3                                             | Sortie 2 (en option)                                    |  |
| 4                                             | 4 – 20 mA charge maximale :<br>500 Ω sortie (en option) |  |
| 5                                             | Alimentation en tension sorties                         |  |
| 6                                             | Blindage                                                |  |
| La prise de terre s'effectue par broche 5 / 6 |                                                         |  |

Occupation de broche électrique pour le raccordement fiché (M12)

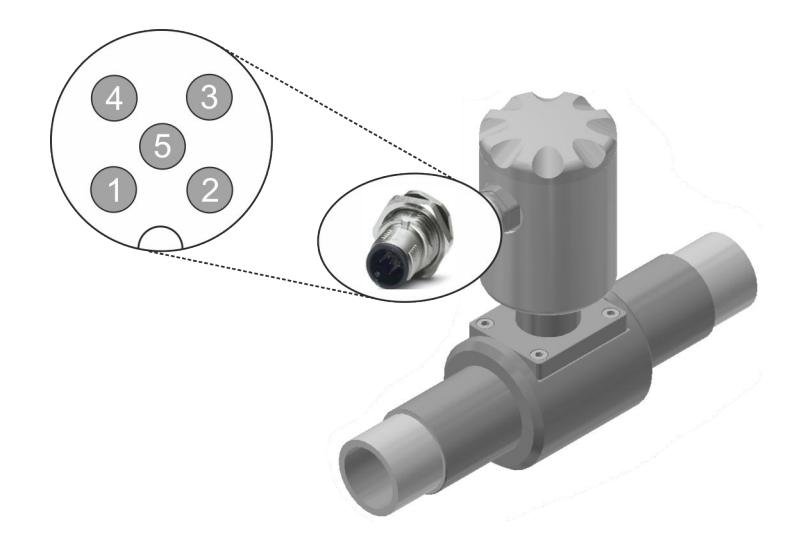

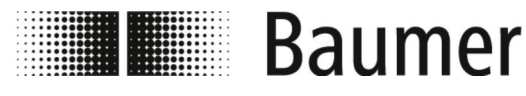

## Montage et installation

Raccordement électrique

| Pin (M12)                                 | Attribution                                             |
|-------------------------------------------|---------------------------------------------------------|
| 1                                         | Alimentation en tension                                 |
| 2                                         | Sortie 1                                                |
| 3                                         | Sortie 2 (en option)                                    |
| 4                                         | 4 – 20 mA charge maximale :<br>500 Ω sortie (en option) |
| 5                                         | Alimentation en tension sorties                         |
| La prise de terre s'effectue par broche 5 |                                                         |

Personnel :

Électricien qualifié

Équipement de protection : Vêtements de protection

Chaussure de sécurité

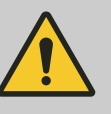

DANGER

Danger en cas d'accès au local d'exploitation avec pièces mobiles de la machine supérieure

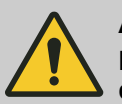

#### ATTENTION

Risque de blessure dû à un montage non conforme de l'unité de commande

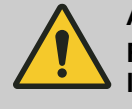

#### AVERTISSEMENT

Risque de dégâts matériels ou blessures causé par le courant électrique

Avant le raccordement électrique, s'assurer que :

- La tension du réseau se situe dans les limites autorisées du capteur de débit (voir données techniques ou plaque signalétique).
- L'alimentation en tension est équipée d'une protection externe contre la surcharge.
- Seul un câble autorisé avec des propriétés de protection antiincendie est utilisé pour les raccords.
- Tous les câbles longs ou suspendus sont protégés avec un système de fixation autorisé.
- Tous les raccords électriques sont propres et nettoyés.
- **1.** Assurez-vous que la machine principale est éteinte en sécurité et hors tension.

Le cas échéant, éteignez la machine supérieure et sécurisez l'armoire électrique du système pour éviter un réallumage.

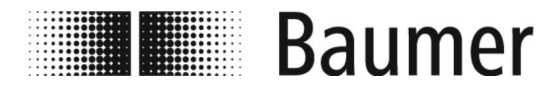

Raccordement électrique

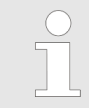

#### Respecter le schéma de câblage

Respecter le schéma de câblage et de raccordement en cas de raccordement électrique.

- **2.** Raccordez le capteur de débit avec une fiche sur l'armoire électrique.
  - ⇒ Le capteur de débit est raccordé électriquement.

#### Schémas de raccordement

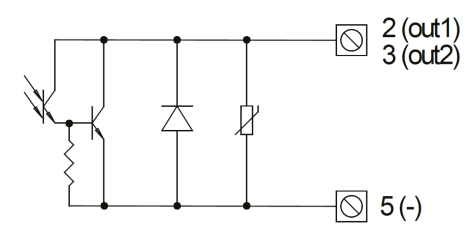

Fig. 2 : Sorties ON/OFF

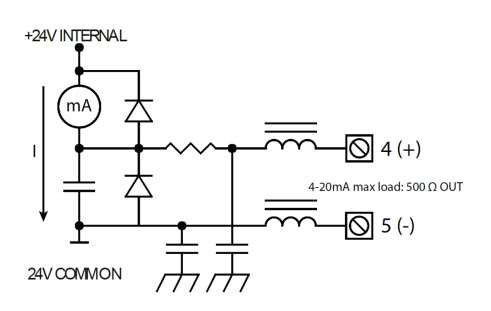

Fig. 3 : Sortie 4

- Sortie isolée opto
- Tension de contact maximale : 40 V<sub>DC</sub>
- Courant de commutation maximum : 100 mA
- Tension de saturation maximale entre le collecteur et l'émetteur pour 100mA : 1,2 V
- Fréquence de commutation maximale (charge du collecteur ou émetteur, RL = 470, V<sub>OUT</sub> = 24V<sub>DC</sub>) : 1250 Hz
- Courant inverse maximal pouvant être appliqué sur l'entrée pendant et en cas de polarisation par erreur (VEC) : 100 mA
- Isolation des autres circuits secondaires : 500 V<sub>DC</sub>
- Charge maximale pour 30 V : 500 Ω
- La fréquence d'actualisation correspond à la fréquence de balayage
- Protégée contre la surtension durable jusqu'à 30 V<sub>DC</sub>

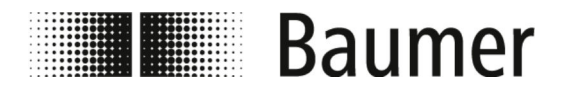

#### Première mise en service 6

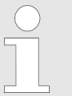

Dans certains pays ainsi que dans certaines régions, avant la mise en service de l'installation, des réceptions sont effectuées ou des autorisations sont demandées.

Le capteur de débit peut uniquement être mis en service en tant que composant à l'intérieur d'un système de canalisation en fonctionnement. Pour cela, il faut respecter l'ensemble des consignes de sécurité et descriptions présentes dans ce mode d'emploi, en plus des spécifications de l'exploitant et le réglage de l'ensemble du système.

- Le capteur de débit doit être monté.
  - ♦ 5.3 »Montage« à la page 36
- Le capteur de débit doit être raccordé électriquement. § 5.4 »Raccordement électrique« à la page 39

Avant la mise en service, tous les paramètres du système doivent être réglés :

- Le capteur de débit est connecté à un PC par une raccord USB.
  - ♦ 6.1 »Établir la connexion USB« à la page 42
- Le logiciel BCP est installé avec tous les pilotes sur le PC. ♦ 6.2 »Installation du logiciel BCP« à la page 43

## 6.1 Établir la connexion USB

#### Personnel :

Utilisateur 

Équipement de protection : Vêtements de protection

- Chaussure de sécurité

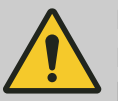

#### DANGER

Danger en cas d'accès au local d'exploitation avec pièces mobiles de la machine supérieure

Le capteur de débit doit être connecté au PC par le raccord USB pour installer le logiciel BCP avec tous les pilotes.

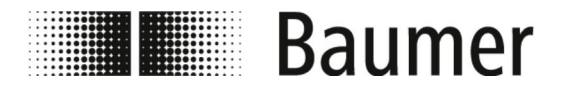

Installation du logiciel BCP

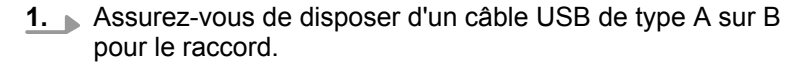

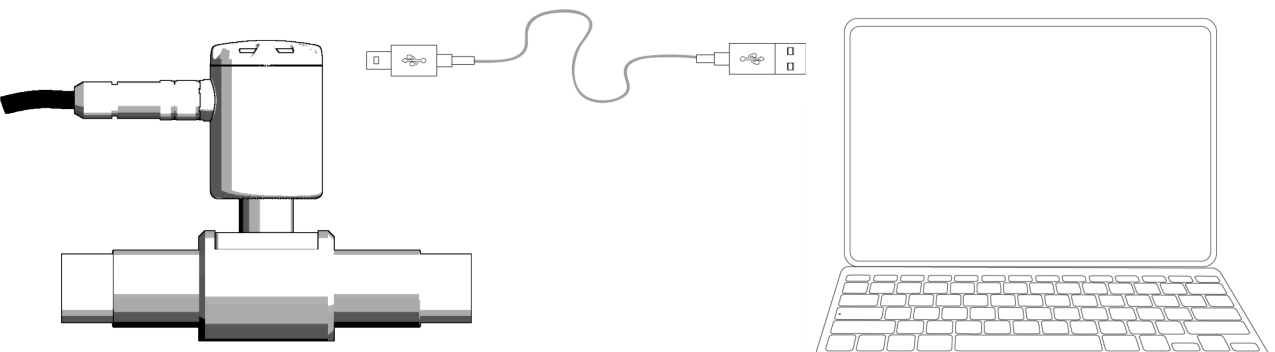

- Raccordez le raccord A du câble USB sur un raccord USB 2. libre du PC.
- 3. Vissez le couvercle sur le transformateur de mesure du capteur de débit.
  - ⇒ Le raccord USB B du capteur de débit est libre d'accès.
- 4. Raccordez le raccord B du câble USB sur le raccord USB du capteur de débit.
  - ⇒ Le capteur de débit est raccordé par USB au PC.
    - Il est possible d'installer sur le PC le logiciel BCP avec tous les pilotes.
      - ♦ 6.2 »Installation du logiciel BCP« à la page 43
    - Il est possible de configurer le capteur de débit. ♦ 7.1 »Logiciel BCP« à la page 48

## 6.2 Installation du logiciel BCP

Personnel :

Utilisateur

Le capteur de débit doit être connecté à un PC par une raccord USB.

Le PC doit disposer d'une connexion internet qui fonctionne pour installer le logiciel BCP avec tous les pilotes.

♦ 6.1 »Établir la connexion USB« à la page 42

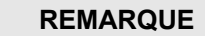

Mauvaise installation possible à cause du pare-feu ou du programme anti-virus

Il est possible de mal reconnaitre ou de bloquer le logiciel BCP par erreur à cause du pare-feu ou du programme anti-virus en tant que logiciel malveillant.

Dans ce cas, le fichier BCP.exe doit être accepté manuellement dans le pare-feu ou le programme antivirus.

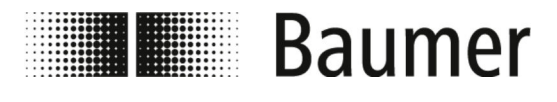

## Première mise en service

Installation du logiciel BCP

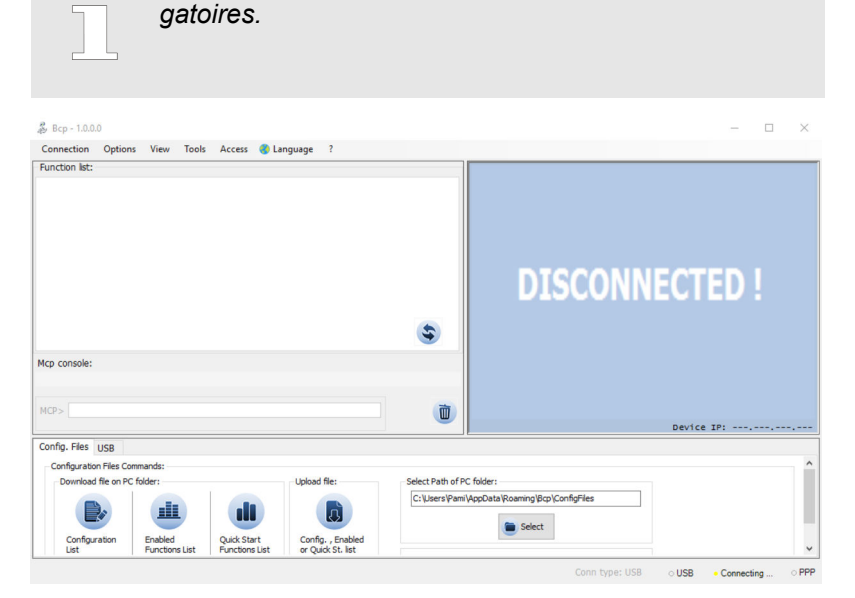

Pour l'installation, les droits d'administrateurs sont obli-

- Fig. 4 : Vue de démarrage du logiciel BCP
- **1.** Chargez le fichier BCP.exe sur le PC.

Le logiciel BCP est disponible sur www.baumer.com dans l'espace téléchargement du produit.

- **2. Démarrez le fichier** BCP.exe en tant qu'administrateur.
  - ⇒ Deux fenêtres d'erreur s'ouvrent.

| $\bigcirc$ |
|------------|
|            |
|            |

Le fenêtre d'erreur renvoient vers les pilotes manquants.

Ces pilotes seront chargés et installés pendant la procédure d'installation.

*Il est possible de fermer les fenêtres en appuyant sur le bouton [OK].* 

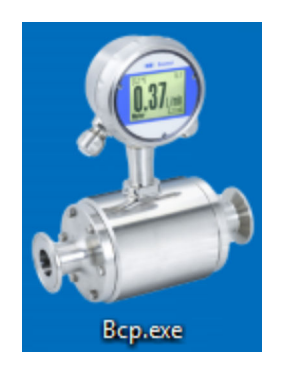

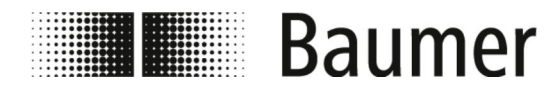

## Première mise en service

Installation du logiciel BCP

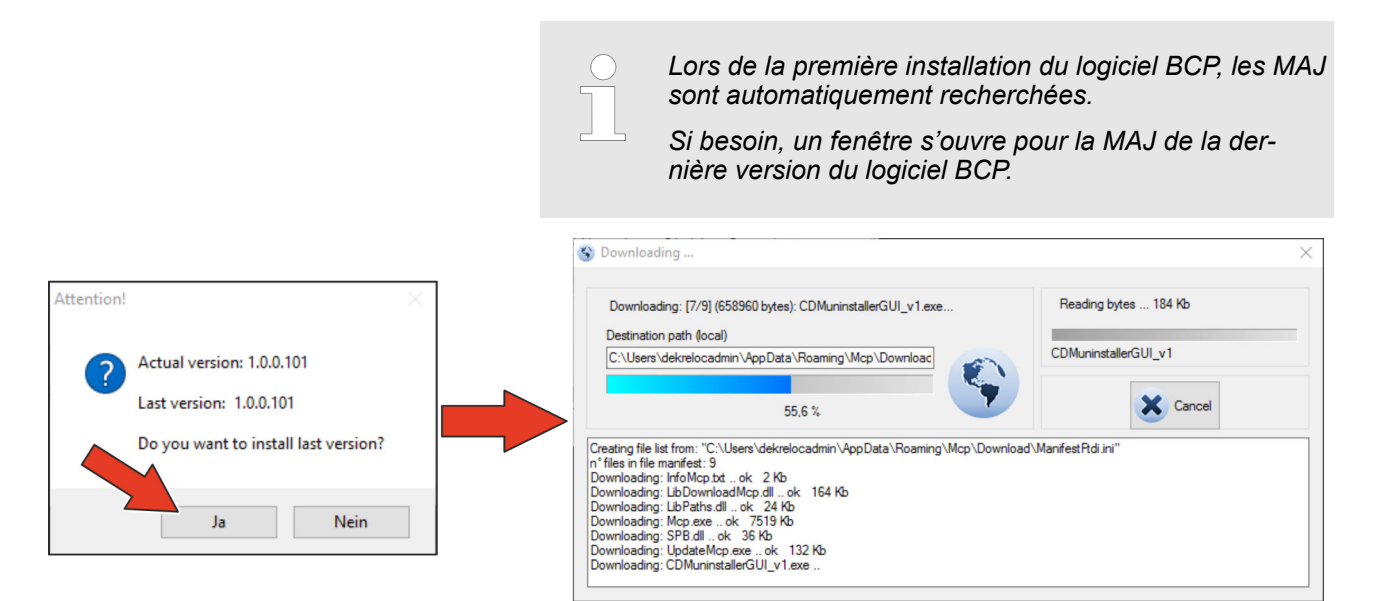

- **3.** Confirmez la MAJ automatique sur la dernière version en appuyant sur le bouton *[Oui]*.
  - ⇒ Le logiciel BCP est automatiquement actualisé sur la dernière version.

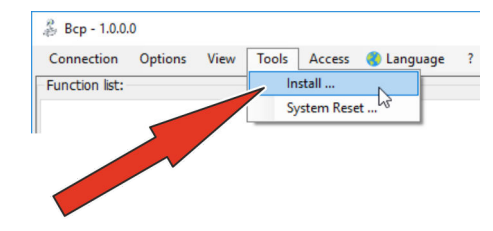

- 4. Duvrez le menu Outils.
- **5.** Ouvrez la fenêtre d'installation en sélectionnant le point du menu *[Installer ...]*.
  - ⇒ La fenêtre d'installation s'ouvre.

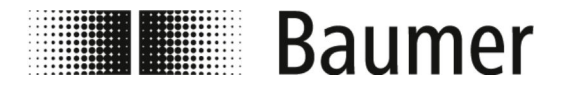

## Première mise en service Installation du logiciel BCP

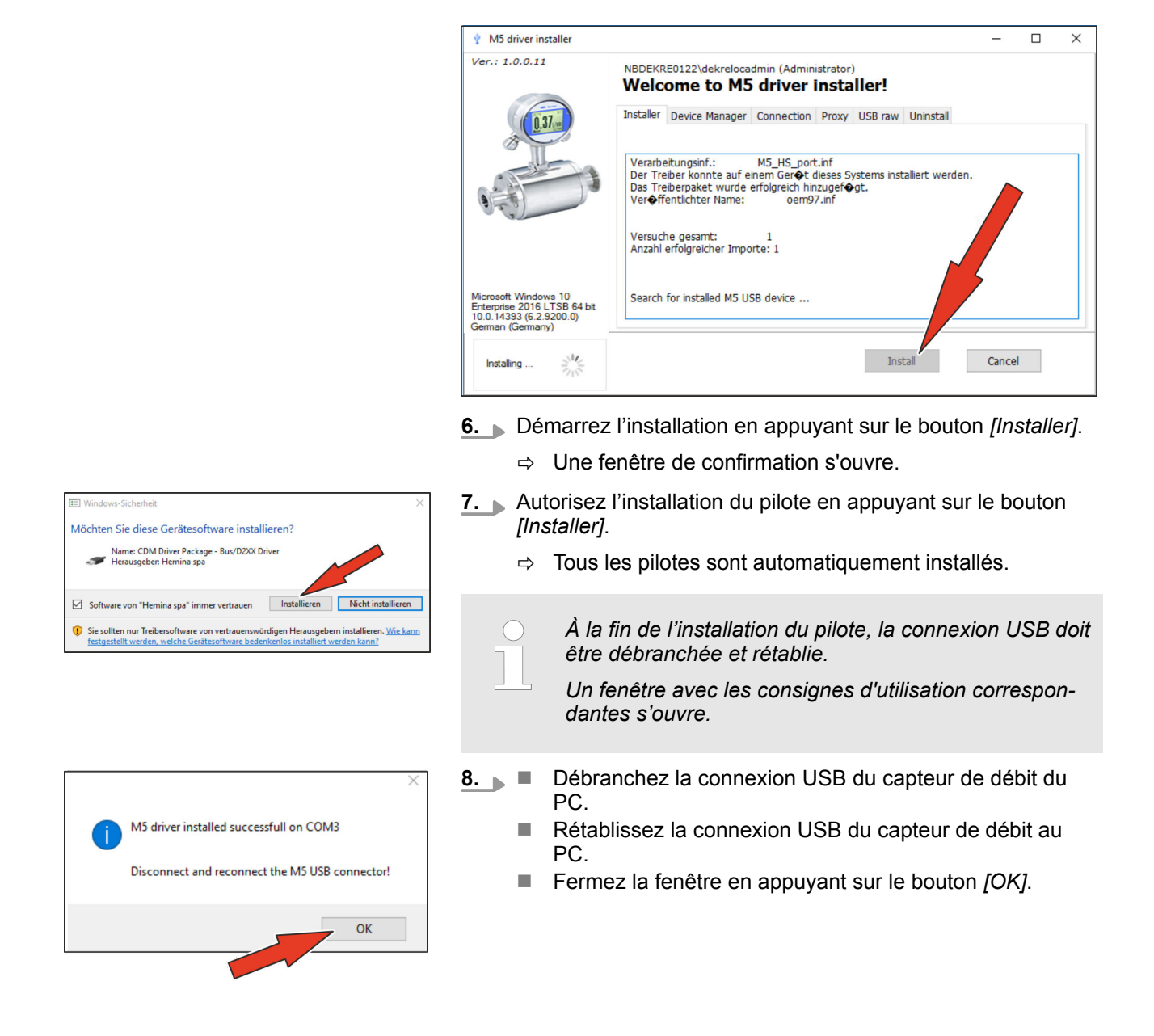

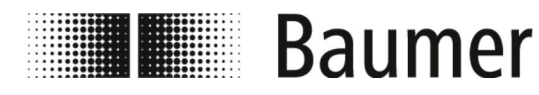

## Première mise en service

Installation du logiciel BCP

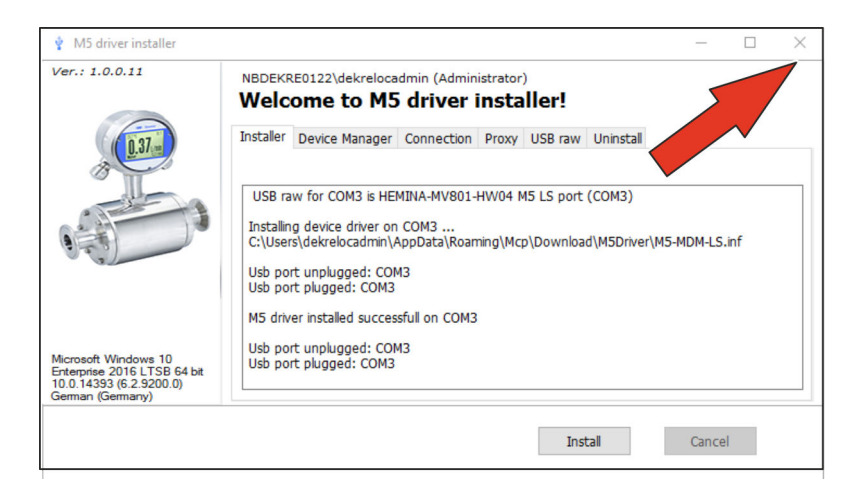

- **9.** Fermez la fenêtre d'installation en appuyant sur le bouton *[X]*.
  - ⇒ Le logiciel BCP est installé avec tous les pilotes.
     Il est possible de configurer le capteur de débit.
    - ♦ 7.1 »Logiciel BCP« à la page 48

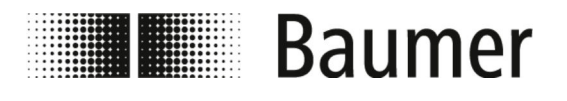

## 7 Utilisation

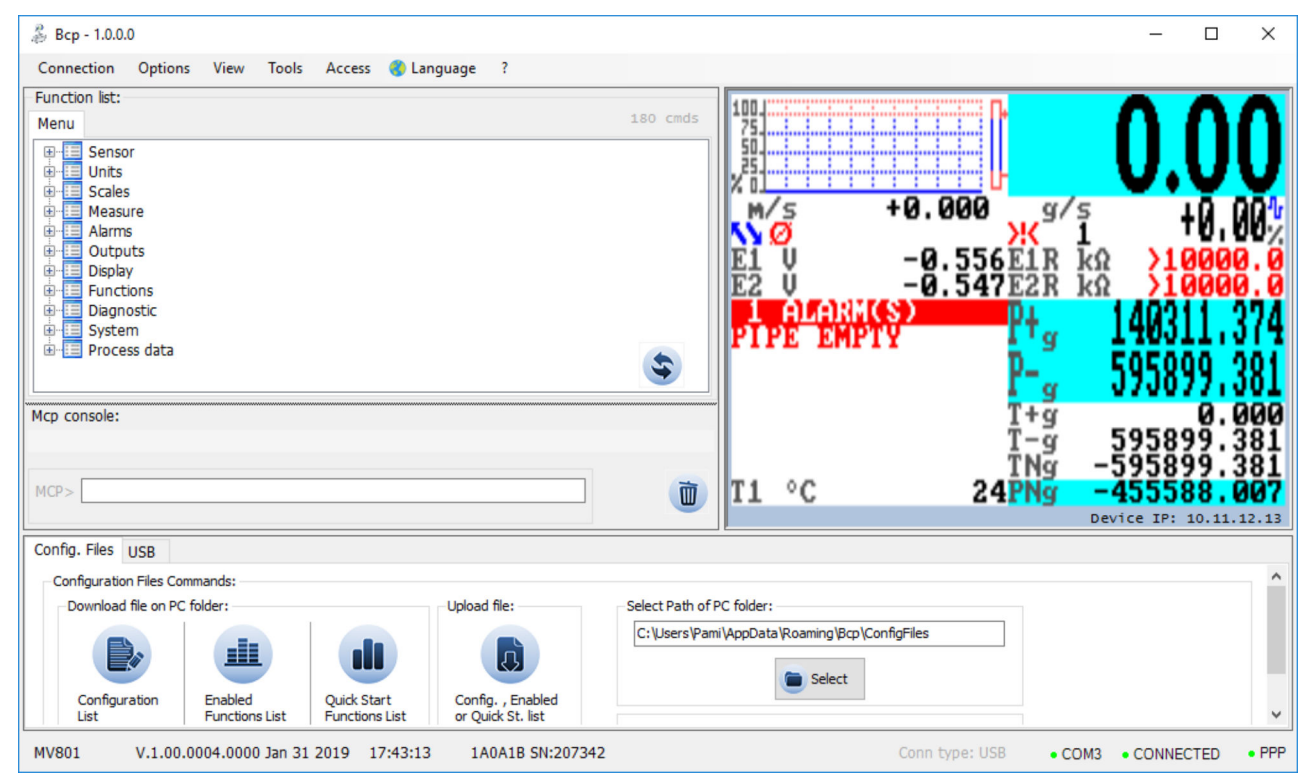

La configuration et l'utilisation du capteur de débit s'effectuent via le logiciel de commande BCP.

## 7.1 Logiciel BCP

Avant la configuration du configuration par le logiciel BCP, s'assurer des points suivants :

- Le capteur de débit est connecté à un PC par une raccord USB.
  - 🗞 6.1 »Établir la connexion USB« à la page 42
- Le logiciel BCP est installé avec tous les pilotes sur le PC.
   § 6.2 »Installation du logiciel BCP« à la page 43

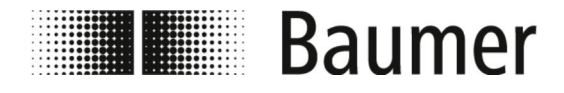

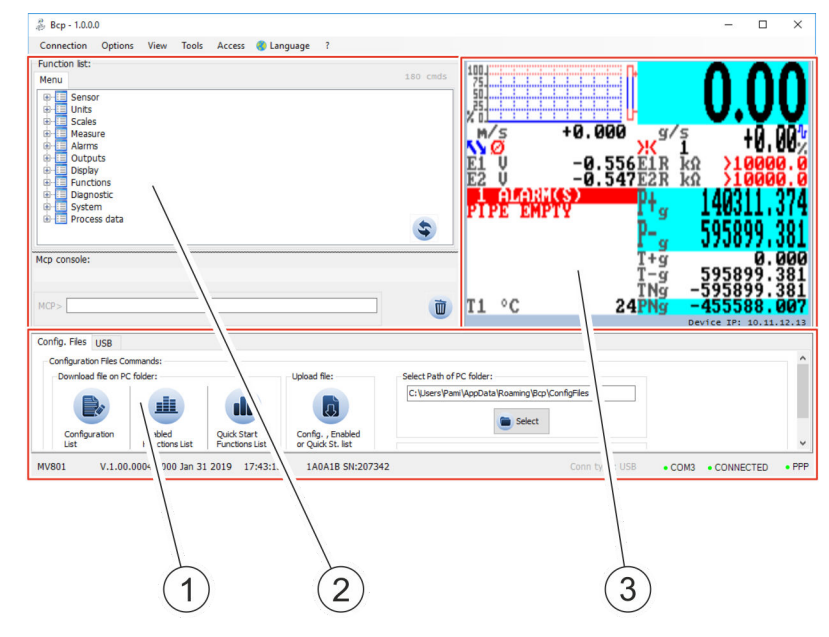

- 1 Zone d'exploitation pour les fonctions diverses
- 2 Zone d'exploitation pour la saisie des ordres
- 3 Visualisation et menu

Le logiciel BCP est divisée en 3 zones d'exploitation suivantes :

#### Zone d'exploitation pour les fonctions diverses

Selon la configuration du système, la zone d'exploitation est divisée en onglets suivants :

- Mode débug
- USB
- Fichiers de config

℅ »Fichiers de config« à la page 50

Zone d'exploitation pour la saisie des ordres-BCP

Les ordres BCP permettent de sélectionner tous les menus et fonctions dans la console pour l'envoi de l'ordre et de configurer les valeurs correspondantes.

🗞 »Saisie d'ordre BCP« à la page 51

Visualisation et menu

Les valeurs et messages du système s'affichent graphiquement dans la visualisation.

La visualisation permet d'accéder au menu de démarrage rapide et au menu principal.

♦ 7.2 »Visualisation« à la page 51

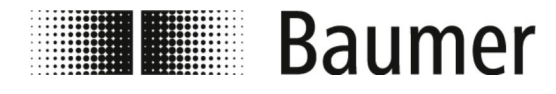

### Fichiers de config

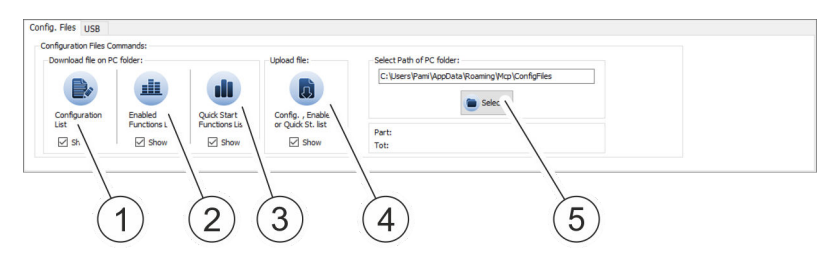

Dans la zone d'exploitation, différentes listes sont enregistrées et chargées avec les réglages et paramètres du système.

Il est possible d'afficher les listes et de les modifier en tant que fichier TXT dans un éditeur.

| N° | Désignation                                   | Description                                                                                                 |
|----|-----------------------------------------------|----------------------------------------------------------------------------------------------------|
| 1  | Liste avec configurations du système          | La liste contient les réglages et paramètres du capteur de débit.                                           |
| 2  | Liste avec fonctions activées                 | La liste contient toutes les fonctions activées.                                                            |
| 3  | Liste du menu démarrage rapide                | La liste contient toutes les fonctions disponibles dans le menu démarrage rapide.                           |
| 4  | Menu pour télécharger la liste                | Dans le menu, il est possible de télécharger et lire les listes enregistrées et modifiées.                  |
| 5  | Chemin du dossier pour enregistrer les listes | Le chemin du dossier pour enregistrer et<br>charger les listes est sélectionnés dans ce<br>champ de saisie. |

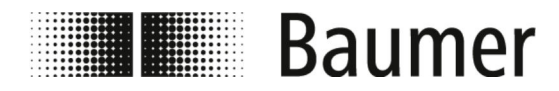

#### Saisie d'ordre BCP

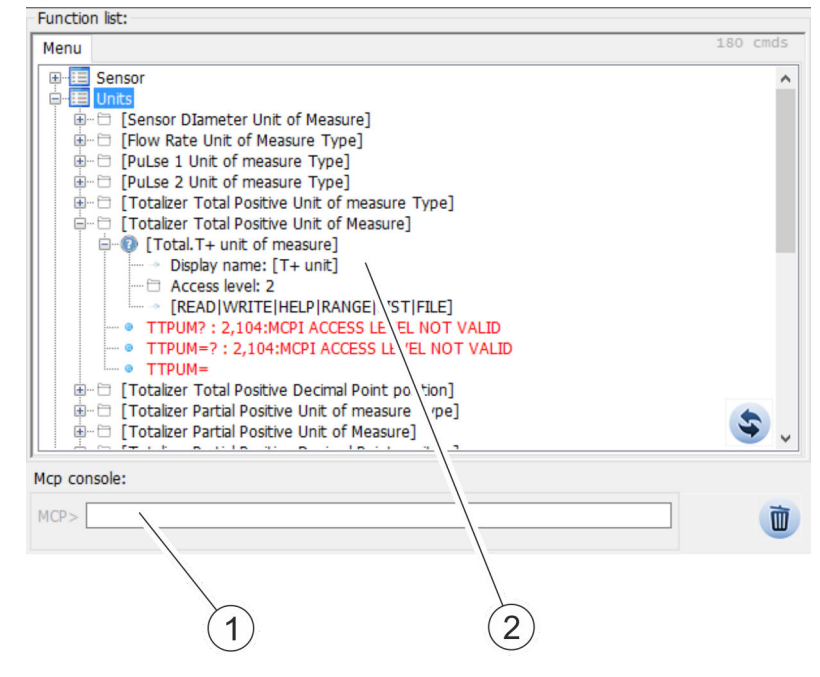

- 1 Menu pour fonctions BCP
- 2 Console pour ordre BCP

La structure complète du menu pour ordres BCP est affichée dans une liste groupées et déroulante de toutes les fonctions.

Les ordres BCP sont saisis avec les valeurs correspondantes dans la console pour la saisie d'ordre.

La liste complète de tous les ordres BCP est disponible dans la description du menu et fonctions :

♦ 7.6 »Guidage du menu« à la page 60

## 7.2 Visualisation

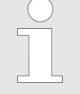

Les fonctions et compétences disponibles du capteur de débit sont différentes selon la configuration commandée et le type de clés.

Selon la configuration du capteur de débit ou des fonctions activées, certains menus et fonctions de sélection peuvent être différentes ou masquées dans la représentation.

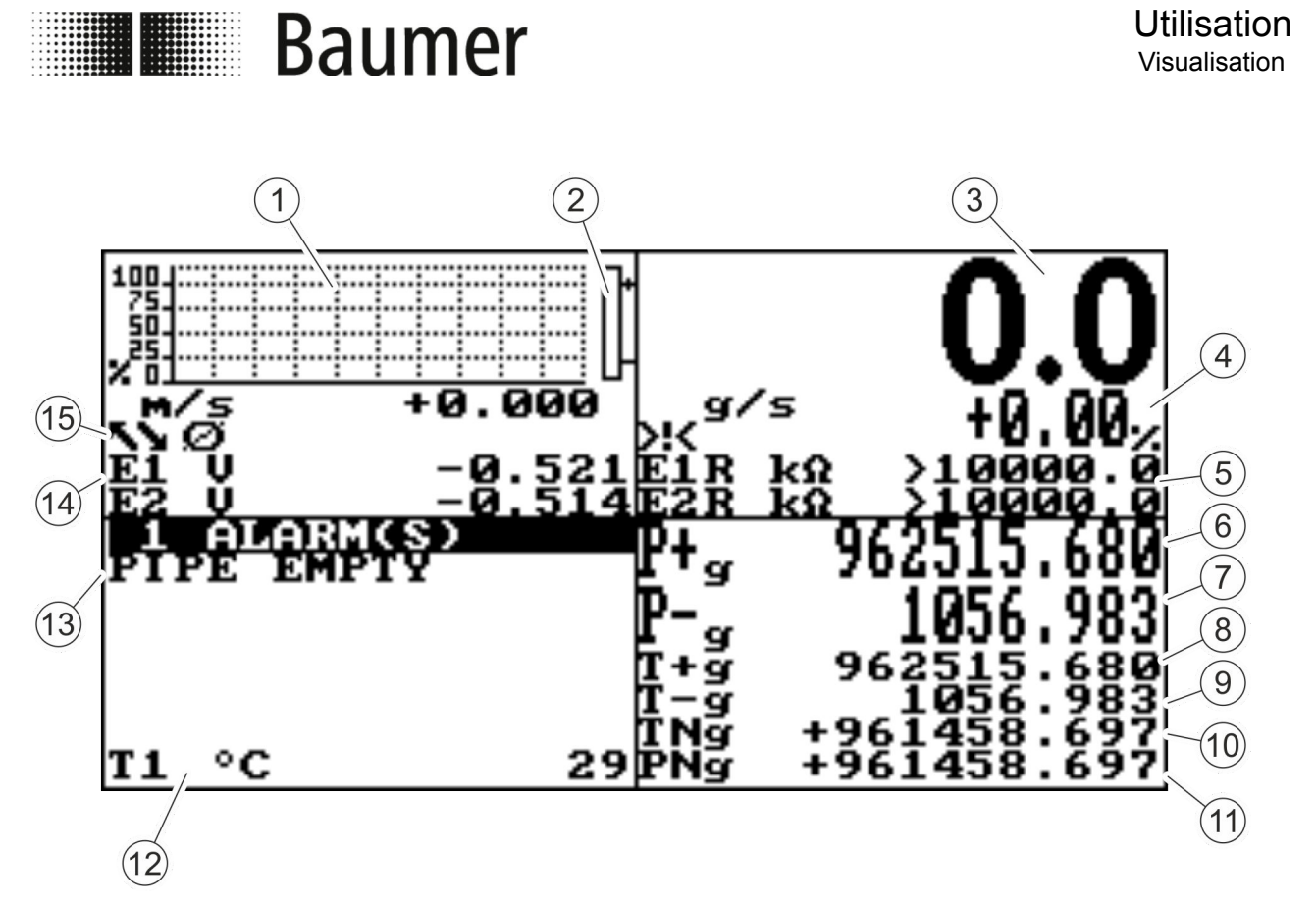

Fig. 5 : Visualisation (schéma d'exemple)

| N° | Description                                                                                               |
|----|----------------------------------------------------------------------------------------------------|
| 1  | Représentation graphique du taux du débit                                                                 |
| 2  | Représentation graphique des tendances du taux du débit                                                   |
| 3  | Taux du débit actuel                                                                                      |
|    | Représenté par une valeur à 5 chiffres indépendamment de la position du point décimal.                    |
|    | <ul> <li>Valeur maximale représentable : 99999</li> <li>Valeur minimale représentable : 0.0025</li> </ul> |
|    | La valeur actuelle du taux de débit s'affiche en unité de mesure ayant été réglée dans le menu.           |
|    | 🏷 7.6.2 »Menu Units [Unités]« à la page 64                                                                |
| 4  | Valeur d'échelle actuelle                                                                                 |
|    | 🌣 <b>7.6.3 »Menu</b> Scales [Échelle] <b>« à la page 68</b>                                               |
| 5  | Valeur de résistance des électrodes du capteur                                                            |
| 6  | Compteur partiel positif                                                                                  |
| 7  | Compteur partiel négatif                                                                                  |
| 8  | Compteur complet positif                                                                                  |
| 9  | Compteur complet négatif                                                                                  |
| 10 | Compteur complet net                                                                                      |

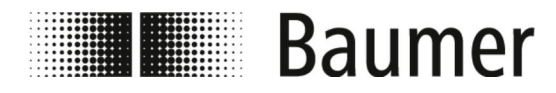

| N° | Description                                 |
|----|---------------------------------------------|
| 11 | Compteur partiel net                        |
| 12 | Température du liquide                      |
| 13 | Signal d'alarme                             |
|    | 🌣 9.1 »Signal d'alarme« à la page 97        |
| 14 | Valeur de tension des électrodes du capteur |
| 15 | Pictogramme                                 |
|    | 🌣 »Pictogramme« à la page 53                |

#### Pictogramme

Les pictogrammes suivants s'affichent dans la visualisation du logiciel BCP :

| Pictogramme | Description                                   | Pictogramme | Description             |
|-------------|-----------------------------------------------|-------------|-------------------------|
| Ø           | Tube de mesurage vide                         | ĪN          | Alarme de débit minimal |
|             | Téléchargement des données                    | <u>!</u> /  | Alarme de débit maximal |
|             | Téléchargement des données                    | $\sim$      | Raccord vidéo raccordé  |
|             | Simulation du débit<br>(Pictogramme clignote) | <u>_!</u>   | Excès du taux du débit  |
| <b>→·</b> ← | <b>Calibrage</b><br>(Pictogramme clignote)    | <b>Л</b> 1  | Excès impulsion 1       |
| Ж           | Signal d'alarme<br>(Pictogramme clignote)     | <u>Л2</u>   | Excès impulsion 2       |
| <b>%</b>    | Erreur du signal                              | -2-         | Erreur d'excitation     |

La liste complète de tous les messages d'erreur et alarmes est disponible dans le chapitre *Dysfonctionnements* :

🔄 9 »Dépannage« à la page 97

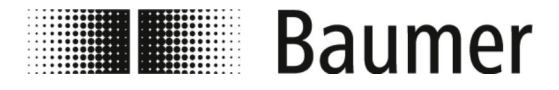

## 7.3 Menu de démarrage rapide

| QUICK START |
|-------------|
| Main menu   |
|             |
|             |
|             |
|             |
|             |

Le menu de démarrage rapide permet d'accéder rapidement à certaines des fonctions fréquemment utilisées.

En appuyant sur le bouton de saisie, le menu de démarrage rapide s'ouvre.

Il est possible d'activer le menu de démarrage rapide dans le menu Display [Écran].

🛚 🖏 7.6.9 » Menu Display [Écran] « à la page 82

*Il est possible d'adapter le menu de démarrage rapide selon l'application concernée dans le logiciel BCP.* 

& 7.6.12.1 »Menu System [Système] ordres BCP
additionnels« à la page 90

Le menu principal avec toutes les fonctions disponibles est disponible également :

🖏 »Main menu [Menu principal]« à la page 60

## 7.4 Codes d'accès

L'accès aux menus et fonctions du capteur de débit est possible par 6 niveaux d'accès groupés. Chaque niveau d'accès est protégé par un autre code.

Le code d'accès doit être saisi lors de l'ouverture du menu de démarrage rapide ou du menu principal.

Côté usine, les code d'accès suivants sont réglés :

| L1 | 1000000 | L4 | 4000000  |
|----|---------|----|----------|
| L2 | 2000000 | L5 | 57291624 |
| L3 | 3000000 | L6 | 65940123 |

Les codes d'accès sont modifiables dans le menu System [Système].

🖏 7.6.12 »Menu System [Système]« à la page 89

Selon les code d'accès, uniquement certains menus et fonctions sont disponibles. Les menus et fonctions d'un niveau d'accès supérieur prennent un arrière-plan gris ou ne s'affichent pas.

Pour pouvoir effectuer les réglages nécessaires, le code d'accès du niveau d'accès supérieur doit être saisi préalablement.

| SYS           | TEM           |
|---------------|---------------|
| L1            | code=*******3 |
| L2            | code=*******  |
| L3            | code=*******  |
| $\mathbf{L4}$ | code=*******  |
| L5            | code=*******  |
| L6            | code=*******  |
|               | 04>999999999  |
|               |               |

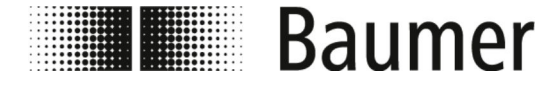

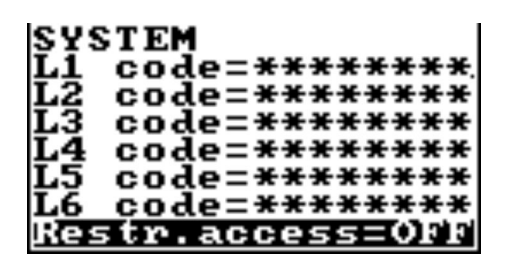

Lorsque la fonction Restr.access [Accès restr.] est activée, alors il est uniquement possible d'accéder aux menus et fonctions qui correspondent exactement aux niveaux des codes d'accès.

Lorsque la fonction Restr.access [Accès restr.] est désactivée, alors il est possible d'accéder aux menus et fonctions qui correspondent aux niveaux des codes d'accès à tous les nivaux inférieurs.

### 7.5 Utilisation : Exemple

Le guidage du menu et la sélection des fonctions dans le menu principal et le menu de démarrage rapide s'effectuent avec les boutons suivants sur le clavier :

#### [Enter]

- Ouvrir les menus
- Activer la modification des valeurs
- Confirmer la sélection
- Confirmer la saisie
- Flèches [Haut / Bas]
  - Sélectionner les menus et fonctions
  - Régler les valeurs
- Flèches [Gauche / Droite]
  - Sélectionner les menus et fonctions
  - Régler les valeurs
  - Activer / désactiver les fonctions
- [ESC]
  - Annuler la saisie
  - Fermer le menu
  - Annuler la sélection

Les exemples suivants montrent comment les valeurs sont modifiées sur l'échelle de valeurs.

Modification de l'échelle de valeurs par le menu de démarrage rapide :

♦ 7.5.1 »Utilisation : Exemple de menu de démarrage rapide« à la page 56

Modification de l'échelle de valeurs par le menu principal : § 7.5.2 »Utilisation : Exemple de menu principal« à la page 57

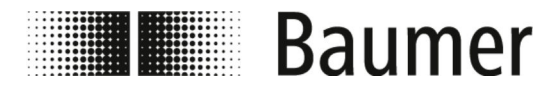

## 7.5.1 Utilisation : Exemple de menu de démarrage rapide

**Ø93** 

0:002 0:002 L'exemple suivant montre comment la valeur pour l'échelle de valeurs est modifiée par le menu de démarrage rapide de 0,4 dm<sup>3</sup>/s sur 0,5 dm<sup>3</sup>/s.

- **1.** Ouvrez le menu de démarrage rapide en appuyant sur *[Enter]*.
  - ⇒ Le menu pour saisir le code d'accès s'ouvre.
- ACCESS CODE Code: 3\*\*\*\*\*\*\*
- 2. Entrez le code d'accès.
  - Utilisez les flèche [Gauche / Droite] pour sélectionner les signes.
  - Utilisez les flèche [Haut / Bas] pour sélectionner les chiffres.
- ACCESS CODE Code: Sl\*\*\*\*\*\*
- **3.** Confirmez la saisie des codes d'accès en appuyant sur *[Enter]*.
  - ⇒ Le menu de démarrage rapide s'ouvre.

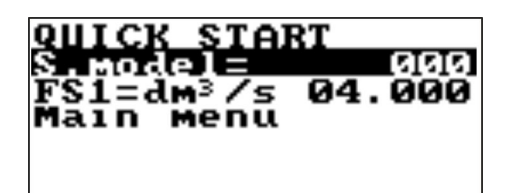

START

menu

000

- 4. Sélectionnez la fonction échelle de valeurs FS1.
  - Utilisez les flèche [Haut / Bas] pour sélectionner.
  - Confirmez la sélection en appuyant sur [Enter].
  - ⇒ Il est possible de modifier l'échelle de valeurs.

5. Sélectionnez la valeur pour l'échelle de valeurs avec les flèches [Gauche / Droite].

Main

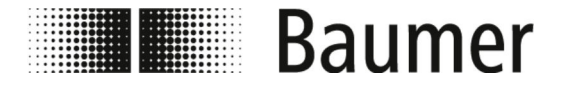

## Utilisation

Utilisation : Exemple > Utilisation : Exemple de menu ...

QUICK START S.model= 000 FS1=dm³/s 021.000 Main menu

START

з

Menu

QUICK

Main

F

- **6.** Réglez la valeur pour l'échelle de valeurs avec les flèches *[Haut / Bas]*.
- Confirmez l'échelle de valeurs modifiée en appuyant sur [Enter].
  - ⇒ L'échelle de valeurs a été modifiée.

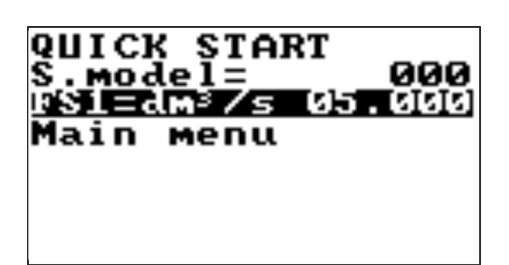

- **8.** Fermez le menu de démarrage rapide en appuyant sur *[ESC]*.
  - $\Rightarrow$  L'affichage passe en visualisation.

## 7.5.2 Utilisation : Exemple de menu principal

.093

0.002 0.002

+5

000

0ച്ച. 000

L'exemple suivant montre comment la valeur pour l'échelle de valeurs est modifiée par le menu principal de 0,4 dm<sup>3</sup>/s sur 0,5 dm<sup>3</sup>/s.

- **1.** Ouvrez le menu de démarrage rapide en appuyant sur *[Enter]*.
  - ⇒ Le menu pour saisir le code d'accès s'ouvre.

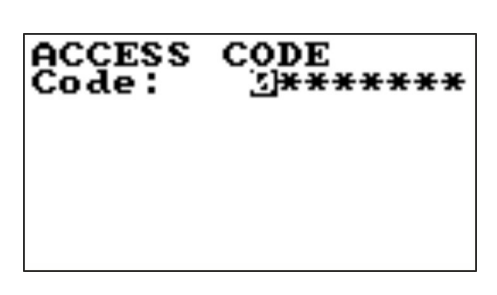

- **2.** Entrez le code d'accès.
  - Utilisez les flèche [Gauche / Droite] pour sélectionner les signes.
  - Utilisez les flèche [Haut / Bas] pour sélectionner les chiffres.

| Baume                                                                                    | Utilisation : Exemple > Utilisation : Exemple de menu                                                                                                    |
|------------------------------------------------------------------------------------------|----------------------------------------------------------------------------------------------------|
| ACCESS CODE<br>Code: SH*****                                                             | <ul> <li>Confirmez la saisie des codes d'accès en appuyant sur<br/>[Enter].</li> <li>⇒ Le menu de démarrage rapide s'ouvre.</li> </ul>                                                                   |
| QUICK START<br>S.model= [6]6]6<br>Main menu                                              | <u>4.</u> Sélectionnez le Main menu [Menu principal] avec les flèches [Haut / Bas].                                                                                                    |
| QUICK START<br>S.model= 000<br>Main Menu                                                 | <ul> <li>5. Ouvrez le Main menu [Menu principal] en appuyant sur [Enter].</li> <li>⇒ Le Main menu [Menu principal] s'ouvre.</li> </ul>                                                                   |
| MAIN MENU<br>1-Sensor<br>2-Units<br>3-Scales<br>4-Measure<br>5-Alarms<br>6-Inputs        | 6. Sélectionnez le menu Scales [Échelle] avec les flèches [Haut / Bas].                                                                                                    |
| MAIN MENU<br>1-Sensor<br>2-Units<br><b>3-Scales</b><br>4-Measure<br>5-Alarms<br>6-Inputs | <ul> <li>7. Ouvrez le menu Scales [Échelle] en appuyant sur [Enter].</li> <li>⇒ Le menu Scales [Échelle] s'ouvre.</li> </ul>                                                                             |
| SCALES<br>FSIEdm³/s 04.000                                                               | <ul> <li>Sélectionnez la fonction échelle de valeurs FS1.</li> <li>Utilisez les flèche <i>[Haut / Bas]</i> pour sélectionner.</li> <li>Confirmez la sélection en appuyant sur <i>[Enter]</i>.</li> </ul> |

021.000

## Utilisation

Utilisation : Exemple > Utilisation : Exemple de menu ...

- **SCALES FS1=CES 04.000** Sélectionnez la valeur pour l'échelle de valeurs avec les flèches [Gauche / Droite].
  - **10.** Réglez la valeur pour l'échelle de valeurs avec les flèches [Haut / Bas].

| SCALES<br>FS1=dm³∕s | 0 <sub>5</sub> 1, 000 |
|---------------------|-----------------------|
|                     |                       |

SCALES FS1=dm³∕s

- **11.** Confirmez l'échelle de valeurs modifiée en appuyant sur *[Enter]*.
  - ⇒ L'échelle de valeurs a été modifiée.

| SCALES<br>FS1=dm³/s 05. | 5[5]5] |  |
|-------------------------|--------|--|
|                         |        |  |
|                         |        |  |

- **12.** Fermez le menu Scales [Échelle] en appuyant sur *[ESC]*.
  - ⇒ Le Main menu [Menu principal] s'ouvre.

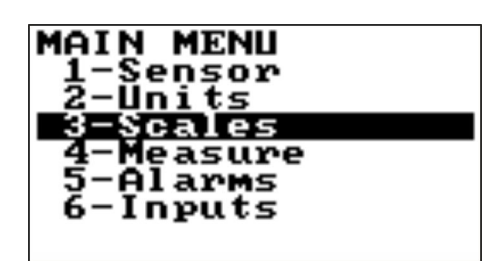

- **13.** Fermez le Main menu [Menu principal] en appuyant sur [ESC].
  - ⇒ L'affichage passe en visualisation.

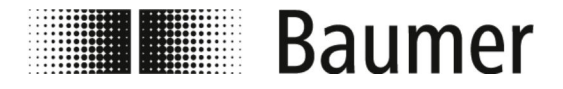

## 7.6 Guidage du menu

Main menu [Menu principal]

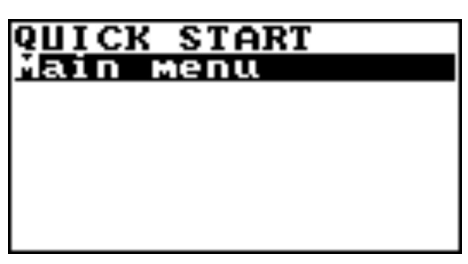

Le Main menu [Menu principal] se trouve à droite en bas dans la visualisation.

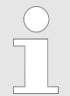

Les fonctions et compétences disponibles du capteur de débit sont différentes selon la configuration commandée et le type de clés.

Selon la configuration du capteur de débit ou des fonctions activées, certains menus et fonctions de sélection peuvent être différentes ou masquées dans la représentation.

| MAIN MENU       |
|-----------------|
| 1-Sensor        |
| 2-Units         |
| 3-Scales        |
| 4-Measure       |
| 5-Alarms        |
| <u>6-Inputs</u> |
| 7-Qutputs       |
| 8-Communication |
| 9-Display       |
| 11-Functions    |
| 12-Diagnostic   |
| 13-System       |

Les menus suivants sont disponibles dans le Main menu [Menu principal]:

| Menu                     | Description                                                          |
|--------------------------|----------------------------------------------------------------------|
| Sensor [Capteur]         | <b>§ 7.6.1 »Menu</b> Sensor<br>[Capteur] <b>« à la page 62</b>       |
| Units [Unité]            | & <b>7.6.2 »Menu</b> Units<br>[Unités] <b>« à la page 64</b>         |
| Scales [Échelle]         | & <b>7.6.3 »Menu</b> Scales<br>[Échelle] <b>« à la page 68</b>       |
| Measure [Mesure]         | & <b>7.6.4 »Menu</b> Measure<br>[Mesure] <b>« à la page 70</b>       |
| Alarms [Alarmes]         | <b>♡ 7.6.5 »Menu</b> Alarms<br>[Alarmes] <b>« à la page 73</b>       |
| Inputs [Entrées]         | & <b>7.6.6 »Menu</b> Inputs<br>[Entrées] <b>« à la page 75</b>       |
| Outputs<br>[Sorties]     | & <b>7.6.7 »Menu</b> Outputs<br>[Sorties] <b>« à la page 77</b>      |
| Communication            | & <b>7.6.8 »Menu</b><br>Communication <b>« à la page 81</b>          |
| Display [Écran]          | & <b>7.6.9 »Menu</b> Display<br>[Écran] <b>« à la page 82</b>        |
| Functions<br>[Fonctions] | & <b>7.6.10 »Menu</b> Functions<br>[Fonctions] <b>« à la page 83</b> |
| Diagnostic               | <b>§ 7.6.11 »Menu</b><br>Diagnostic <b>« à la page 84</b>            |
| System [Système]         | <b>ॐ 7.6.12 »Menu</b> System<br>[Système] <b>« à la page 89</b>      |

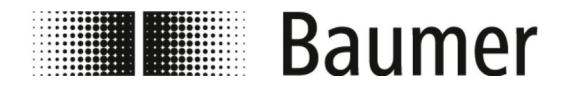

Les menus suivants sont en outre disponible en tant qu'ordre BCP dans l'entrée des ordres du logiciel BCP :

| Menu         | Description                        |
|--------------|------------------------------------|
| Process Data | <b>§ 7.6.13 »Menu</b> Process Data |
| [Données du  | [Données du                        |
| processus]   | processus] <b>« à la page 93</b>   |

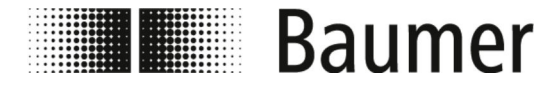

### 7.6.1 Menu Sensor [Capteur]

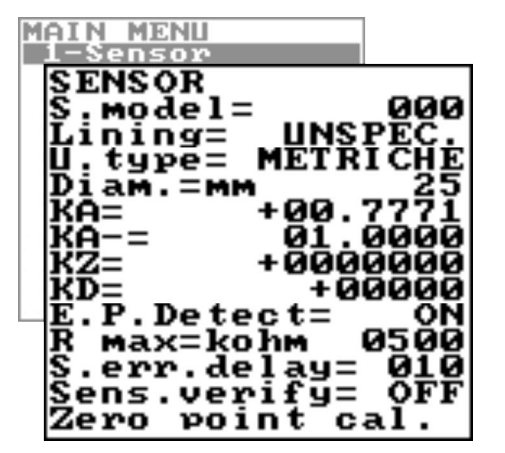

Les fonctions et compétences disponibles du capteur de débit sont différentes selon la configuration commandée et le type de clés.

Selon la configuration du capteur de débit ou des fonctions activées, certains menus et fonctions de sélection peuvent être différentes ou masquées dans la représentation.

| Menu                | Description                                                                                                    | Niveau d | l'accès / |
|---------------------|----------------------------------------------------------------------------------------------------|----------|-----------|
|                     |                                                                                                    | Ordre B  | CP        |
| S. model [Modèle S] | Modèle de capteur<br>Saisie du premier signe du numéro de série sur<br>la plaque signalétique du capteur                                                       | L 4      | SMODL     |
| Lining [Revêtement] | Type de matière du revêtementSélection du type de matière du revêtement du<br>capteur :PFAPFAPU-TDIALONPEEKHRPPPA-11PTFE-HTPTFE                                | L 4      | LIMAT     |
| U.type [Type U]     | <ul> <li>Système de mesure</li> <li>Sélection du système de mesure :</li> <li>Système de mesure métrique</li> <li>Système de mesure anglo-américain</li> </ul> | L 4      | SUTYP     |
| Diam. [Diamètre]    | <ul> <li>Diamètre du capteur</li> <li>Sélection du diamètre du capteur :</li> <li>0 − 2500 (DN voir plaque signalétique)</li> </ul>                            | L 4      | PDIMV     |
| KA                  | Coefficient de calibrage                                                                                                    | L 4      | CFFKA     |
| KA-                 | <b>Coefficient de calibrage pour le débit négatif</b><br>Cette fonction s'affiche si au moins un coeffi-<br>cient négatif est réglé.                           | L 4      | CFFKN     |

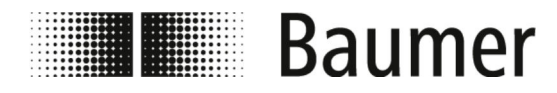

| Menu                                      | Description                                                                                                    | Niveau o | l'accès / |
|-------------------------------------------|----------------------------------------------------------------------------------------------------|----------|-----------|
|                                           |                                                                                                    | Ordre B  | СР        |
| KΖ                                        | Facteur de calibrage (point zéro)                                                                                                    | L 4      | CFFKZ     |
| KD                                        | Facteur de calibrage dynamique                                                                                                    | L 4      | CFFKD     |
| E.P.Detect                                | Détection de tuyauterie vide                                                                                                    | L 4      | EPDEN     |
| [Detection E.P]                           | Activation ou désactivation de la détection de tuyauterie vide                                                                                                    |          |           |
| R max                                     | Arbre de détection de tuyauterie vide                                                                                                    | L 4      | EPDTH     |
|                                           | La valeur de résistance maximale sur les<br>entrées (électrodes) définie l'état de la tuyau-<br>terie vide.                                                                                                    |          |           |
|                                           | Cette sélection est présente lorsque la détec-<br>tion de tuyauterie est activée.                                                                                                    |          |           |
|                                           | (VOIR E.P.Detect [Détection E.P])                                                                                                    |          |           |
| S.err.delay [Retard                       | Retard du signal d'erreur                                                                                                    | L 4      | SEALT     |
| S.er]                                     | Délai de retard avant un signal d'erreur                                                                                                    |          |           |
|                                           | Cette fonction est utilisée pour empêcher un<br>verrouillage inattendu du point zéro en cas<br>d'événement sporadique (tuyauterie vide,<br>erreur d'excitation, champ de signal).                                                                                                    |          |           |
| Sens.verify<br>[Vérification du<br>capt.] | Activation automatique de la vérification du capteur                                                                                                    | L 3      | ASVFE     |
| Zero point cal.                           | Calibrage du point zéro                                                                                                    | —        | —         |
| [Calibr. du point<br>zéro]                | Cette fonction s'affiche uniquement lorsque les conditions de processus suivantes sont pré-<br>sentes :                                                                                                    |          |           |
|                                           | <ul> <li>L'amortissement recommandé Damping<br/>[Amortissement] est réglé sur SMART.</li> <li>Présence d'un taux de débit stable et inférieur à 0,1 % de la valeur de seuil absolue<br/>(10 m/s).</li> <li>Au moins 10 minutes se sont écoulées<br/>après la dernière modification significative<br/>du taux de débit.</li> </ul> |          |           |
|                                           | Pour le calibrage du point zéro, il faut garantir<br>que le tube de mesure a été complètement<br>rempli de liquide et que le liquide est totalement<br>calme. Un tout petit mouvement du liquide peut<br>causer des erreurs de mesure importantes.                                                                                |          |           |

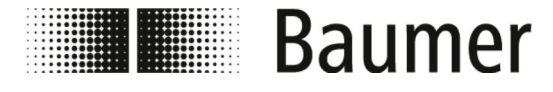

#### 7.6.2 Menu Units [Unités]

| MAIN MENU                                          |                  |
|----------------------------------------------------|------------------|
| 1-Sensor                                           |                  |
| 2-Units                                            |                  |
| UNITS                                              |                  |
| Diam.=                                             | MM               |
| FR.uniț=                                           | METRIC           |
| Pii unițe                                          | METRIC           |
| P12 unit=                                          | METRIC           |
|                                                    | MEIKIC           |
| T + D P =                                          | 93               |
| P+ ũnit≡                                           | METRIČ           |
| P+ unit=                                           | g _              |
| $\mathbf{P} + \mathbf{D} \cdot \mathbf{P} =$       | 3                |
|                                                    | METRIC           |
| 4- 8 <sup>-</sup> μ <sup>-</sup> =                 | у <sub>9</sub> 3 |
| $\hat{\mathbf{P}}$ - $\hat{\mathbf{u}}$ nit=       | METRIČ           |
| P− unit=                                           | g                |
| $\mathbf{P} - \mathbf{D} \cdot \mathbf{P} \cdot =$ | 3                |
| Temp.unit:                                         | ^ <u>S</u>       |
| Mass units                                         | 5= ON            |
| sg=kg/αm <sup>s</sup>                              | 1.0000           |

Les fonctions et compétences disponibles du capteur de débit sont différentes selon la configuration commandée et le type de clés.

Selon la configuration du capteur de débit ou des fonctions activées, certains menus et fonctions de sélection peuvent être différentes ou masquées dans la représentation.

#### REMARQUE

Perte de précision en cas de changement de l'unité de mesure

Le compteur complet et le compteur partiel sont actualisés selon le réglage de l'unité de mesure.

Par ce biais, des approximations peuvent causer des pertes de précision.

Exemple :

- Compteur complet T+ = 0,234 I (unité de mesure litre avec 3 décimales)
- Conversion en unité de mesure m<sup>3</sup>
- Compteur complet T+ = 0,001 m<sup>3</sup> (0,234 litres ont été perdus lors de l'arrondissement)

| Menu                                                                            | Description                                                                            | Niveau d | l'accès /  |
|---------------------------------------------------------------------------------|----------------------------------------------------------------------------------------|----------|------------|
|                                                                                 |                                                                                        | Orare BU | ۶ <b>۲</b> |
| Sens.diameter unit<br>of measure [Unité de<br>mesure du diamètre<br>du capteur] | <ul> <li>Unité de mesure du diamètre nominal</li> <li>mm</li> <li>pouces</li> </ul>    | L 2      | SDIUM      |
| FR.unit [Unité FR.]                                                             | Système de mesure pour la quantité du<br>débit                                         | L 2      | FRMUT      |
|                                                                                 | <ul><li>Système de mesure métrique</li><li>Système de mesure anglo-américain</li></ul> |          |            |
| Pl1 unit [Unité Pl1]                                                            | Système de mesure pour impulsion 1                                                     | L 2      | PL1UT      |
|                                                                                 | <ul><li>Système de mesure métrique</li><li>Système de mesure anglo-américain</li></ul> |          |            |
| Pl2 unit [Unité Pl2]                                                            | Système de mesure pour impulsion 2                                                     | L 2      | PL2UT      |
|                                                                                 | <ul><li>Système de mesure métrique</li><li>Système de mesure anglo-américain</li></ul> |          |            |
|                                                                                 |                                                                                        |          |            |

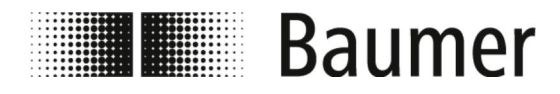

| Menu               | Description                                                                                                    | Niveau o | l'accès / |
|--------------------|----------------------------------------------------------------------------------------------------|----------|-----------|
|                    |                                                                                                    | Ordre B  | CP        |
| T+ unit [Unité T+] | <ul> <li>Système de mesure pour compteur complet positif</li> <li>Système de mesure métrique</li> <li>Système de mesure anglo-américain</li> </ul>                                                                                                    | L 2      | TTPUT     |
| T+ unit [Unité T+] | Unité de mesure pour compteur complet<br>positif                                                                                                    | L 2      | TTPUM     |
| T+ D.P.            | <ul> <li>Décimales pour compteur complet positif</li> <li>Valeur 0 générée dans l'affichage 0</li> <li>Valeur 1 générée dans l'affichage 0.00</li> <li>Valeur 2 générée dans l'affichage 0.00</li> <li>Valeur 3 générée dans l'affichage 0 000</li> </ul> | L 2      | TTPDP     |
| P+ unit [Unité P+] | <ul> <li>Système de mesure pour compteur partiel positif</li> <li>Système de mesure métrique</li> <li>Système de mesure anglo-américain</li> </ul>                                                                                                    | L 2      | TPPUT     |
| P+ unit [Unité P+] | Unité de mesure pour compteur partiel<br>positif<br>& »Unités de mesure« à la page 66                                                                                                    | L 2      | TPPUM     |
| P+ D.P.            | <ul> <li>Décimales pour compteur partiel positif</li> <li>Valeur 0 générée dans l'affichage 0</li> <li>Valeur 1 générée dans l'affichage 0.00</li> <li>Valeur 2 générée dans l'affichage 0.00</li> <li>Valeur 3 générée dans l'affichage 0 000</li> </ul> | L 2      | TPPDP     |
| T- unit [Unité T-] | <ul> <li>Système de mesure pour compteur complet<br/>négatif</li> <li>Système de mesure métrique</li> <li>Système de mesure anglo-américain</li> </ul>                                                                                                    | L 2      | TTNUT     |
| T- unit [Unité T-] | Unité de mesure pour compteur complet<br>négatif<br>& »Unités de mesure« à la page 66                                                                                                    | L 2      | TTNUM     |
| T- D.P.            | <ul> <li>Décimales pour compteur complet négatif</li> <li>Valeur 0 générée dans l'affichage 0</li> <li>Valeur 1 générée dans l'affichage 0.00</li> <li>Valeur 2 générée dans l'affichage 0.00</li> <li>Valeur 3 générée dans l'affichage 0 000</li> </ul> | L 2      | TTNDP     |

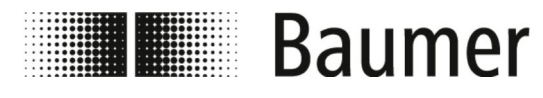

| Menu Description                |                                                                                                    | Niveau o | l'accès / |
|---------------------------------|----------------------------------------------------------------------------------------------------|----------|-----------|
|                                 |                                                                                                    | Ordre B  | CP        |
| P- unit [Unité P-]              | Système de mesure pour compteur partiel<br>négatif<br>Système de mesure métrique                                                                                                    | L 2      | TPNUT     |
|                                 | Système de mesure anglo-américain                                                                                                    |          |           |
| P- unit [Unité P-]              | Unité de mesure pour compteur partiel<br>négatif                                                                                                    | L 2      | TPNUM     |
|                                 | Substant Series Series Seri |          |           |
| P- D.P.                         | <ul> <li>Décimales pour compteur partiel négatif</li> <li>Valeur 0 générée dans l'affichage 0</li> <li>Valeur 1 générée dans l'affichage 0.00</li> <li>Valeur 2 générée dans l'affichage 0.00</li> <li>Valeur 3 générée dans l'affichage 0 000</li> </ul>                                                                                                    | L 2      | TPNDP     |
| Temp.unit [Unité de temp.]      | Unité de mesure de la température                                                                                                    | L 2      | TMPUT     |
| Mass units [Unité de<br>mesure] | Poids total dans la zone finale<br>Activation ou désactivation de la sélection de<br>l'unité de poids total dans la zone finale.                                                                                                    | L 2      | MSSUE     |
| Sg=kg/dm³                       | Coefficient de poids spécifique                                                                                                    | L 2      | VMSGC     |
|                                 | Réglage du coefficient de poids spécifique                                                                                                    |          |           |
|                                 | Nécessaire pour convertir le volume mesuré en unités de poids.                                                                                                    |          |           |

### Unités de mesure

| Unité de volume : |                    |              |  |
|-------------------|--------------------|--------------|--|
| CM <sup>3</sup>   | Centimètres cubes  | métrique     |  |
| ml                | Millimètres        | métrique     |  |
| 1                 | Litres             | métrique     |  |
| dm³               | Décimètres cubes   | métrique     |  |
| dal               | Décalitres         | métrique     |  |
| hl                | Hectolitres        | métrique     |  |
| m³                | Mètres cubes       | métrique     |  |
| ML                | Mégalitres         | métrique     |  |
| in³               | Pouces             | non métrique |  |
| Gal               | Gallons américains | non métrique |  |
| ft³               | Pieds cubes        | non métrique |  |
| bbl               | Baril standard     | non métrique |  |

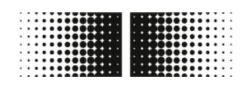

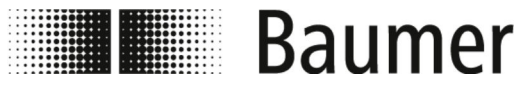

| Unité de volume : |                    |              |  |
|-------------------|--------------------|--------------|--|
| BBL               | Baril d'huile      | non métrique |  |
| IGL               | Gallon britannique | non métrique |  |

## Unité de poids :

| -     |                  |              |
|-------|------------------|--------------|
| g     | Gramme           | métrique     |
| kg    | Kilogramme       | métrique     |
| t     | Tonne            | métrique     |
| OZ    | Once             | non métrique |
| Lb    | Livre américaine | non métrique |
| Tonne | Tonne américaine | non métrique |

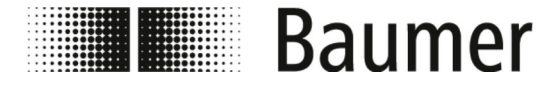

### 7.6.3 Menu Scales [Échelle]

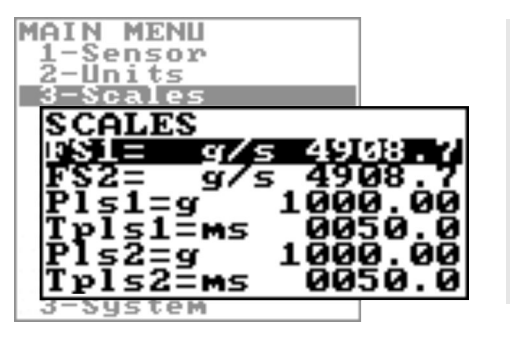

Les fonctions et compétences disponibles du capteur de débit sont différentes selon la configuration commandée et le type de clés.

Selon la configuration du capteur de débit ou des fonctions activées, certains menus et fonctions de sélection peuvent être différentes ou masquées dans la représentation.

| Menu  | Description                                                                                                    | Niveau d'accès / |       |
|-------|----------------------------------------------------------------------------------------------------|------------------|-------|
|       |                                                                                                    | Ordre BCP        |       |
| FS1   | Débit de l'échelle de valeurs 1                                                                                                    | L 2              | FRFS1 |
|       | Avec l'échelle de valeurs 1, le taux de débit maximum en volume par temps est réglé.                                                                                     |                  |       |
|       | L'échelle de valeurs doit se situer entre<br>4 et 100 % du taux de débit possible maximum.                                                                               |                  |       |
|       | Pour le changement automatique de la zone de<br>mesure Autorange, il faut s'assurer que<br>l'échelle de valeurs 2 FS2 est plus grande que<br>l'échelle de valeurs 1FS1.  |                  |       |
| FS2   | Débit de l'échelle de valeurs 2                                                                                                    | L 2              | FRFS2 |
|       | Avec l'échelle de valeurs 2, le taux de débit maximum en volume par temps est réglé.                                                                                     |                  |       |
|       | L'échelle de valeurs doit se situer entre<br>4 et 100 % du taux de débit possible maximum.                                                                               |                  |       |
|       | Pour le changement automatique de la zone de<br>mesure Autorange, il faut s'assurer que<br>l'échelle de valeurs 2 FS2 est plus grande que<br>l'échelle de valeurs 1 FS1. |                  |       |
| Pls1  | Impulsion Canal 1                                                                                                    | L 2              | OP1PV |
|       | Avec la valeur, la quantité de débit mesurée est<br>définie qui génère une impulsion pour le canal<br>1.                                                                 |                  |       |
| Tpls1 | Durée de l'impulsion générée sur le canal 1                                                                                                    | L 2              | OP1PT |
|       | Avec la valeur, la durée de l'impulsion générée sur le canal 1 est réglée.                                                                                               |                  |       |
|       | La valeur peut se situer entre<br>0,4 et 9999,99 milisecondes.                                                                                                    |                  |       |

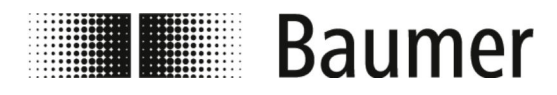

| Menu  | Description                                                                                                    | Niveau d'accès /<br>Ordre BCP |       |
|-------|----------------------------------------------------------------------------------------------------|-------------------------------|-------|
| Pls2  | Impulsion Canal 2<br>Avec la valeur, la quantité de débit mesurée est<br>définie qui génère une impulsion pour le canal<br>2.                                                                  | L 2                           | OP2PV |
| Tpls2 | Durée de l'impulsion générée sur le canal 2<br>Avec la valeur, la durée de l'impulsion générée<br>sur le canal 2 est réglée.<br>La valeur peut se situer entre 0,4 et 9999,99<br>milisecondes. | L 2                           | OP2PT |

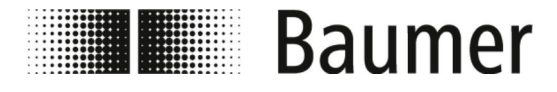

## 7.6.4 Menu Measure [Mesure]

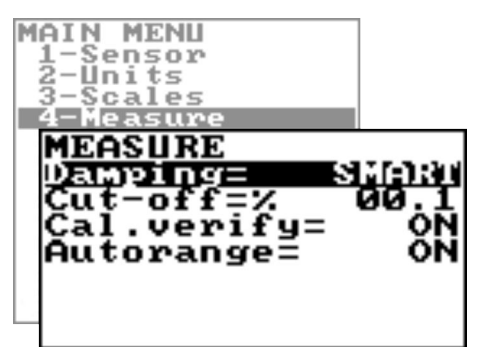

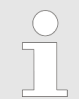

Les fonctions et compétences disponibles du capteur de débit sont différentes selon la configuration commandée et le type de clés.

Selon la configuration du capteur de débit ou des fonctions activées, certains menus et fonctions de sélection peuvent être différentes ou masquées dans la représentation.

| Menu                       | Description                                                                                                    | Niveau d'accès / |       |
|----------------------------|----------------------------------------------------------------------------------------------------|------------------|-------|
|                            |                                                                                                    | Ordre BCP        |       |
| Damping<br>[Amortissement] | Filtre d'amortissementLe choix du filtre d'amortissement selon les exigences du système est crucial pour la mesure<br>exacte de la quantité de débit. <a href="#">\$ »Filtre d'amortissement« à la page 71</a>                                                                       | L 3              | MFDMP |
| Cut-off                    | Arbre pour le débit faible<br>Cette fonction permet d'éviter qu'un taux de<br>débit proche de zéro en raison d'un bruit élec-<br>trique ou des petits mouvements de débit (par<br>ex. en raison des vibrations des tuyaux) ne<br>conduise à une augmentation du compteur<br>complet. | L3               | MFCUT |
|                            | La valeur de seuil peut être 0 – 25% de<br>l'échelle de valeurs réglée.<br>Pour la plupart des applications, une valeur<br>entre 0.5 et 1 % est recommandée                                                                                                    |                  |       |

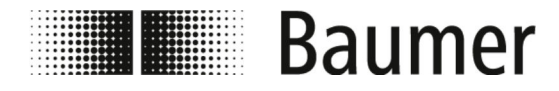

| Menu                               | Description                                                                                                    | Niveau d'accès /<br>Ordre BCP                                                                                               |                                                   |  |
|------------------------------------|----------------------------------------------------------------------------------------------------|----------------------------------------------------------------------------------------------------|---------------------------------------------------|--|
| Cal.verify [Vérifier<br>le calcul] | Fonction de calibrage automatique<br>Cette fonction doit uniquement être utilisée<br>pour les grandes plages de température.                                                                               | L 3                                                                                                    | ACAVE                                             |  |
| Autorange                          | Changement automatique de la zone de<br>mesure                                                                                                    | L 3                                                                                                    | ARNGE                                             |  |
|                                    | Deux zones de travail différentes permettent l'adaptation variable sur différentes conditions de procédures.                                                                                               |                                                                                                    |                                                   |  |
|                                    | Il faut garantir que l'échelle de valeurs 2 FS2<br>est plus grande que l'échelle de valeurs 1FS1.                                                                                                    |                                                                                                    |                                                   |  |
|                                    | Si la quantité de débit augmente et que 100 %<br>de l'échelle de valeurs 1 FS1 est atteint, alors<br>cela passe automatiquement sur<br>l'échelle de valeurs 2 FS2.                                         |                                                                                                    |                                                   |  |
|                                    | Si la quantité de débit se réduit et que<br>l'échelle de valeurs 2 FS2 atteint une valeur de<br>90 % de l'échelle de valeurs 1 FS1, alors cela<br>passe automatiquement sur<br>l'échelle de valeurs 1 FS1. |                                                                                                    |                                                   |  |
|                                    | Cette fonction n'augmente pas la précision de la mesure.                                                                                                    |                                                                                                    |                                                   |  |
|                                    | L'objectif est d'augmenter la résolution de 4/20 mA lorsque le capteur mesure de très faibles taux de débit.                                                                                               |                                                                                                    |                                                   |  |
|                                    |                                                                                                    |                                                                                                    |                                                   |  |
| Filtre d'amortissement             | Le choix du filtre d'amortissement pou<br>est crucial pour la mesure exacte de l                                                                                                    | Le choix du filtre d'amortissement pour les exigences du système est crucial pour la mesure exacte de la quantité de débit. |                                                   |  |
| Smart                              | La sélection SMART est le réglage rec<br>ment des valeurs de mesure.                                                                                                    | ommandé                                                                                                    | e pour l'amortisse-                               |  |
|                                    | Avec ce filtre d'amortissement adapté<br>rapidement aux modifications du débi<br>très précis et stable en cas de variation                                                                                 | e, le capter<br>it et reste o<br>ons lentes                                                                                 | ur peut réagir très<br>en même temps<br>du débit. |  |

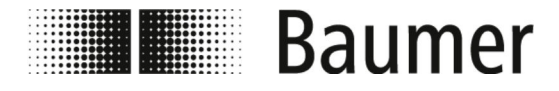

#### Filtre d'amortissement désactivé

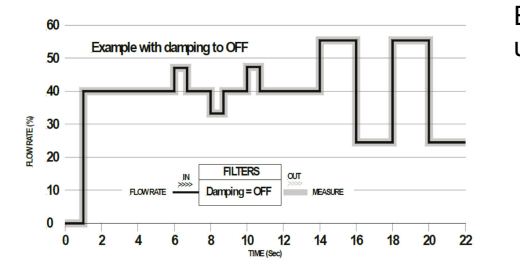

En cas d'amortissement désactivé OFF, les valeurs suivantes ont un effet d'amortissement de la valeur de mesure.

#### Filtre d'amortissement temporisé

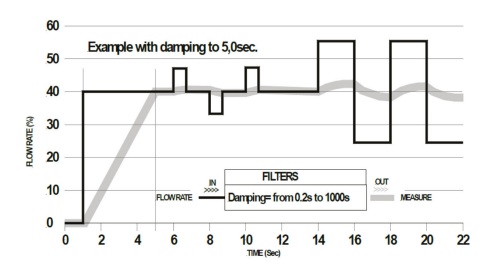

Il peut être utile d'utiliser un temps constant pour le filtre d'amortissement en cas de présence d'un écoulement par pulsation.

Le débit est transmis par le nombre de valeurs de mesure. Le filtre d'amortissement amortit le bruit de mesure et les modifications soudaines du taux de débit. En augmentant les paramètres d'amortissement, la stabilité de la mesure est augmentée.

Pour des durées plus longues, une valeur moyenne stable est obtenue. Pour des durées plus courtes, la mesure suit les valeurs de mesure avec précision, tout en étant moins stable toutefois.

#### 7.6.4.1 Menu Measure [Mesure] ordres BCP additionnels

Les menus suivants sont en outre disponible en tant qu'ordre BCP dans l'entrée des ordres du logiciel BCP :

| Menu                                                                        | Description                                                                                                    | Niveau d'accès / |       |
|-----------------------------------------------------------------------------|----------------------------------------------------------------------------------------------------|------------------|-------|
|                                                                             |                                                                                                    | Ordre BCP        |       |
| Measure cut-off<br>threshold 2 [Mesure<br>de la valeur limite<br>Cut-Off 2] | <b>Seuil pour débit plus faible 2</b><br>Le réglage de l'arbre d'arrêt pour débit plus<br>faible correspond à la fonction dans Cut-off.                        | L 3              | MFCT2 |
| High immunity input<br>noise filter [Entrée<br>imminutée élevée]            | Filtre de bruit entrant avec résistance élevée<br>Si cette fonction est activée, alors une résis-<br>tance de mesure est activée et se situe à<br>environ 1 %. | L 4              | HIINP |
| Dynamic sample<br>analysis [Mesure<br>dynamique]                            | Analyse dynamique                                                                                                    | L 4              | DINSA |
| Dynamic sample time<br>[Temps d'analyse<br>dynamique]                       | Temps d'analyse dynamique                                                                                                    | L 4              | DYNST |
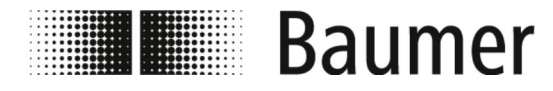

# Guidage du menu > Menu Alarms [Alarmes]

#### 7.6.5 Menu Alarms [Alarmes]

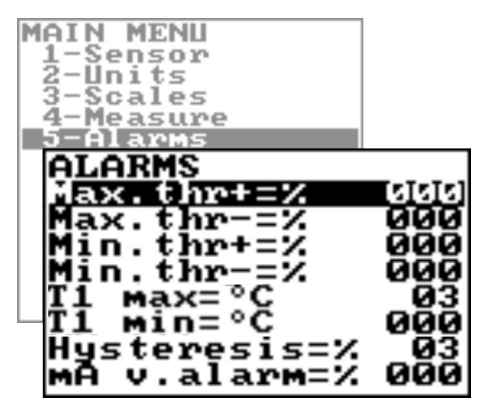

Les fonctions et compétences disponibles du capteur de débit sont différentes selon la configuration commandée et le type de clés.

|                 |                                                                                                    |         | u <i>v</i> , |
|-----------------|----------------------------------------------------------------------------------------------------|---------|--------------|
| Menu            | Description                                                                                                    |         | l'acces /    |
|                 |                                                                                                    | Ordre B | CP           |
| Max.thr+ [Max+] | Valeur maximale pour le débit positif                                                                                   | L 3     | FRAXP        |
|                 | Si la valeur maximale pour le débit positif<br>dépasse la valeur réglée, alors le signal<br>d'alarme est généré.        |         |              |
|                 | La valeur de ce paramètre est réglé en pour-<br>centage (0 – 125 %) de l'échelle de valeurs.                            |         |              |
|                 | Si le paramètre est 0, alors l'émission de<br>l'alarme est désactivée.                                                  |         |              |
| Max.thr- [Max-] | Valeur maximale pour le débit négatif                                                                                   | L 3     | FRAXN        |
|                 | Si la valeur maximale pour le débit négatif<br>dépasse la valeur réglée, alors le signal<br>d'alarme est généré.        |         |              |
|                 | La valeur de ce paramètre est réglé en pour-<br>centage (0 – 125 %) de l'échelle de valeurs.                            |         |              |
|                 | Si le paramètre est 0, alors l'émission de<br>l'alarme est désactivée.                                                  |         |              |
| Min.thr+ [Min+] | Valeur minimale pour le débit positif                                                                                   | L 3     | FRANP        |
|                 | Si la valeur minimale pour le débit positif ne<br>dépasse pas la valeur réglée, alors le signal<br>d'alarme est généré. |         |              |
|                 | La valeur de ce paramètre est réglé en pour-<br>centage (0 – 125 %) de l'échelle de valeurs.                            |         |              |
|                 | Si le paramètre est 0, alors l'émission de<br>l'alarme est désactivée.                                                  |         |              |

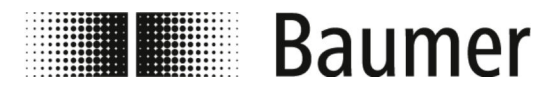

| Menu                       | Description                                                                                                    | Niveau d'accès / |       |
|----------------------------|----------------------------------------------------------------------------------------------------|------------------|-------|
|                            |                                                                                                    | Ordre B          | CP    |
| Min.thr- [Min-]            | Valeur minimale pour le débit négatif                                                                                                    | L 3              | FRANN |
|                            | Si la valeur minimale pour le débit négatif ne<br>dépasse pas la valeur réglée, alors le signal<br>d'alarme est généré.                     |                  |       |
|                            | La valeur de ce paramètre est réglé en pour-<br>centage (0 – 125 %) de l'échelle de valeurs.                                                |                  |       |
|                            | Si le paramètre est 0, alors l'émission de<br>l'alarme est désactivée.                                                                      |                  |       |
| T1 max                     | Valeur maximale pour température T1                                                                                                    | L 3              | TMP1X |
|                            | Si la valeur maximale pour la température est dépassée, un signal d'alarme est émit.                                                        |                  |       |
|                            | Si le paramètre est 0, alors l'émission de<br>l'alarme est désactivée.                                                                      |                  |       |
| T1 min                     | Valeur minimale pour température T1                                                                                                    | L 3              | TMP1N |
|                            | Si la valeur minimale pour la température est dépassée, un signal d'alarme est émit.                                                        |                  |       |
|                            | Si le paramètre est 0, alors l'émission de<br>l'alarme est désactivée.                                                                      |                  |       |
| Hysteresis<br>[Hystérésis] | Arbre d'hystérésis pour le débit minimal et maximal                                                                                         | L 3              | ATHYS |
|                            | La valeur de ce paramètre est exprimée en pourcentage et peut être réglée pour 0 – 25 %.                                                    |                  |       |
| mA v.alarm                 | Valeur d'alarme pour le courant de sortie                                                                                                   | L 3              | OCACV |
|                            | La valeur d'alarme pour le courant de sortie<br>peut être déclenchée en cas de conduite vide,<br>de bobine interrompue ou d'erreur ADC.     |                  |       |
|                            | La valeur est réglée en pourcentage<br>(0 – 125 %) du courant 0 – 20 mA.                                                                    |                  |       |
|                            | Il est recommandé de régler cette fonction sur<br>10 %, de façon à ce que la différence maximale<br>dans tous les cas soit de maximal 2 mA. |                  |       |
| Hz v.alarm                 | Valeur d'alarme pour la valeur de fréquence                                                                                                 | L 3              | OFACV |
|                            | La valeur est réglée en pourcentage (0 – 125 %) de la fréquence.                                                                            |                  |       |

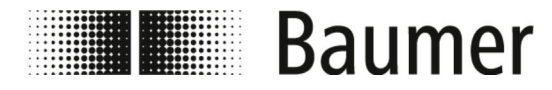

#### 7.6.6 Menu Inputs [Entrées]

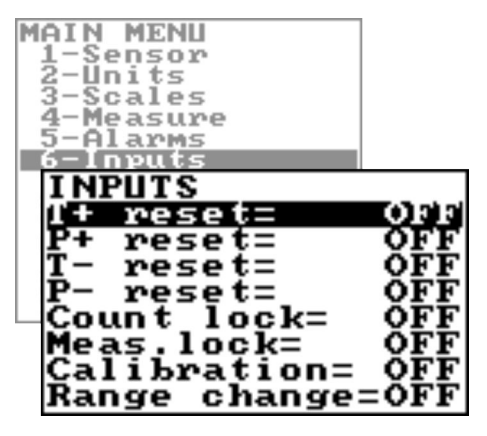

Les fonctions et compétences disponibles du capteur de débit sont différentes selon la configuration commandée et le type de clés.

| Menu                 | Description                                                                                                    |         | Niveau d'accès / |  |  |
|----------------------|----------------------------------------------------------------------------------------------------|---------|------------------|--|--|
|                      |                                                                                                    | Ordre B | СР               |  |  |
| T+ reset             | Activation pour réinitialiser le compteur complet positif                                                                                  | L 3     | VTTPE            |  |  |
|                      | Si la fonction est activée, il est possible de réin-<br>itialiser le compteur complet positif par un<br>signal externe.                    |         |                  |  |  |
| P+ reset             | Activation pour réinitialiser le compteur par-<br>tiel positif                                                                             | L 3     | VTPPE            |  |  |
|                      | Si la fonction est activée, il est possible de réin-<br>itialiser le compteur partiel positif par un signal<br>externe.                    |         |                  |  |  |
| T- reset             | Activation pour réinitialiser le compteur<br>complet négatif                                                                               | L 3     | VTTNE            |  |  |
|                      | Si la fonction est activée, il est possible de réin-<br>itialiser le compteur complet négatif par un<br>signal externe.                    |         |                  |  |  |
| P- reset             | Activation pour réinitialiser le compteur par-<br>tiel négatif                                                                             | L 3     | VTPNE            |  |  |
|                      | Si la fonction est activée, il est possible de réin-<br>itialiser le compteur partiel négatif par un signal<br>externe.                    |         |                  |  |  |
| Count lock [Compteur | Arrêter le compteur complet                                                                                                    | L 3     | TCLIE            |  |  |
| bloqué]              | Si la fonction est activée, il est possible d'ar-<br>rêter le compteur complet par un signal externe<br>indépendant du taux de débit réel. |         |                  |  |  |
| Meas.lock [Mesure    | Arrêter la mesure                                                                                                    | L 3     | MSLIE            |  |  |
| produeel             | Si la fonction est activée, il est possible d'ar-<br>rêter la mesure par un signal externe.                                                |         |                  |  |  |
|                      | L'appareil de mesure affiche un débit à zéro.                                                                                              |         |                  |  |  |

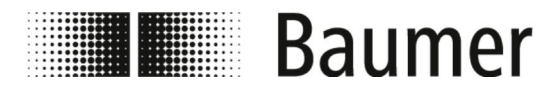

| Menu                     | Description                                                                                                    | Niveau d'accès / |       |
|--------------------------|----------------------------------------------------------------------------------------------------|------------------|-------|
|                          |                                                                                                    | Ordre BCP        |       |
| Calibration              | Ordre de calibrage externe                                                                                                    | L 3              | CALIE |
| [Calibrage]              | Si la fonction est activée, il est possible d'effec-<br>tuer me calibrage au point zéro par un signal<br>externe.                                                                                                    |                  |       |
|                          | <ul> <li>Si l'impulsion de tension du signal externe est inférieure à 1 s, l'appareil de mesure effectue un cycle de calibrage pour compenser de potentielles différences thermiques.</li> <li>Si l'impulsion de tension du signal externe est supérieure à 1 s, l'appareil de mesure effectue une mesure de calibrage à zéro.</li> </ul> |                  |       |
|                          | Pour le calibrage du point zéro, il faut garantir<br>que le tube de mesure a été complètement<br>rempli de liquide et que le liquide est totalement<br>calme. Un tout petit mouvement du liquide peut<br>causer des erreurs de mesure importantes.                                                                                        |                  |       |
| Range change             | Changement de la zone de mesure                                                                                                    | L 3              | SRCIE |
| [Changement de<br>plage] | Si la fonction est activée, il est possible de<br>changer la plage de mesure par un signal<br>externe.                                                                                                    |                  |       |
|                          | Il n'est pas possible d'activer cette fonction si la fonction Autorange est activée.                                                                                                    |                  |       |

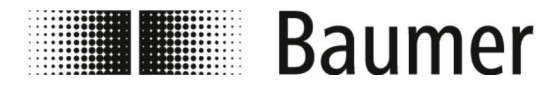

#### 7.6.7 Menu Outputs [Sorties]

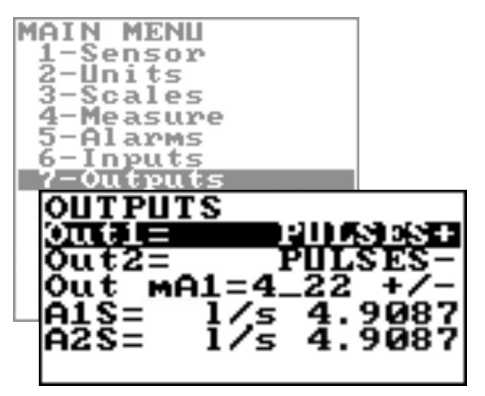

Les fonctions et compétences disponibles du capteur de débit sont différentes selon la configuration commandée et le type de clés.

Selon la configuration du capteur de débit ou des fonctions activées, certains menus et fonctions de sélection peuvent être différentes ou masquées dans la représentation.

| Menu               | Description                                                                                                    | Niveau c | l'accès / |
|--------------------|----------------------------------------------------------------------------------------------------|----------|-----------|
|                    |                                                                                                    | Ordre B  | CP        |
| Out1 [Sort.1]      | Sélection de la fonction sortie 1                                                                                         | L 3      | OUT1F     |
|                    | Sélection de la fonction pour la sortie numérique 1.                                                                      |          |           |
|                    |                                                                                                    |          |           |
| Out2 [Sort.2]      | Sélection de la fonction sortie 2                                                                                         | L 3      | OUT2F     |
|                    | Sélection de la fonction pour la sortie numérique 2.                                                                      |          |           |
|                    | 🌣 »Fonctions pour les sorties« à la page 77                                                                               |          |           |
| Out mA1 [Sort.ma1] | Sortie analogique de la zone électrique                                                                                   | L 3      | AO1CF     |
|                    | Avec cette fonction, la sortie analogique est réglée.                                                                     |          |           |
|                    | Sortie analogique de la zone élec-<br>trique« à la page 78                                                                |          |           |
| Als                | Échelle de valeurs pour la sortie analogique<br>1                                                                         | L 3      | AO1FS     |
|                    | L'échelle de valeurs pour la Sortie analogique 1<br>peut être réglée indépendamment de la valeur<br>finale du capteur.    |          |           |
| A2S                | Échelle de valeurs pour la sortie analogique<br>2                                                                         | L 3      | AO2FS     |
|                    | L'échelle de valeurs pour la Sortie analogique 2<br>peut être réglée indépendamment de l'échelle<br>de valeur du capteur. |          |           |
|                    |                                                                                                    |          |           |

Fonctions pour les sorties

Il est possible de régler Out1 [Sort.1] par le menu pour la sortie numérique 1 et Out2 [Sort.2] par le menu pour la sortie numérique 2 :

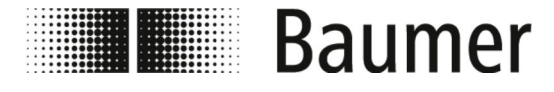

| OFF             | DISABLE                                                                         |
|-----------------|---------------------------------------------------------------------------------|
| MAX AL. +       | MAX DIRECT FLOW RATE OUTPUT (ENERGIZED = AL. OFF)                               |
| MIN AL. +       | MIN DIRECT FLOW RATE OUTPUT (ENERGIZED = AL. OFF)                               |
| MAX AL          | MAX INVERSE FLOW RATE OUTPUT (ENERGIZED = AL. OFF)                              |
| MIN AL          | MIN INVERSE FLOW RATE OUTPUT (ENERGIZED = AL. OFF)                              |
| MAX/MIN-        | MAX/MIN INVERSE FLOW RATE OUTPUT (ENERGIZED = AL. OFF)                          |
| MAX/MIN+/-      | MAX/MIN DIRECT FLOW RATE OUTPUT (ENERGIZED = AL. OFF)                           |
| P.EMPTY         | EMPTY PIPE ALARM OUTPUT (ENERGIZED = AL. OFF)                                   |
| AL.SYSTEM       | SUM OF ALL ALARMS "energized interrupted" AND "error input signal"              |
| OVERFLOW        | OUT OF RANGE ALARM OUTPUT (ENERGIZED = FLOWRATE OK)                             |
| ALL ALARMS      | SUM OF ALL ALARMS POSSIBLE                                                      |
| MANUAL          | OUTPUT MAY TAKE A STATE EMPLOYEE FROM AN EXTERNAL CON-<br>TROL (BCP,MODBUS,ecc) |
| FLOW RATE SIGN. | FLOW DIRECTION (ENERGIZED WHEN FLOW IS NEGATIVE)                                |
| SCALE           | INDICATION SCALE                                                                |
| FREQ.+          | FREQUENCY POSITIVE FLOWRATE                                                     |
| FREQ            | FREQUENCY NEGATIVE FLOWRATE                                                     |
| FREQ.+/-        | FREQUENCY POSITIVE/NEGATIVE FLOWRATE                                            |
| PULSES.+        | PULSE POSITIVE FLOW RATE                                                        |
| PULSES          | PULSE NEGATIVE FLOW RATE                                                        |
| PULSES+/-       | PULSE NEGATIVE/POSITIVE FLOW RATE                                               |

Sortie analogique de la zone électrique Pour la sortie analogique de la zone électrique, les trois valeurs suivantes doivent être réglées :

- Débit à zéro :
  - 4 mA
  - 0 mA
- Échelle de valeurs :
  - 20 mA
  - 22 mA
- Champ (en fonction voir le tableau) :
  - + = sens du débit positif
  - – = sens du débit négatif
  - blank = deux sens du débit
  - 0 = débit à zéro

Les valeurs correspondant aux points à actualiser sont représentées dans le tableau suivant :

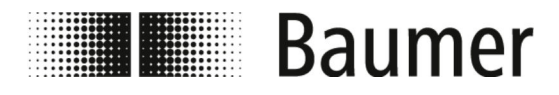

| Zone de cou-<br>rant                  | Sens du débit no | égatif  | Débit à zéro | Sens du débit p | ositif  |
|---------------------------------------|------------------|---------|--------------|-----------------|---------|
|                                       | ≤ - 110 %        | - 100 % | 0 %          | + 100 %         | ≥+110 % |
| Out.mA =<br>0-20 (+)                  | 0                | 0       | 0            | 20              | 20      |
| Out.mA =<br>0-22 (+)                  | 0                | 0       | 0            | 20              | 22      |
| Out.mA =<br>4 – 20 + 4                | 4                | 4       | 4            | 20              | 20      |
| Out.mA =<br>4 – 22 (+)<br>(Exemple 1) | 4                | 4       | 4            | 20              | 21.6    |
| Out.mA =<br>0-20 (-)                  | 20               | 20      | 0            | 0               | 0       |
| Out.mA =<br>0 – 22 (-)                | 22               | 20      | 0            | 0               | 0       |
| Out.mA =<br>4 – 20 (-)                | 20               | 20      | 4            | 4               | 4       |
| Out.mA =<br>4 – 22 (-)                | 21.6             | 20      | 4            | 4               | 4       |
| Out.mA =<br>0-20                      | 20               | 20      | 0            | 20              | 20      |
| Out.mA =<br>0-22                      | 22               | 20      | 0            | 20              | 22      |
| Out.mA =<br>4-20                      | 20               | 20      | 4            | 20              | 20      |
| Out.mA =<br>4-22                      | 21,6             | 20      | 4            | 20              | 21.6    |
| Out.mA =<br>0-20-0 (+)                | 0                | 0       | 10           | 20              | 20      |
| Out.mA =<br>0-22-0 (+)                | 0                | 1       | 11           | 21              | 22      |

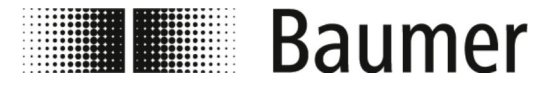

# Guidage du menu > Menu Outputs [Sorties]

| Zone de cou-<br>rant | Sens du débit no | égatif  | Débit à zéro | Sens du débit po | ositif  |
|----------------------|------------------|---------|--------------|------------------|---------|
|                      | ≤ - 110 %        | - 100 % | 0 %          | + 100 %          | ≥+110 % |
| Out.mA =             | 4                | 4       | 12           | 20               | 20      |
| 4-20-0 (+)           |                  |         |              |                  |         |
| (Exemple 2)          |                  |         |              |                  |         |
| Out.mA =             | 2                | 4       | 12           | 20               | 22      |
| 4-22-0 (+)           |                  |         |              |                  |         |

#### Exemple 1

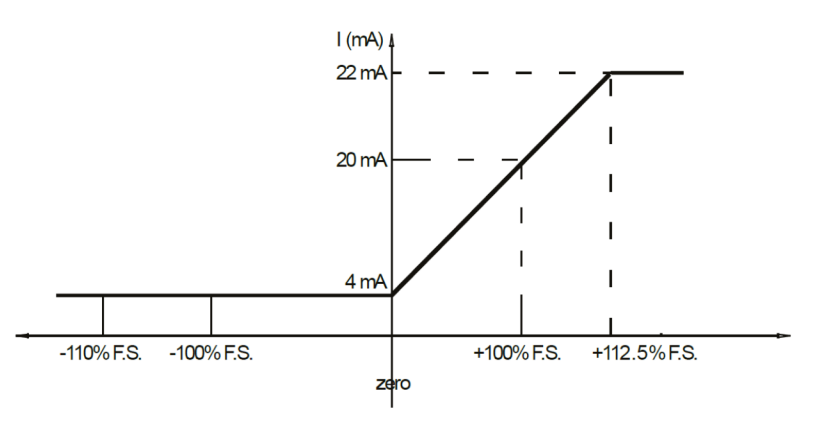

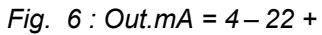

Exemple 2

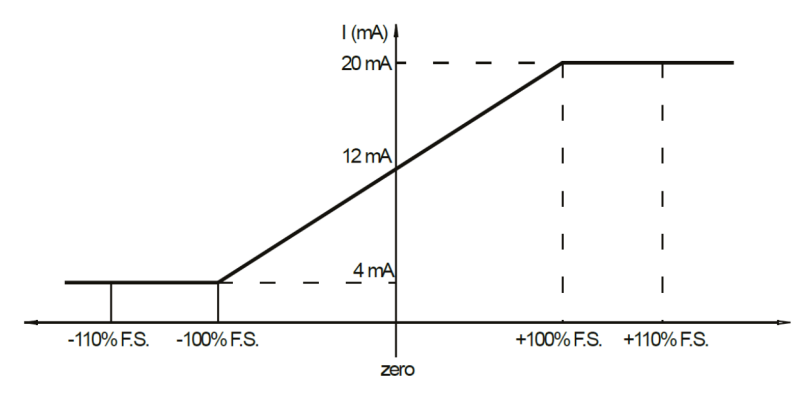

*Fig.* 7 : *Out.mA* = 4 – 20 – 0+

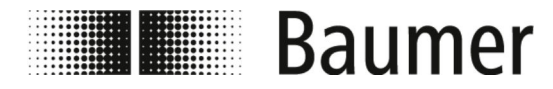

#### 7.6.8 Menu Communication

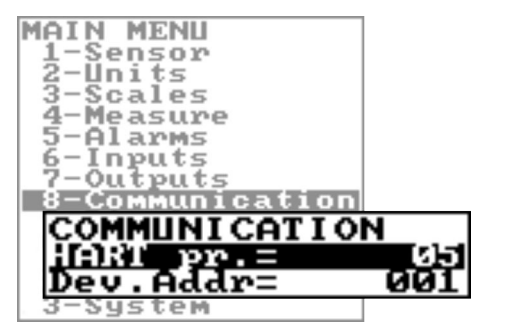

Les fonctions et compétences disponibles du capteur de débit sont différentes selon la configuration commandée et le type de clés.

| Menu     | Description                            | Niveau d'accès /<br>Ordre BCP |       |
|----------|----------------------------------------|-------------------------------|-------|
| HART pr. | Préambule pack de données HART         | L 3                           | HARTP |
| Dev.Addr | Adresse de communication de l'appareil | L 3                           | DVADD |

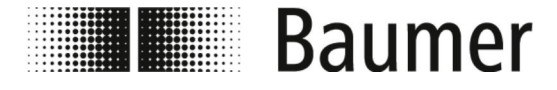

#### 7.6.9 Menu Display [Écran]

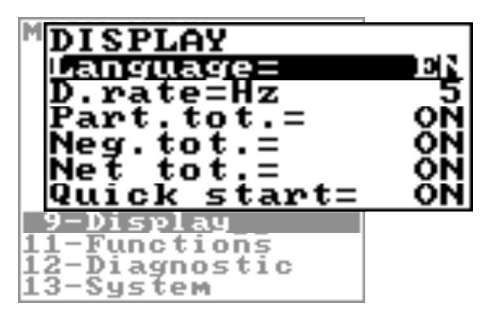

Les fonctions et compétences disponibles du capteur de débit sont différentes selon la configuration commandée et le type de clés.

| Menu                              | Description                                                                                                    |         | l'accès / |
|-----------------------------------|----------------------------------------------------------------------------------------------------|---------|-----------|
|                                   |                                                                                                    | Ordre B | СР        |
| Language [Langue]                 | Sélection de la langue<br>EN : Anglais<br>DE : Allemand<br>IT : Italien<br>ES : Espagnol<br>FR : Français<br>PT : Portugais                                                                                   | L 1     | LLANG     |
| D.rate                            | Fréquence d'affichage<br>Réglage de la fréquence d'actualisation des<br>données d'affichage. La valeur a un effet uni-<br>quement sur l'affichage et pas sur le temps de<br>réaction de l'appareil de mesure. | L 1     | DISRF     |
| Part.tot.                         | Affichage du compteur partiel<br>Si cette fonction est active, le compteur partiel<br>s'affiche dans la visualisation.                                                                                        | L 2     | PTOTE     |
| Neg.tot.                          | Affichage du compteur complet négatif<br>Si cette fonction est active, le compteur com-<br>plet négatif s'affiche dans la visualisation.                                                                      | L 2     | NEGTE     |
| Net tot.                          | Fonction du compteur net<br>Si cette fonction est active, le compteur net<br>s'affiche dans la visualisation.                                                                                                 | L 2     | NVTTE     |
| Quick start<br>[Démarrage rapide] | Menu de démarrage rapide<br>Cette fonction permet d'activer ou désactiver le<br>menu de démarrage rapide.                                                                                                    | L 2     | QSTME     |

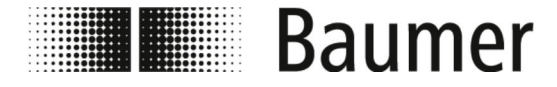

#### 7.6.10 Menu Functions [Fonctions]

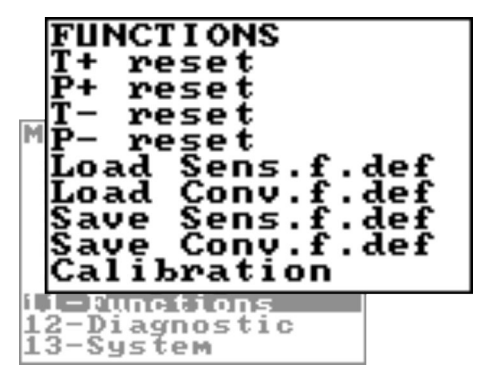

Les fonctions et compétences disponibles du capteur de débit sont différentes selon la configuration commandée et le type de clés.

| Menu             | Description                                                        | Niveau d'accès / |       |
|------------------|--------------------------------------------------------------------|------------------|-------|
|                  |                                                                    | Ordre B          | CP    |
| T+ reset         | Réinitialisation du compteur complet positif                       | L 3              | VTTPR |
| P+ reset         | Réinitialisation du compteur partiel positif                       | L 3              | VTPPR |
| T- reset         | Réinitialisation du compteur complet négatif                       | L 3              | VTTNR |
| P- reset         | Réinitialisation du compteur partiel négatif                       | L 3              | VTPNR |
| Load Sens.f.def. | Chargement des réglages d'usine du cap-<br>teur                    | L 3              | LFDSD |
| Load Conv.f.def. | Chargement des réglages d'usine du con-<br>vertisseur de mesure    | L 3              | LFDCD |
| Save Sens.f.def. | Enregistrement des réglages d'usine du<br>capteur                  | L 6              | SFDSD |
| Save Conv.f.def. | Enregistrement des réglages d'usine du<br>convertisseur de mesure  | L 6              | SFDCD |
| Calibration      | Réalisation d'un calibrage de circuit                              | L 5              | CALIC |
| [Calibrage]      | Lors de l'activation de la fonction, le message EXECUTE s'affiche. |                  |       |
|                  | En maintenant appuyé la touche de saisie, le calibrage s'effectue. |                  |       |

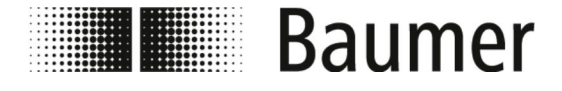

#### 7.6.11 Menu Diagnostic

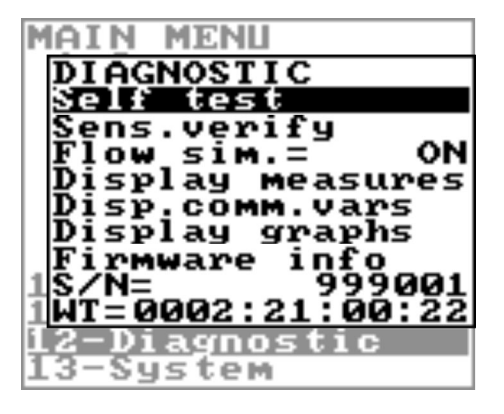

Les fonctions et compétences disponibles du capteur de débit sont différentes selon la configuration commandée et le type de clés.

| Menu                                      | Description                                                                                                    | Niveau d'accès /<br>Ordre BCP |       |
|-------------------------------------------|----------------------------------------------------------------------------------------------------|-------------------------------|-------|
| Self test [Auto-<br>test]                 | Auto-test<br>Lors de l'activation de la fonction, le message<br>EXECUTE s'affiche.<br>En maintenant appuyé la touche de saisie,<br>l'auto-test s'effectue.<br>Cette fonction est automatiquement réalisée<br>lors de chaque démarrage du capteur.                                                                                                    | L 3                           | ATSIC |
| Sens.verify<br>[Vérification du<br>capt.] | Fonction diagnostic du capteur<br>Cette fonction permet de vérifier manuellement<br>le capteur.                                                                                                    | L 3                           | SVERC |
| Flow.sim.<br>[Simulation du<br>débit]     | Simulation du débit<br>Cette fonction permet de générer un signal<br>interne qui simule le taux de débit. Il est ainsi<br>possible de tester les sorties et instruments<br>raccordés.                                                                                                    | L 3                           | MSIEN |
| Display measures<br>[Messures affichées]  | Valeurs de diagnostic           Lors de l'activation de cette fonction, une liste<br>s'affiche avec les paramètres internes.           VCPU:V         5:01           VFS:V         4:53           VDS:V         4:53           VDS:V         4:53           VINC:V         9:000           VINC:V         9:000           VINC:V         9:000           VINC:V         9:000           VINC:V         9:000           C-ST:MA         20:000           C-ST:MA         0:000 </td <td>L 5</td> <td>DMVLS</td> | L 5                           | DMVLS |

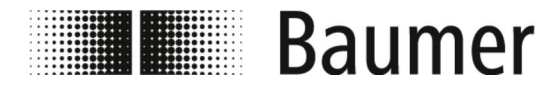

| Menu                                       | Description                                                                                                    | Niveau d'accès /<br>Ordre BCP |       |
|--------------------------------------------|----------------------------------------------------------------------------------------------------|-------------------------------|-------|
| Disp.comm.vars.                            | Valeurs de diagnostic communication<br>Lors de l'activation de cette fonction, une liste<br>s'affiche avec les paramètres de communica-<br>tion de l'appareil.                                                                                                    | L 5                           | DCVLS |
|                                            | $\begin{array}{cccc} RxCNT: & 1477149 \\ rxCNT: & 6515456 \\ e - SR_LIINK: & 0E_IP_HDR5: & 3\\ e - SR_LINK: & 0E_IP_HDR6: & 0\\ e - NETLAYR: & 0E_IP_HDR8: & 0\\ e - NETLAYR: & 0E_IP_HDR8: & 0\\ e - REPHDR1: & 0E_TCPHDR1: & 0\\ e - ARPHDR1: & 0E_TCPHDR1: & 0\\ e - ARPHDR2: & 0E_UDPHDR2: & 0\\ e - IP_HDR1: & 0E_UDPHDR2: & 0\\ e - IP_HDR1: & 0E_UDPHDR2: & 0\\ e - IP_HDR1: & 0E_UDPHDR2: & 0\\ e - IP_HDR1: & 0E_UDPHDR3: & 92\\ e - IP_HDR3: & 0E_UDPHDR3: & 92\\ e - IP_HDR4: & 0E_UDPHDR3: & 0\\ e - IP_HDR4: & 0E_UDPHDR3: & 0\\ e - IP_HDR4: & 0E_UDPHDR3: & 0\\ e - IP_HDR4: & 0E_UDPHDR3 & 0\\ e - IP_HDR4: & 0E_UDPHDR3 & 0\\ e - IP_HDR4: & 0E_UPHDR3 & 0\\ e - IP_HDR4: & 0\\ e - IP_HDR4: & 0\\ e - IP_HDR4: & 0\\ e - I$ |                               |       |
| Diplay graphs<br>[Graphique de<br>l'écran] | Affichage des graphiques<br>La fonction affiche les graphiques pour les<br>valeurs suivantes de l'axe X :                                                                                                    | L 5                           | _     |
|                                            | 10M         30         36         100           0         mn         0         0         0           0         INPUT Z 100         0         0         0           0         INPUT Z 100         0         0         0           1         0         0         0         0         0           1         0         0         0         0         0         0           1         0         0         0         0         0         0         0           1         0         0         0         0         0         0         0         0         0         0         0         0         0         0         0         0         0         0         0         0         0         0         0         0         0         0         0         0         0         0         0         0         0         0         0         0         0         0         0         0         0         0         0         0         0         0         0         0         0         0         0         0         0         0         0         0         0         0                                                                                                    |                               |       |
| Firmware info [Info<br>du micrologiciel]   | Version du micrologiciel<br>Affichage de la version du micrologiciel                                                                                                    | L 0                           | MODSV |
| S/N                                        | Numéro de série<br>Affichage du numéro de série                                                                                                    | L 0                           | SRNUM |
| WT [WAT]                                   | Temps de fonctionnement<br>Affichage du temps de travail complet                                                                                                    | L 0                           | TWKTM |

#### 7.6.11.1 Menu Diagnostic ordres BCP additionnels

Les menus suivants sont en outre disponible en tant qu'ordre BCP dans l'entrée des ordres du logiciel BCP :

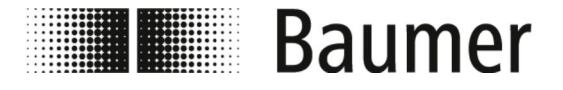

| Menu                                                                            | Description                                                                                                    | Niveau d'accès /<br>Ordre BCP |       |
|---------------------------------------------------------------------------------|----------------------------------------------------------------------------------------------------|-------------------------------|-------|
| Real mean value of<br>coils current<br>[Valeur électrique<br>réelle du rinçage] | Valeur électrique réelle du rinçage                                                                            | L 6                           | CCMRV |
| Diagnostic Function<br>[Diagnostic<br>fonctions et<br>informations]             | Enregistrement de toutes les données des<br>événements                                                         | L 6                           | DIAGF |
|                                                                                 | Avec cette fonction, il est possible de tester dif-<br>férentes fonctions et propriétés à l'aide d'un<br>code. |                               |       |
|                                                                                 | Exemple : DIAGF = 80 -> FORCE OUT 1 TO<br>COPY THE STATE OF THE IN2                                            |                               |       |

Les codes pour l'utilisation de la fonction Diagnostic Function [Diagnostic fonctions et informations] sont chiffrés dans les tableaux suivants :

| Fonction         | Description                                      | Code (décimal) | Code (hexadé-<br>cimal) |
|------------------|--------------------------------------------------|----------------|-------------------------|
| NORMAL WORKING   | NORMAL WORKING MODE                              | 0              | 0                       |
| FORCE PHASE A    | FORCE COIL EXCITATION TO PHASE A                 | 1              | 1                       |
| FORCE PHASE B    | FORCE COIL EXCITATION TO<br>PHASE B              | 2              | 2                       |
| FORCE COILS OFF  | FORCE COIL EXCITATION TO OFF                     | 3              | 3                       |
| COILS DIAG BITS  | DIAGNOSTIC BITS FOR EXCITA-<br>TION CONTROL      | 3              | 3                       |
| FORCE OUT1 ON    | FORCE OUT 1 TO ON STATE                          | 16             | 10                      |
| FORCE OUT1 OFF   | FORCE OUT 1 TO OFF STATE                         | 32             | 20                      |
| FORCE OUT1 FREQ  | FORCE OUT 1 TO OUTPUT 1KHZ<br>SIGNAL             | 48             | 30                      |
| FORCE OUT1 INP1  | FORCE OUT 1 TO COPY THE<br>STATE OF THE IN1      | 64             | 40                      |
| FORCE OUT1 INP2  | FORCE OUT 1 TO COPY THE<br>STATE OF THE IN2      | 80             | 50                      |
| FORCE OUT1 FREQ2 | FORCE OUT 1 TO OUTPUT 64 HZ<br>(SUB-CLOCK CHECK) | 96             | 60                      |
| OUT1 DIAG BITS   | DIAGNOSTIC BITS FOR OUT1<br>CONTROL              | 240            | 000000F0                |
| FORCE OUT2 ON    | FORCE OUT 2 TO ON STATE                          | 256            | 100                     |
| FORCE OUT2 OFF   | FORCE OUT 2 TO OFF STATE                         | 512            | 200                     |

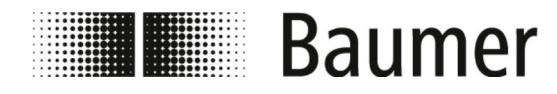

| Fonction         | Description                                      | Code (décimal) | Code (hexadé-<br>cimal) |
|------------------|--------------------------------------------------|----------------|-------------------------|
| FORCE OUT2 FREQ  | FORCE OUT 2 TO OUTPUT 1KHZ<br>SIGNAL             | 768            | 300                     |
| FORCE OUT2 INP1  | FORCE OUT 2 TO COPY THE<br>STATE OF THE IN1      | 1024           | 400                     |
| FORCE OUT2 INP2  | FORCE OUT 2 TO COPY THE<br>STATE OF THE IN2      | 1280           | 500                     |
| FORCE OUT2 FREQ2 | FORCE OUT 2 TO OUTPUT 64 HZ<br>(SUB-CLOCK CHECK) | 1536           | 600                     |
| OUT2 DIAG BITS   | DIAGNOSTIC BITS FOR OUT2<br>CONTROL              | 3840           | 00000F00                |
| FORCE OUT3 ON    | FORCE OUT 3 TO ON STATE                          | 4096           | 1000                    |
| FORCE OUT3 OFF   | FORCE OUT 3 TO OFF STATE                         | 8192           | 2000                    |
| FORCE OUT3 FREQ  | FORCE OUT 3 TO OUTPUT 1KHZ<br>SIGNAL             | 12288          | 3000                    |
| FORCE OUT3 INP1  | FORCE OUT 3 TO COPY THE<br>STATE OF THE IN1      | 16384          | 4000                    |
| FORCE OUT3 INP2  | FORCE OUT 3 TO COPY THE<br>STATE OF THE IN2      | 20480          | 5000                    |
| FORCE OUT3 FREQ2 | FORCE OUT 3 TO OUTPUT 64 HZ<br>(SUB-CLOCK CHECK) | 24576          | 6000                    |
| OUT3 DIAG BITS   | DIAGNOSTIC BITS FOR OUT3<br>CONTROL              | 61440          | 0000F000                |
| FORCE OUT4 ON    | FORCE OUT 4 TO ON STATE                          | 65536          | 10000                   |
| FORCE OUT4 OFF   | FORCE OUT 4 TO OFF STATE                         | 131072         | 20000                   |
| FORCE OUT4 FREQ  | FORCE OUT 4 TO OUTPUT 1KHZ<br>SIGNAL             | 196608         | 30000                   |
| FORCE OUT4 INP1  | FORCE OUT 4 TO COPY THE<br>STATE OF THE IN1      | 262144         | 40000                   |
| FORCE OUT4 INP2  | FORCE OUT 4 TO COPY THE<br>STATE OF THE IN2      | 327680         | 50000                   |
| FORCE OUT4 FREQ2 | FORCE OUT 4 TO OUTPUT 64 HZ<br>(SUB-CLOCK CHECK) | 393216         | 60000                   |
| OUT4 DIAG BITS   | DIAGNOSTIC BITS FOR OUT4<br>CONTROL              | 983040         | 000F0000                |
| FORCE AOUT 4MA   | FORCE ANALOG OUT TO 4 MA<br>VALUE                | 1048576        | 100000                  |
| FORCE AOUT 20MA  | FORCE ANALOG OUT TO 20 MA<br>VALUE               | 2097152        | 200000                  |

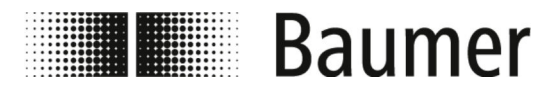

| Fonction          | Description                                                 | Code (décimal) | Code (hexadé-<br>cimal) |
|-------------------|-------------------------------------------------------------|----------------|-------------------------|
| FORCE AOUT1 4MA   | FORCE ANALOG OUT TO 4 MA<br>VALUE                           | 1048576        | 100000                  |
| FORCE AOUT1 20MA  | FORCE ANALOG OUT TO 20 MA<br>VALUE                          | 2097152        | 200000                  |
| FORCE AOUT2 4MA   | FORCE ANALOG OUT TO 4 MA<br>VALUE                           | 4194304        | 300000                  |
| FORCE AOUT2 20MA  | FORCE ANALOG OUT TO 20 MA<br>VALUE                          | 8388608        | 400000                  |
| AOUT DIAG BITS    | DIAGNOSTIC BITS FOR AOUT<br>CONTROL                         | 15728640       | 00F00000                |
| FORCE SH HOLD     | FORCE SAMPLE/HOLD TO HOLD<br>POSITION (SWITCHES OPEN)       | 16777216       | 1000000                 |
| FORCE SH SAMPLE   | FORCE SAMPLE/HOLD TO<br>SAMPLE POSITION (SWITCHES<br>CLOSE) | 33554432       | 2000000                 |
| SH DIAG BITS      | DIAGNOSTIC BITS FOR SAMPLE/<br>HOLD CONTROL                 | 50331648       | 3000000                 |
| FORCE INPUTS GND  | FORCE MEASURE INPUTS TO<br>GROUND                           | 67108864       | 4000000                 |
| FORCE INPUTS OPEN | FORCE MEASURE INPUTS TO<br>OPEN (DISCONNECTED) STATE        | 134217728      | 8000000                 |
| INPUTS DIAG BITS  | DIAGNOSTIC BITS FOR MEASURE<br>INPUTS CONTROL               | 201326592      | 0C00000                 |
| FORCE ADC GND     | FORCE ADC MEASURE CHANNEL<br>TO GND                         | 268435456      | 1000000                 |
| ADC DIAG BITS     | DIAGNOSTIC BITS FOR ADC CON-<br>TROL                        | 268435456      | 1000000                 |
| DIAG MODE ACTIVE  | DIAGNOSTIC MODE ACTIVE MASK<br>(ANY FUNCTION)               | 4294967295     | FFFFFFF                 |
| FORCE AOUT 12MA   | FORCE ANALOG OUT TO 12 MA<br>VALUE (GENERIC OUT 1)          | 3145728        | 300000                  |
| FORCE AOUT1 12MA  | FORCE ANALOG OUT TO 12 MA<br>VALUE (OUT 1)                  | 3145728        | 300000                  |
| FORCE AOUT2 12MA  | FORCE ANALOG OUT TO 12 MA<br>VALUE (OUT 2)                  | 12582912       | 00C00000                |

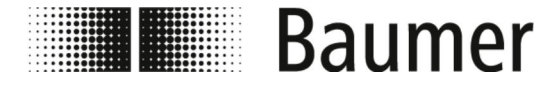

# Guidage du menu > Menu System [Système]

7.6.12 Menu System [Système]

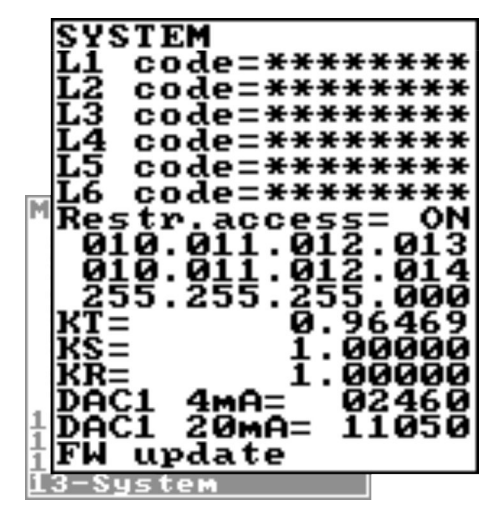

Les fonctions et compétences disponibles du capteur de débit sont différentes selon la configuration commandée et le type de clés.

| Menu                | Description                                                                                                    | Niveau d'accès /<br>Ordre BCP |       |
|---------------------|----------------------------------------------------------------------------------------------------|-------------------------------|-------|
|                     |                                                                                                    |                               |       |
| L1 code [L1 Code]   | Code d'accès niveau 1                                                                                                    | —                             | L1ACD |
| L2 code [L2 Code]   | Code d'accès niveau 2                                                                                                    | —                             | L2ACD |
| L3 code [L3 Code]   | Code d'accès niveau 3                                                                                                    | —                             | L3ACD |
| L4 code [L4 Code]   | Code d'accès niveau 4                                                                                                    | —                             | L4ACD |
| L5 code [L5 Code]   | Code d'accès niveau 5                                                                                                    | —                             | L5ACD |
| L6 code [L6 Code]   | Code d'accès niveau 6                                                                                                    | —                             | L6ACD |
| Restr.access [Accès | Autorisations d'accès                                                                                                    | L 6                           | RSARE |
| rest.]              | Lorsque cette fonction est activée, alors il est<br>uniquement possible d'accéder aux menus et<br>fonctions qui correspondent exactement aux<br>niveaux des codes d'accès.           |                               |       |
|                     | Lorsque cette fonction est désactivée, alors il<br>est possible d'accéder aux menus et fonctions<br>qui correspondent aux niveaux des codes<br>d'accès à tous les nivaux inférieurs. |                               |       |
| xxx.xxx.xxx         | Adresse réseau IP de l'appareil                                                                                                    | L 3                           | DIPAD |
| xxx.xxx.xxx.xxx     | Adresse IP client                                                                                                    | L 3                           | CIPAD |
| xxx.xxx.xxx         | Masque du réseau                                                                                                    | L 3                           | NETMS |
| KT                  | Coefficient de calibrage KT                                                                                                    | L 6                           | CFFKT |
| KS                  | Coefficient de calibrage KS                                                                                                    | L 5                           | CFFKS |
| KR                  | Coefficient de calibrage KR                                                                                                    | L5                            | CFFKR |

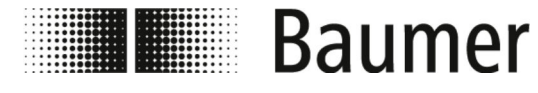

| Menu               | Description                                                                                                    | Niveau d'accès /<br>Ordre BCP |       |
|--------------------|----------------------------------------------------------------------------------------------------|-------------------------------|-------|
| DAC1 4mA           | <ul> <li>Point de calibrage DAC1 out 4mA</li> <li>Sortie électrique 1 (4mA)</li> <li>Point de calibrage 1 (taux de débit à zéro)</li> </ul>                                                | L5                            | C1CP1 |
| DAC1 20mA          | <ul> <li>Point de calibrage DAC1 out 20mA</li> <li>Sortie électrique 1 (20 mA)</li> <li>Point de calibrage 2 (taux de débit maximal)</li> </ul>                                            | L5                            | C1CP2 |
| FW update [MAJ ML] | MAJ du micrologiciel<br>Si la fonction est activée, le micrologiciel peut<br>être téléchargé sur la carte SD (name.file).<br>L'interface BCP est activée avec l'ordre FWUPD<br>= name.file | L 4                           | FWUPD |

#### 7.6.12.1 Menu System [Système] ordres BCP additionnels

Les menus suivants sont en outre disponible en tant qu'ordre BCP dans l'entrée des ordres du logiciel BCP :

| Menu                                                                                | Description                                                                                                    | Niveau d'accès /<br>Ordre BCP |       |
|-------------------------------------------------------------------------------------|----------------------------------------------------------------------------------------------------|-------------------------------|-------|
| Device Unique<br>Identity KEY [Code<br>ID de l'appareil]                            | Clé d'identification du propriétaire de l'ap-<br>pareil                                                                                                    | LO                            | UIKEY |
| Device hardware<br>configuration<br>[Configuration du<br>matériel de<br>l'appareil] | Configuration du matériel de l'appareil                                                                                                    | L 0                           | HWSET |
| Device hardware code<br>[Code du matériel de<br>l'appareil]                         | Code du matériel de l'appareil                                                                                                    | LO                            | HWCOD |
| Calibr.execution<br>status memory<br>[Statut de<br>réalisation du<br>calibrage]     | <ul> <li>Statut du calibrage</li> <li>Cette fonction teste le statut de calibrage interne du capteur.</li> <li>CALXM = 1 Calibrage valide <ul> <li>Il s'agit de la valeur standard pour éviter de calibrer quand cela n'est pas nécessaire.</li> <li>CALXM = 0 Calibrage invalide</li> <li>Si la fonction est sur zéro, la fonction de calibrage doit démarrer avec l'ordre BCP CALIC.</li> </ul> </li> </ul> | L 6                           | CALXM |

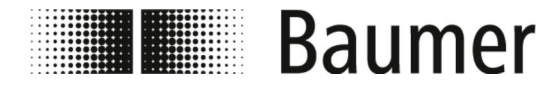

| Menu                                                                                                | Description                                                                                  | Niveau o | l'accès / |  |
|----------------------------------------------------------------------------------------------------|----------------------------------------------------------------------------------------------|----------|-----------|--|
|                                                                                                    |                                                                                              | Ordre B  | Ordre BCP |  |
| Select the function<br>code [Sélection du<br>code de fonction]                                      | Sélection du code de fonction                                                                | L 0      | FCODS     |  |
| Select the enable<br>state of func.<br>[Sélection de<br>l'activation de la<br>fonction]             | Sélection de l'activation de la fonction                                                     | L 6      | FNESS     |  |
| Select enable state<br>of ALL func.<br>[Sélection de<br>l'activation de<br>toutes les<br>fonctions] | Sélection de l'activation de toutes les fonc-<br>tions                                       | L 6      | AFNSS     |  |
| Select fun.for quick<br>start menu [Sél. de<br>la fonct. du dém.<br>d'inter.]                       | Sélection de l'activation de la fonction du<br>menu de démarrage rapide                      | L 6      | QSFNS     |  |
| Select ALL fun.for<br>quick.s.menu [Sél.<br>de toutes les fonct.<br>du dém.]                        | Sélection de l'activation de la fonction de toutes les fonctions du menu de démarrage rapide | L 6      | QSLST     |  |
| List quick start<br>group functions<br>[Liste des fonctions<br>activées du menu de<br>dém.]         | Liste des fonctions activées du menu de<br>démarrage rapide                                  | L 6      | QSLST     |  |
| List enable status<br>of functions [Liste<br>fonct. activées]                                       | Liste des fonctions activées                                                                 | L 6      | FSLST     |  |
| Access Code [Code<br>d'accès]                                                                       | Code d'accès<br>Saisie des codes d'accès pour les ordres BCP                                 | L 0      | ACODE     |  |
| Terminate the PPP<br>data link [Terminer<br>la circulation des<br>données PPP]                      | Terminer la circulation des données PPP                                                      | L 0      | LTERM     |  |
| Quit the BCPI<br>connection [Terminer<br>la connexion BCPI]                                         | Terminer la connexion BCPI                                                                   | L 0      | MQUIT     |  |
| List all available<br>functions [Liste de<br>toutes les<br>fonctions]                               | Liste de toutes les fonctions                                                                | L 0      | FLIST     |  |

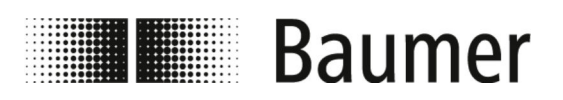

| Menu                                                                                    | Description                                                 | Niveau d'accès /<br>Ordre BCP |       |
|-----------------------------------------------------------------------------------------|-------------------------------------------------------------|-------------------------------|-------|
| List all function<br>(compr.mode) [Liste<br>de toutes les<br>fonctions]                 | Liste comprimée de toutes les fonctions                     | L 0                           | FLISC |
| Select menu for<br>functions list [Menu<br>de sélection pour la<br>liste des fonctions] | Menu de sélection de la liste des fonctions                 | L 0                           | FMSEL |
| List parameters<br>configuration [Liste<br>des paramètres de<br>configuration]          | Liste des paramètres internes                               | L 0                           | CFLST |
| Totaliz.T+ value set<br>[Totaliz.T+<br>indication de<br>valeurs]                        | Réglage de la valeur du compteur complet positif            | L 4                           | VTTPS |
| Totaliz.P+ value set<br>[Totaliz.P+<br>indication de<br>valeurs]                        | Réglage de la valeur du compteur partiel positif            | L 4                           | VTPPS |
| Totaliz.T- value set<br>[Totaliz.T-<br>indication de<br>valeurs]                        | Réglage de la valeur du compteur complet<br>négatif         | L 4                           | VTTNS |
| Totaliz.P- value set<br>[Totaliz.P-<br>indication de<br>valeurs]                        | Réglage de la valeur du compteur partiel<br>négatif         | L 4                           | VTPNS |
| Totaliz.T+ overflow<br>value set [Totaliz.T<br>+ valeur de seuil<br>d'excès]            | Réglage de la valeur d'excès du compteur<br>complet positif | L 4                           | VTPOS |
| Totaliz.P+ overflow<br>value set [Totaliz.P<br>+ valeur de seuil<br>d'excès]            | Réglage de la valeur d'excès du compteur partiel positif    | L 4                           | VPPOS |
| Totaliz.T- overflow<br>value set<br>[Totaliz.T- valeur<br>de seuil d'excès]             | Réglage de la valeur d'excès du compteur<br>complet négatif | L 4                           | VTNOS |
| Totaliz.P- overflow<br>value set<br>[Totaliz.P- valeur<br>de seuil d'excès]             | Réglage de la valeur d'excès du compteur<br>partiel négatif | L 4                           | VPNOS |

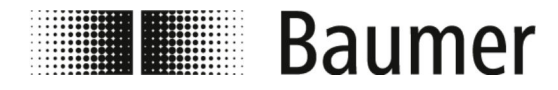

| Menu                                                                                 | Description                                | Niveau d'accès / |       |
|--------------------------------------------------------------------------------------|--------------------------------------------|------------------|-------|
|                                                                                      |                                            | Ordre B          | СР    |
| CPU Max.recorded<br>temperature<br>[Température max.<br>CPU]                         | Température maximale CPU enregistrée       | L 6              | СРИМХ |
| CPU Min.recorded<br>temperature<br>[Température min.<br>CPU]                         | Température minimale CPU enregistrée       | L 6              | CPUMN |
| Calibration offset<br>register 0<br>[Calibrage du<br>registre Offset 0]              | Calibrage du registre Offeset 0            | L 6              | COFRO |
| Calibration gain<br>register 0<br>[Calibrage de<br>l'amplificateur du<br>registre 0] | Calibrage de l'amplificateur du registre 0 | L 6              | CGAR0 |
| Calibration gain<br>register 1<br>[Calibrage de<br>l'amplificateur du<br>registre 1] | Calibrage de l'amplificateur du registre 1 | L 6              | CGAR1 |
| Calibration gain<br>register C<br>[Calibrage de<br>l'amplificateur du<br>reg. C]     | Calibrage de l'amplificateur du registre C | L 6              | CGARC |

#### 7.6.13 Menu Process Data [Données du processus]

Les menus suivants sont uniquement disponibles en tant qu'ordre BCP dans l'entrée des ordres du logiciel BCP :

| Menu                                                                                 | Description                                          | Niveau d'accès /<br>Ordre BCP |       |
|--------------------------------------------------------------------------------------|------------------------------------------------------|-------------------------------|-------|
| Set value for<br>digital output 1<br>[Indication de<br>valeur sortie<br>numérique 1] | Réglage de la valeur pour la sortie numé-<br>rique 1 | LO                            | OUT1S |
| Set value for<br>digital output 2<br>[Indication de<br>valeur sortie<br>numérique 2] | Réglage de la valeur pour la sortie numé-<br>rique 2 | L 0                           | OUT2S |

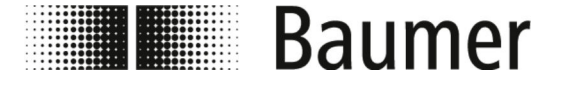

| Menu                                                                          | Description                                                 | Niveau d'accès / |           |  |
|-------------------------------------------------------------------------------|-------------------------------------------------------------|------------------|-----------|--|
|                                                                               |                                                             | Ordre B          | Ordre BCP |  |
| F.rate f.scale in<br>chosen units<br>[Débit / Échelle de<br>valeur sélect.]   | Taux de débit / échelle de valeurs en unité<br>sélectionnée | L 0              | FRFSN     |  |
| Flow rate value in<br>percentage [Débit en<br>pourcentage]                    | Débit en pourcentage                                        | L 0              | FRVPC     |  |
| F.rate in<br>perc.without cut-off<br>[Débit en<br>pourcentage sans<br>Cut-0]  | Débit en pourcentage sans Cut-Off                           | LO               | FRVPX     |  |
| F.rate in<br>binary.without cut-<br>off [Taux de débit<br>bin. sans CutOff]   | Débit en représentation binaire sans Cut-Off                | L 0              | FRVBX     |  |
| F.rate value in unit<br>of measure [Valeur<br>de débit en unité de<br>mesure] | Valeur de débit en unité sélectionnée                       | L 0              | FRVTU     |  |
| Totaliz.T+ read<br>value [Totaliz.T+<br>lire la valeur]                       | Lecture du compteur complet positif                         | L 0              | VTTPV     |  |
| Totaliz.P+ read<br>value [Totaliz.P+<br>lire la valeur]                       | Lecture du compteur partiel positif                         | L 0              | VTPPV     |  |
| Totaliz.T- read<br>value [Totaliz.T-<br>lire la valeur]                       | Lecture du compteur complet négatif                         | L 0              | VTTNV     |  |
| Totaliz.P- read<br>value [Totaliz.P-<br>lire la valeur]                       | Lecture du compteur partiel négatif                         | L 0              | VTPNV     |  |
| Totaliz.T+ number of<br>overflows [Totaliz.T<br>+ nombre d'excès]             | Nombre total d'excès du compteur complet<br>positif         | L 0              | VTTPO     |  |
| Totaliz.P+ number of<br>overflows [Totaliz.P<br>+ nombre d'excès]             | Nombre total d'excès du compteur partiel<br>positif         | L 0              | VTPPO     |  |
| Totaliz.T- number of<br>overflows<br>[Totaliz.T- nombre<br>d'excès]           | Nombre total d'excès du compteur complet<br>négatif         | L 0              | VTTNO     |  |

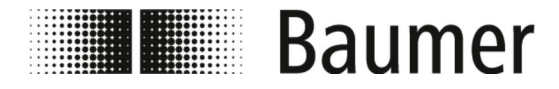

| Menu                                                                               | Description                                         | Niveau o<br>Ordre B | l'accès /<br>CP |
|------------------------------------------------------------------------------------|-----------------------------------------------------|---------------------|-----------------|
| Totaliz.P- number of<br>overflows<br>[Totaliz.P- nombre<br>d'excès]                | Nombre total d'excès du compteur partiel<br>négatif | L 0                 | VTPNO           |
| Temperature T1 value<br>[Valeur de<br>température T1]                              | Valeur de température T1                            | L 0                 | T1VUM           |
| Temperature T1 value<br>percentage [Valeur<br>de température T1 en<br>pourcentage] | Valeur de température T1 en pourcentage             | L 0                 | T1VPC           |
| CPU temperature<br>[Température CPU]                                               | Température CPU                                     | L 0                 | CPUTP           |
| Liquid velocity<br>[Vitesse du débit]                                              | Vitesse du débit                                    | L 0                 | LQVEL           |
| N.of samples for<br>averaged values<br>[Nombre de valeurs<br>moyennes]             | Nombre de valeurs pour la moyenne                   | L 0                 | AVGSN           |
| Active alarm(s)<br>status [Statut<br>d'alarme actif]                               | Statut d'alarme actif                               | LO                  | ALARM           |
| Sensor test result<br>code [Code du<br>résultat du test du<br>capteur]             | Résultat du test du capteur                         | L 0                 | STSRC           |
| Equivalent Input<br>resistance<br>[Résistance d'entrée<br>équivalente]             | Résistance d'entrée équivalente                     | L 0                 | INRES           |
| Electrodes input<br>voltages [Tension<br>d'entrée des<br>électrodes]               | Tension d'entrée des électrodes                     | L 0                 | INVLS           |
| Sequence number<br>[Numéro de séquence]                                            | Numéro de séquence                                  | L 0                 | SEQNB           |

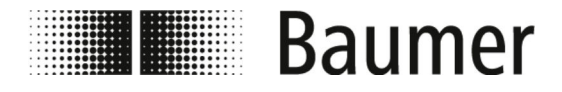

## 8 Maintenance

Le capteur de débit PF55S ne nécessite pas de maintenance.

Aucun autre travail de maintenance n'est nécessaire.

Il est recommandé d'effectuer un nettoyage régulier, ainsi qu'une inspection régulière des connexions des fiches.

#### 8.1 Nettoyage extérieur

Lors du nettoyage extérieur du capteur de débit PF55S, il faut veiller à ce que l'agent de nettoyage utilisé qui n'attaque pas la surface du boîtier et les joints.

#### REMARQUE

#### Dégâts matériels résultant d'un mauvais nettoyage

Des agents et méthodes de nettoyage non adaptés peuvent causer des défauts d'étanchéité et des dégâts matériels sur le capteur de débit, les joints ou les raccords.

- Toujours choisir un agent de nettoyage avec un point d'inflammation au-dessus de 55 °C.
- Toujours vérifier l'adéquation du produit de nettoyage sur la surface à nettoyer.
- Ne jamais utiliser pour le nettoyage, des détergents abrasifs, solvants ou autres agents de nettoyage agressifs.
- Ne jamais nettoyer avec un liquide projeté, par ex. nettoyeur haute pression.
- Ne jamais enlever l'encrassement avec des objets tranchants.

#### 8.2 Nettoyage intérieur

En principe, aucun nettoyage intérieur du capteur de débit PF55S n'est prévu.

#### 8.3 Remplacement des joints

Les joints entre le capteur de débit PF55S et le système de canalisation (en particulier les joints en forme aseptique) doivent être remplacés périodiquement.

Le délai entre le remplacement dépend de la fréquence des cycles de nettoyage et de la température du matériau de mesure et du nettoyage.

Les intervalles entre les maintenances des joints doivent ainsi être définis par l'exploitant.

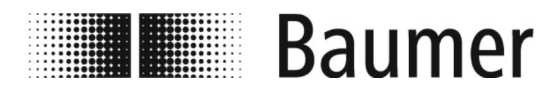

## 9 Dépannage

Le capteur de débit se surveille automatiquement pendant l'exploitation.

En cas de dysfonctionnements, ces derniers s'affichent dans la visualisation Signal d'alarme :

♦ 9.1 »Signal d'alarme« à la page 97

Lors de l'execution des fonctions de diagnostic dans le menu Diagnostic, des messages d'erreur sont générés :

♦ 9.2 »Messages d'erreur« à la page 99

#### Comportement en cas de dysfonctionnements

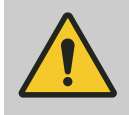

#### AVERTISSEMENT

Risque de blessure dû à un dépannage non conforme aux dispositions

Valable en principe :

- **1.** PF55S en cas de dysfonctionnements qui présentent un danger immédiat pour les personnes ou les biens matériels, immédiatement mettre en état sécurisé.
- **2.** Respecter en plus les indications relatives aux dysfonctionnements dans la notice d'utilisation de la machine supérieure.
- **3.** Déterminer la cause de la panne.
- **4.** Désactiver PF55S et le sécuriser contre une remise en marche, au cas où les travaux de dépannage nécessitent des travaux dans la zone dangereuse.

Immédiatement informer le responsable sur le lieu d'utilisation du dysfonctionnement.

5. En fonction du type de dysfonctionnement, faire éliminer ceux-ci par les techniciens autorisés ou les éliminer vousmême.

#### 9.1 Signal d'alarme

| Message                | Cause                                                          | Dépannage             |
|------------------------|----------------------------------------------------------------|-----------------------|
| NO ALARMS              | Aucune erreur                                                  | —                     |
| [000] SYSTEM RESTART   | Redémarrage du système                                         |                       |
| [001] INTERNAL PS FAIL | Erreur interne de l'alimentation en tension                    | Contacter le service. |
| [005] F-RAM ERROR      | Erreur lors de l'écriture ou la lecture<br>du stockage interne | Contacter le service. |

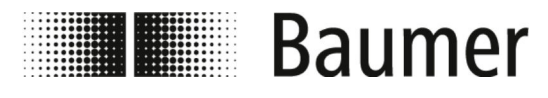

| Message                                                                                                    | Cause                                                                                                    | Dépannage                                                                                                    |
|----------------------------------------------------------------------------------------------------|----------------------------------------------------------------------------------------------------|----------------------------------------------------------------------------------------------------|
| [006] EXCITATION ERROR                                                                                                    | Erreur lors de la commande de la bobine du capteur                                                                               | Vérifier les raccordements du câble du capteur.                                                                                                    |
| [007] SIGNAL ERROR                                                                                                    | La mesure est trop fortement<br>influencée par des dysfonctionne-<br>ments externes ou le câble de conne-<br>xion est endommagé. | <ul> <li>Vérifier les raccords de câble.</li> <li>Vérifier les raccords de prise de terre.</li> <li>Éliminer les potentielles sources de problème.</li> </ul>                |
| [008] PIPE EMPTY                                                                                                    | Le tube de mesurage est vide ou le<br>capteur n'a pas été bien calibré.                                                          | <ul> <li>Vérifier le niveau de remplissage<br/>du tube de mesurage.</li> <li>Vérifier le calibrage à vide du<br/>capteur.</li> </ul>                                         |
| [009] FLOW>MAX+                                                                                                    | Le taux du débit est plus élevé que la valeur de seuil maximale positive réglée.                                                 | <ul> <li>Vérifier les conditions du processus.</li> <li>Vérifier la valeur de seuil maximale réglée pour le taux de débit positif dans le menu Scales [Échelle].</li> </ul>  |
| [010] FLOW>MAX-                                                                                                    | Le taux du débit est plus élevé que la valeur de seuil maximale négative réglée.                                                 | <ul> <li>Vérifier les conditions du processus.</li> <li>Vérifier la valeur de seuil maximale réglée pour le taux de débit négative dans le menu Scales [Échelle].</li> </ul> |
| [011] FLOW <min+< td=""><td>Le taux du débit est inférieur à la valeur de seuil maximale positive réglée.</td><td><ul> <li>Vérifier les conditions du processus.</li> <li>Vérifier la valeur de seuil minimale réglée pour le taux de débit positif dans le menu Scales [Échelle].</li> </ul></td></min+<>  | Le taux du débit est inférieur à la valeur de seuil maximale positive réglée.                                                    | <ul> <li>Vérifier les conditions du processus.</li> <li>Vérifier la valeur de seuil minimale réglée pour le taux de débit positif dans le menu Scales [Échelle].</li> </ul>  |
| [012] FLOW <min+< td=""><td>Le taux du débit est inférieur à la valeur de seuil minimale négative réglée.</td><td><ul> <li>Vérifier les conditions du processus.</li> <li>Vérifier la valeur de seuil minimale réglée pour le taux de débit négative dans le menu Scales [Échelle].</li> </ul></td></min+<> | Le taux du débit est inférieur à la valeur de seuil minimale négative réglée.                                                    | <ul> <li>Vérifier les conditions du processus.</li> <li>Vérifier la valeur de seuil minimale réglée pour le taux de débit négative dans le menu Scales [Échelle].</li> </ul> |
| [013] FLOW>FULL SCALE<br>+                                                                                                    | Le taux du débit est plus élevé que l'échelle de valeurs positive réglée.                                                        | <ul> <li>Vérifier les conditions du processus.</li> <li>Vérifier la valeur de seuil maximale réglée pour le taux de débit positif dans le menu Scales [Échelle].</li> </ul>  |

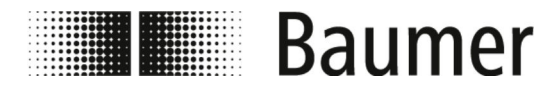

| Message                | Cause                                                                                                    | Dépannage                                                                                                    |
|------------------------|----------------------------------------------------------------------------------------------------|----------------------------------------------------------------------------------------------------|
| [014] FLOW>FULL SCALE- | Le taux du débit est inférieur à<br>l'échelle de valeurs réglée négative<br>réglée.                                   | <ul> <li>Vérifier les conditions du processus.</li> <li>Vérifier la valeur de seuil maximale réglée pour le taux de débit négative dans le menu Scales [Échelle].</li> </ul>                                                              |
| [015] PULSE1>RANGE     | Le générateur d'impulsions de la<br>Sortie 1 du capteur ne peut pas<br>générer le nombre suffisant d'impul-<br>sions. | <ul> <li>Augmenter la valeur réglée pour<br/>l'unité de volume dans le menu<br/>Units [Unités].</li> <li>OU</li> <li>Réduire les intervalles réglés<br/>pour la génération d'impulsions<br/>dans le menu Scales<br/>[Échelle].</li> </ul> |
| [016] PULSE2>RANGE     | Le générateur d'impulsions de la<br>Sortie 2 du capteur ne peut pas<br>générer le nombre suffisant d'impul-<br>sions. | <ul> <li>Augmenter la valeur réglée pour<br/>l'unité de volume dans le menu<br/>Units [Unités].</li> <li>ou</li> <li>Réduire les intervalles réglés<br/>pour la génération d'impulsions<br/>dans le menu Scales<br/>[Échelle].</li> </ul> |
| [017] CALIBR.ERROR     | Erreur de calibrage                                                                                                   | Contacter le service.                                                                                                    |
| [018] SYSTEM FREQ.ERR  | Erreur de fréquence du système                                                                                        | Contacter le service.                                                                                                    |
| [019] B.DATA NOT INIT  | Système de données non installé                                                                                       | Contacter le service.                                                                                                    |
| [020] FL.SENSOR ERROR  | Erreur de capteur du taux de débit                                                                                    | Contacter le service.                                                                                                    |
| [024] MAIN PS V.ERR    | Alimentation en tension en dehors de<br>la zone de tolérance                                                          | Contacter le service.                                                                                                    |
| [025] USB VOLTAGE ERR  | Tension du raccord USB en dehors de la zone de tolérance                                                              | Contacter le service.                                                                                                    |

#### 9.2 Messages d'erreur

Les messages d'erreur s'affichent dans un code basé sur le système hexadécimal. Pour chaque chiffre, il y a une signification d'erreur. Pour cette raison, plusieurs combinaisons d'erreurs sont possibles. Les combinaisons d'erreur s'affichent en code numérique.

| Code | Cause                               | Dépannage             |
|------|-------------------------------------|-----------------------|
| 0000 | Aucune erreur                       | —                     |
| 0001 | Test d'isolation du capteur :       | Contacter le service. |
|      | Puissance du générateur trop faible |                       |

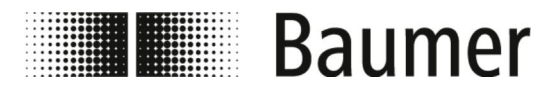

| Code | Cause                                                                | Dépannage                                                           |
|------|----------------------------------------------------------------------|---------------------------------------------------------------------|
| 0002 | Test d'isolation du capteur :                                        | Contacter le service.                                               |
|      | Puissance du générateur trop élevée                                  |                                                                     |
| 0004 | Test d'isolation du capteur :                                        | Contacter le service.                                               |
|      | Tension du générateur de la Phase 1<br>trop faible                   |                                                                     |
| 0008 | Test d'isolation du capteur :                                        | Contacter le service.                                               |
|      | Tension du générateur de la Phase 1<br>trop élevée                   |                                                                     |
| 0010 | Test d'isolation du capteur :                                        | Contacter le service.                                               |
|      | Bobine de tension de la borne 1 de la<br>Phase 1 trop faible         |                                                                     |
| 0020 | Test d'isolation du capteur :                                        | Contacter le service.                                               |
|      | Bobine de tension de la borne 2 de la<br>Phase 1 trop faible         |                                                                     |
| 0040 | Test d'isolation du capteur :                                        | Contacter le service.                                               |
|      | Tension du générateur de la Phase 2 trop faible                      |                                                                     |
| 0080 | Test d'isolation du capteur :                                        | Contacter le service.                                               |
|      | Tension du générateur de la Phase 2 trop élevée                      |                                                                     |
| 0100 | Test d'isolation du capteur :                                        | Contacter le service.                                               |
|      | Bobine de tension de la borne 2 de la<br>Phase 1 trop faible         |                                                                     |
| 0200 | Test d'isolation du capteur :                                        | Contacter le service.                                               |
|      | Bobine de tension de la borne 2 de la<br>Phase 1 trop faible         |                                                                     |
| 0400 | Test d'isolation du capteur :                                        | Vérifier le câblage entre le récep-                                 |
|      | Perte d'isolation, courant de déviation<br>en dehors de la tolérance | seur de mesure et le convertis-<br>seur de mesure.                  |
| 0800 | Température de test (résistance) de la bobine :                      | <ul><li>cessus.</li><li>Vérifier les réglages du capteur.</li></ul> |
|      | Température (résistance) en dehors de la tolérance                   |                                                                     |
| 1000 | Temps de test pour la phase actuelle (A) :                           |                                                                     |
|      | Temps de test en dehors de la tolé-<br>rance                         |                                                                     |

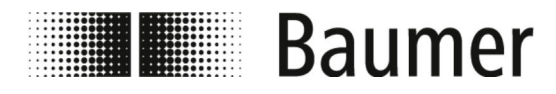

| Code | Cause                                        | Dépannage |
|------|----------------------------------------------|-----------|
| 2000 | Temps de test pour la phase actuelle (B) :   |           |
|      | Temps de test en dehors de la tolé-<br>rance |           |
| 4000 | Test de résistance entrées électrodes (A) :  |           |
|      | Valeur en dehors de la tolérance             |           |
| 8000 | Test de résistance entrées électrodes (B) :  |           |
|      | Valeur en dehors de la tolérance             |           |

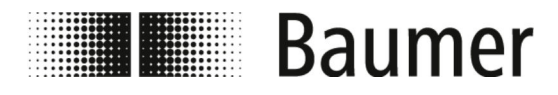

## 10 Démontage et élimination

Lors de l'élimination des produits, la réglementation en vigueur spécifique au pays concerné pour l'élimination des déchets doit être respectée.

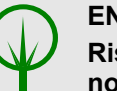

#### ENVIRONNEMENT

Risque pour l'environnement dû à une élimination non conforme

Des risques pour l'environnement dus à l'élimination non conforme peuvent survenir.

- Toujours éliminer le capteur de débit dans le respect de l'environnement.
- Toujours respecter les réglementations locales sur l'élimination des déchets. Si nécessaire, commissionner un spécialiste de l'élimination des déchets.

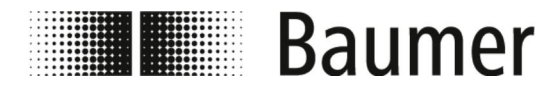

## 11 Données techniques

Dimensions du capteur de débit avec DN 10 à 20

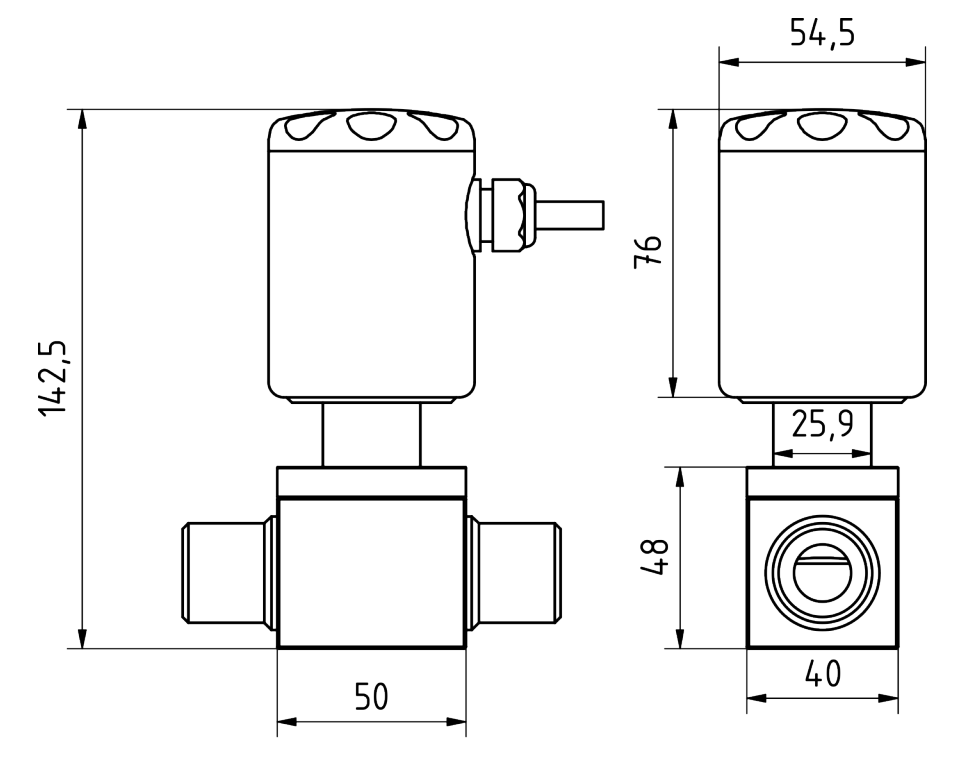

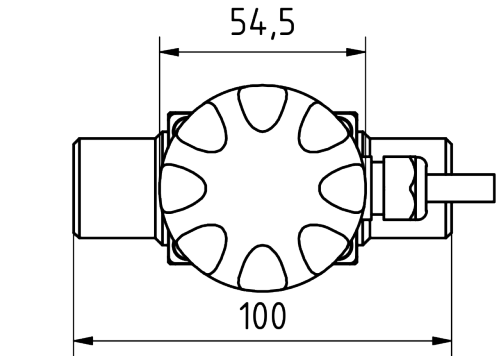

Fig. 8 : Feuille de mesures en mm

| DN | Raccorde-<br>ments | Α | Н |
|----|--------------------|---|---|
| 10 | 1/2 "              | — | — |
| 15 | 3/4 "              | — | — |
| 20 | 1 "                | — | — |

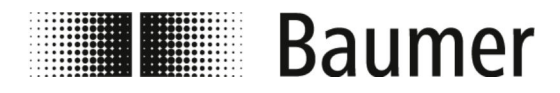

Données techniques

#### Dimensions du capteur de débit avec DN 25 à 50

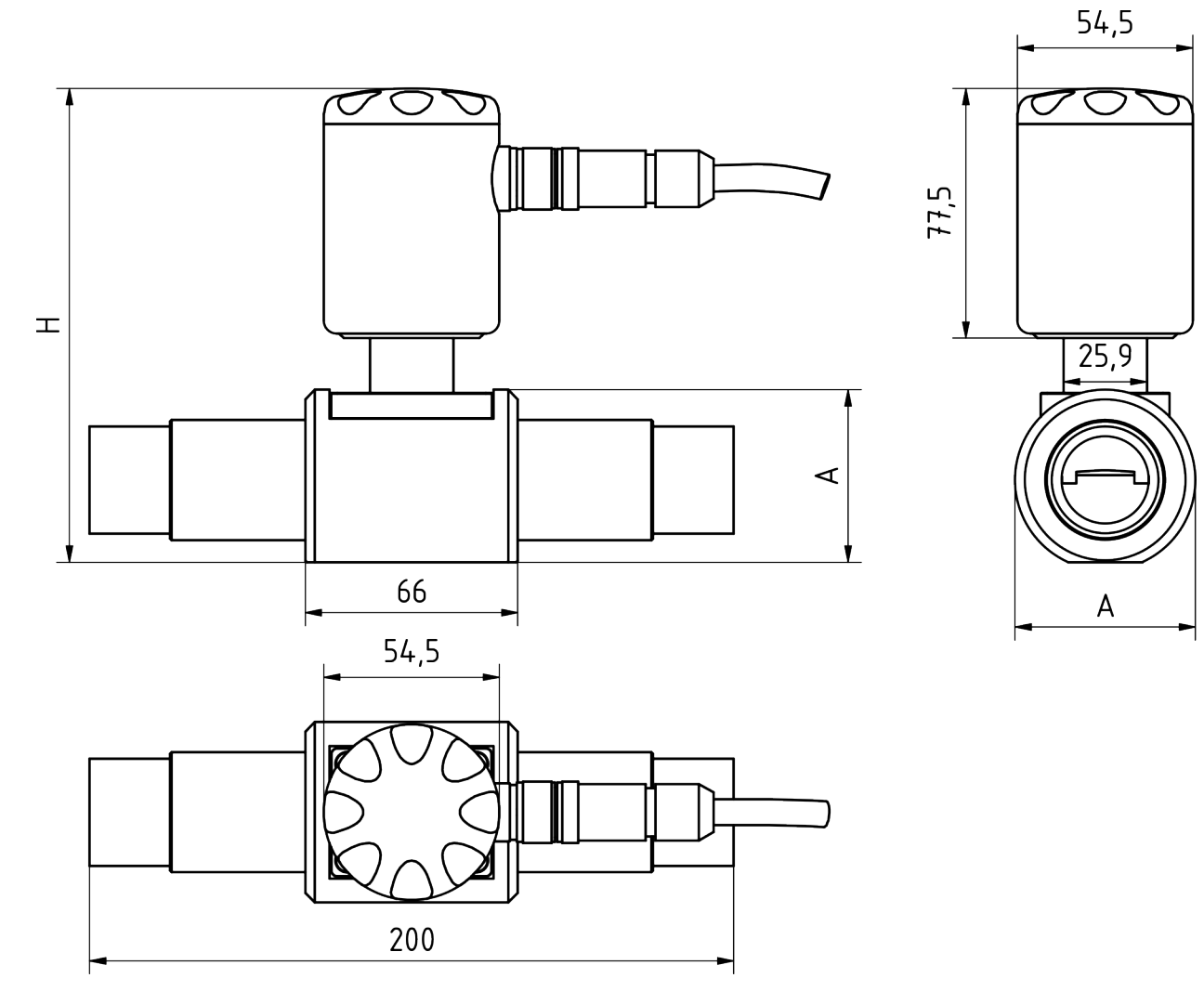

Fig. 9 : Feuille de mesures en mm

| DN | Raccorde-<br>ments | Α     | Н      |
|----|--------------------|-------|--------|
| 25 | 1"                 | 56 mm | 148 mm |
| 32 | 1 1/4 "            | 56 mm | 148 mm |
| 40 | 1 1/2 "            | 62 mm | 156 mm |
| 50 | 2"                 | 69 mm | 164 mm |

**Conditions d'exploitation** 

| Indication           | Valeur    | Unité |
|----------------------|-----------|-------|
| Température ambiante | -10 - 100 | °C    |

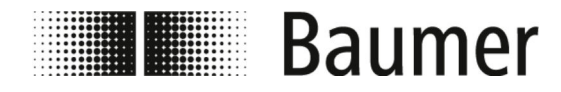

|                                          | Indication                                                                                                    | Valeur                                                              | Unité                        |
|------------------------------------------|----------------------------------------------------------------------------------------------------|---------------------------------------------------------------------|------------------------------|
|                                          |                                                                                                    | 14 – 212                                                            | °F                           |
|                                          | Hauteur supérieure à niveau de la mer                                                                                                 | -200 - 2000                                                         | m                            |
|                                          |                                                                                                    | -656 - 6560                                                         | ft                           |
|                                          | Humidité relative de l'air, maximale, sans condensation                                                                               | 0 – 100                                                             | %                            |
|                                          | Pression, maximum                                                                                                    | 16                                                                  | bar                          |
|                                          | Température des liquides                                                                                                    | -20 – 100                                                           | °C                           |
|                                          |                                                                                                    | -4 - 212                                                            | °F                           |
| Données techniques                       | Le capteur de débit respecte la directive<br>sous pression (DESP) et est conçu et fal<br>des groupes de fluides 2 selon le niveau     | relative aux app<br>priqué pour les l<br>actuel de la tec<br>Valeur | areils<br>iquides<br>hnique. |
|                                          | Degré de protection IP                                                                                                    | 1007                                                                |                              |
|                                          |                                                                                                    | IP6/                                                                | _                            |
|                                          | Conductivité des liquides, minimum                                                                                                    | 50                                                                  | μS/cm                        |
|                                          | Conductivité des liquides, minimum<br>Viscosité des liquides pour<br>40 °C, maximum                                                   | 50<br>70                                                            | μS/cm<br>mm²/s               |
|                                          | Conductivité des liquides, minimum<br>Viscosité des liquides pour<br>40 °C, maximum<br>Viscosité des liquides pour<br>104 °F, maximum | 1267<br>50<br>70<br>70                                              | μS/cm<br>mm²/s<br>cST        |
|                                          | Conductivité des liquides, minimum<br>Viscosité des liquides pour<br>40 °C, maximum<br>Viscosité des liquides pour<br>104 °F, maximum | 50<br>70<br>70                                                      | <br>μS/cm<br>mm²/s<br>cST    |
| Valeurs de raccordement, élec-<br>trique | Conductivité des liquides, minimum<br>Viscosité des liquides pour<br>40 °C, maximum<br>Viscosité des liquides pour<br>104 °F, maximum | 1P67<br>50<br>70<br>70<br>Valeur                                    | <br>μS/cm<br>mm²/s<br>cST    |

| Indication                                    | Valeur | Unité           |
|-----------------------------------------------|--------|-----------------|
| Alimentation en tension (± 10 %)              | 10-30  | V <sub>DC</sub> |
| Puissance absorbée maximale                   | 1      | W               |
| Sortie, isolée                                | 500    | V               |
| Nombre de sorties de commutation              | 2      | —               |
| Charge sortie 4<br>(20 mA pour 30 V), maximum | 500    | Ω               |

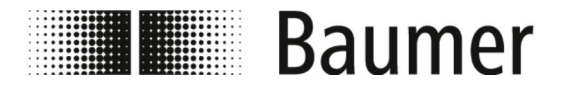

#### Plaque signalétique

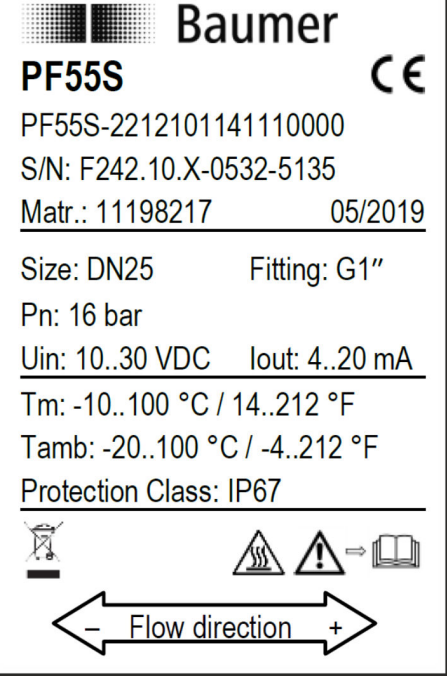

Fig. 10 : Schéma d'exemple

Cette plaque signalétique se trouve sur le convertisseur de mesure du capteur de débit et contient les indications suivantes :

- Fabricant
- Type
- Numéro de série
- Données du fabricant
- Données techniques
- Marquage CE
- Étiquetage du sens de circulation

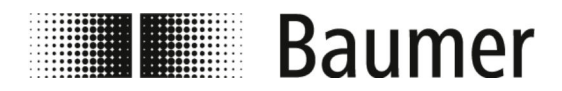

## 12 Pièces de rechange

Pour les pièces de montage et autres accessoires, voir www.baumer.com.

# Baumer

## 13 Index

#### Α

| Aperçu<br>PF55S 8                                 |
|---------------------------------------------------|
| C<br>Choc électrique                              |
| Logiciel                                          |
| Limites techniques                                |
| Conditions préalables pour le montage<br>PF55S 32 |
| D                                                 |
| Dépannage non conforme aux dispositions 25        |
| PF55S 27                                          |
| Documents applicables                             |

| Documents applicables | 4  |
|-----------------------|----|
| Données techniques    |    |
| PF55S DN 10 à 20      | 3  |
| PF55S DN 25 à 50      | )4 |
| Droit d'auteur        | 4  |
| Dysfonctionnement     |    |
| PF55S                 | 97 |
| Dysfonctionnements    | 25 |
|                       |    |

## Ę

| Élimination                        |    |
|------------------------------------|----|
| PF55S 1                            | 02 |
| Éliminer                           | 30 |
| Équipement de protection           | 20 |
| Équipement personnel de protection | 20 |
| Établir la connexion USB           |    |
| PF55S                              | 42 |
| Étiquetage                         |    |
| Sécurité                           | 12 |
| Exploitant                         | 13 |
| _                                  |    |
| F                                  |    |
| Fichiers de config<br>PE55S        | 50 |
| Formation                          | 19 |
|                                    |    |

### G

| Guidage du menu         | 60 |
|-------------------------|----|
| Logiciel                | 54 |
| Inspection de transport | 30 |

| la stallation de la sisial DOD             |          |
|--------------------------------------------|----------|
| Installation du logiciel BCP               | 40       |
|                                            | 43       |
|                                            | 14       |
| 1                                          |          |
| Liou de mentage du contour de débit        |          |
| DE559                                      | 22       |
| Lieu de montage recommandé                 | 55       |
| PF55S                                      | 33       |
| Lieux de montage à éviter                  |          |
| PF55S                                      | 35       |
| Limites techniques                         | 11       |
| Composant le plus faible                   | 11       |
| Livraison                                  | 30       |
| Logiciel                                   |          |
| Codes d'accès                              | 54       |
| Guidage du menu                            | 60       |
|                                            | 60       |
|                                            | 13       |
|                                            | Ö I      |
|                                            | 04<br>0⊿ |
| Menu du canteur                            | 62       |
|                                            | 68       |
| Menu écran                                 | 82       |
| Menu entrées                               | 75       |
| Menu fonctions                             | 83       |
| Menu mesure                                | 70       |
| Menu principal                             | 60       |
| Menu sorties                               | 77       |
| Menu système                               | 89       |
| Menu Unités                                | 64       |
|                                            | 54       |
|                                            | 55       |
| Utilisation : Exemple de menu de demarrage |          |
|                                            | 00<br>57 |
|                                            | 57       |
| PE55S                                      | 48       |
| Logiciel de commande BCP                   | 40       |
| PF55S                                      | 29       |
|                                            |          |
| Μ                                          |          |
| Main menu                                  |          |
|                                            | 60       |
| Maintenance                                | 25       |
| PF55S                                      | 96       |
| Maintenance non-conforme aux dispositions  | 25       |
| Mauvaise utilisation                       |          |
| PF55S                                      | 11       |
| Menu alarmes                               |          |
|                                            | 73       |
|                                            | 04       |
|                                            | δÏ       |
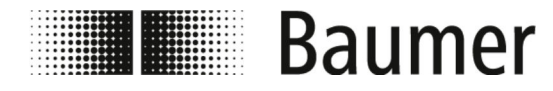

| Menu de démarrage rapide                      |
|-----------------------------------------------|
| Guidage du menu                               |
| Logiciel                                      |
| Menu diagnostic                               |
| Logiciel                                      |
| Menu du capteur                               |
| Logiciel                                      |
| Menu Échelle                                  |
| Logiciel                                      |
| Menu écran                                    |
| Logiciel                                      |
| Menu entrées                                  |
| Logiciel                                      |
| Menu fonctions                                |
| Logiciel                                      |
| Menu mesure                                   |
| Logiciel                                      |
| Menu principal                                |
| Logiciel                                      |
| Menu sorties                                  |
| Logiciel                                      |
| Menu système                                  |
| Logiciel                                      |
| Menu Unités                                   |
| Logiciel                                      |
| Messages d'erreur                             |
| PF55S                                         |
| Mesures d'urgence après un choc électrique 17 |
| Mesures et poids                              |
| PF55S DN 10 à 20                              |
| PF55S DN 25 à 50                              |
| Mise en service                               |
| PF55S                                         |
| Montage                                       |
| PF55S 32, 36                                  |
| Montage non conforme 21                       |

#### Ν

| Nettoyage extérieur<br>PF55S | 96 |
|------------------------------|----|
| PF55S                        | 96 |
| Obligations d'opérateur      | 13 |

### Ρ

| ,        |
|----------|
|          |
|          |
|          |
| <u> </u> |
|          |
|          |

| Fichiers de config50Installation du logiciel BCP43Lieu de montage du capteur de débit33Lieu de montage recommandé33Lieux de montage à éviter35Logiciel BCP48Logiciel de commande BCP29Maintenance96Mauvaise utilisation11Messages d'erreur99Mise en service42Montage32, 36Nettoyage extérieur96Pièces de rechange107Principe de fonctionnement27Raccordement électrique39Raccordement s28Remplacement des joints96Saisie d'ordre BCP51Signal d'alarme97Structure27Transport30Utilisation48Utilisation48Utilisation51 |
|----------------------------------------------------------------------------------------------------|
| PF55S DN 10 a 20                                                                                                    |
| Mesures et poids                                                                                                    |
| PF55S DN 25 à 50                                                                                                    |
| Données techniques                                                                                                    |
| Mesures et poids                                                                                                    |
| Pieces de rechange                                                                                                    |
| PE55S 107                                                                                                    |
| Référence                                                                                                    |
| Principe de fonctionnement                                                                                                    |
| PF55S 27                                                                                                    |
| 0                                                                                                    |

# Q

| Qualifications | 18     |
|----------------|--------|
| Quickstart     |        |
| Logiciel       | <br>54 |

## R

| Raccordement électrique |    |
|-------------------------|----|
| PF55S                   | 39 |
| Raccordements           |    |
| PF55S                   | 28 |
| Remplacement des joints |    |
| PF55S                   | 96 |
|                         |    |
| -                       |    |

# S

| Saisie d'ordre BCP |    |
|--------------------|----|
| PF55S              | 51 |
| Salissures         | 24 |

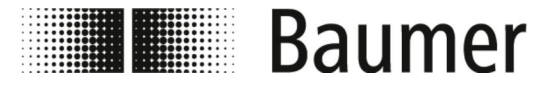

#### Signal d'alarme PF55S ..... 97 Signalisation de sécurité ..... 12 Structure PF55S ..... 27 Symboles Т Transport PF55S ..... 30 U Utilisation PF55S ..... 48 Utilisation : Exemple Utilisation : Exemple de menu de démarrage rapide Utilisation : Exemple de menu principal Utilisation conforme aux dispositions PF55S ..... 11 V Visualisation PF55S ..... 51 Ζ Zones de danger ..... 12

Zones de travail ..... 12

Index